# ESCUELA POLITÉCNICA NACIONAL

# DEPARTAMENTO DE INFORMÁTICA Y CIENCIAS DE LA COMPUTACIÓN

# **PROYECTO SAE INTEGRADO**

# MÓDULO DE MATRICULACIÓN

MANUAL DE OPERACIONES

**ENERO 2007** 

# CONTENIDO

| 1. INTRODUCCION                                   | 4   |
|---------------------------------------------------|-----|
| 2. CARACTERÍSTICAS                                | 4   |
| 3. OPERANDO EL SISTEMA                            | 4   |
| 4. FUNCIONES COMUNES                              | 5   |
| 4.1 PERFILES:                                     | 5   |
| 4.1.1 Función Información Estudiantil             | 5   |
| 4.1.1.1 Créditos por Categoría                    | 5   |
| 4.1.1.2 Horarios                                  | 5   |
| 4.1.1.3 Calificaciones                            | 6   |
| 4.1.1.4 Períodos Matriculados                     | 6   |
| 4.2 PERFILES:                                     | 7   |
| 4.2.1 Función Listas                              | 7   |
| 4.2.1.1 Totales                                   | 7   |
| 4.2.1.2 Totales Inscritos                         | 8   |
| 4.2.1.3 Totales Matriculados                      | .10 |
| 5. FUNCIONES PERFIL ESTUDIANTE                    | .12 |
| 5.1 Función Información Estudiantil               | .12 |
| 5.1.1 Datos Personales                            | .13 |
| 5.1.2 Datos Académicos                            | .15 |
| 5.1.3 Currículo Académico                         | .16 |
| 5.2 Función Registro y Matriculación              | .18 |
| 5.2.1 Inscripción de Materias                     | .19 |
| 5.2.2 Reinscripciones                             | .27 |
| 6. FUNCIONES PERFIL COORDINADOR DE CARRERA        | .34 |
| 6.1 Función Información Estudiantil               | .34 |
| 6.1.1 Datos Personales                            | .35 |
| 6.2 Función Registro y Matriculación              | .41 |
| 6.2.1 Autorizar Reinscripciones                   | .42 |
| 6.2.2 Autorizar Reingresos                        | .46 |
| 6.2.3 Autorizar Extraordinarias                   | .50 |
| 6.2.4 Autorizar Extemporáneas                     | .51 |
| 6.2.5 Impedimentos de Matricula                   | .53 |
| 6.2.6 Aceptar Aspirantes                          | .56 |
| 6.2.7 Rubros Adicionales                          | .57 |
| 7. FUNCIONES PERFIL DIRECTOR DE ESCUELA           | .61 |
| 7.1 Función Autorizaciones                        | .61 |
| 7.1.1 Pagos por Partes                            | .62 |
| 7.1.2 Pagos con IECE                              | .64 |
| 8. FUNCIONES PERFIL TESORERIA                     | .66 |
| 8.1 Función Registro y Matricula                  | .66 |
| 8.1.1 Pago Tesorería                              | .67 |
| 9. FUNCIONES PERFIL UNIDAD DE GESTION INFORMATICA | .70 |
| 9.1 Función Registro y Matricula                  | .70 |
| 9.1.1 Legalizar Matricula                         | .71 |
| 10. FUNCIONES PERFIL BIENESTAR ESTUDIANTIL        | .72 |
| 10.1 Función Autorizaciones                       | .72 |
| 10.1.1 Pago por Rol de Pagos                      | .73 |
| 10.2 Función Autorizaciones                       | .75 |
| 10.2.1 Registro IPF                               | .76 |

| 10.2.2 | Descuentos | 76 |
|--------|------------|----|
| 10.2.3 | Becas      | 80 |

#### 1. INTRODUCCION

El módulo de Matriculación permite realizar las siguientes actividades:

- Información Estudiantil
- Registro y Matriculación
- Bienestar Estudiantil

#### 2. CARACTERÍSTICAS

- Estudiante
- Usuario
  - Coordinador de Carrera.
  - Unidad de Gestión Informática. (UGI)
  - Director de Escuela
  - o Tesorería
  - o Bienestar Estudiantil

#### 3. OPERANDO EL SISTEMA

Como pagina principal para el modulo de matriculación se tiene el ingreso en la que se deberá escoger el perfil y según este se debe ingresar los siguientes campos:

| BSCUELA<br>POLITISCHICA<br>MICHAELENIST | ESCUELA POLITÉCNICA NACIONAL               |
|-----------------------------------------|--------------------------------------------|
| UADOK- VIEKNES, 19 DE ENERO             | n 2007                                     |
|                                         | Modo: USUARIO 💌                            |
| SAEW                                    | Clave:<br>Si no tiene clave deje en blanco |
|                                         | Aceptar                                    |

#### **PERFILES**:

#### PERFIL: ESTUDIANTE

CODIGO: son los dígitos del código único. CLAVE: son los dígitos de la cedula de identidad del estudiante.

#### PERFIL: USUARIO

IDENTIF: el usuario del sistema a ingresar ya sea: Coordinador, UGI, Bienestar Estudiantil, Tesorería, Director de Escuela.

CLAVE: es la clave personal de cada usuario que va acceder al sistema asignada por el administrador.

## 4. FUNCIONES COMUNES

### 4.1 PERFILES:

- ESTUDIANTE
- COORDINADOR DE CARRERA.

#### **FUNCIONES**

1. Información Personal

#### 4.1.1 Función Información Estudiantil

La función Información Estudiantil para ambos perfiles tiene las siguientes opciones:

- 1. Créditos por Categoría
- 2. Horarios
- 3. Calificaciones
- 4. Períodos Matrículas

#### 4.1.1.1 Créditos por Categoría

#### Acción: Imprimir

1. Presione el botón de imprimir y se mostrara el formato de créditos por categoría correspondiente al pensum académico de un estudiante.

| Imprimir                                  |            |           |                |               |  |  |
|-------------------------------------------|------------|-----------|----------------|---------------|--|--|
|                                           | PENSUM:    | 2000      |                |               |  |  |
| Categoria                                 | Referencia | Aprobados | Por<br>Aprobar | %<br>Aprobado |  |  |
| SOCIALES Y<br>HUMANISTICAS                | 10         | 8         | 2              | 80%           |  |  |
| BASICAS                                   | 20         | 46        | 0              | 100%          |  |  |
| OBLIGATORIAS                              | 126        | 126       | 0              | 100%          |  |  |
| TESIS                                     | 2          | 0         | 2              | 0%            |  |  |
| ADMINISTRACION,<br>FINANZAS Y<br>ECONOMIA | 15         | 15        | 0              | 100%          |  |  |
| PROYECTO<br>TITULACION                    | 20         | 0         | 20             | 0%            |  |  |
| Total:                                    | 193        | 195       | 24             |               |  |  |

#### 4.1.1.2 Horarios

#### Acción: Imprimir

1. Presione el botón de imprimir y se mostrara el formato de horarios de las materias tomadas por el estudiante para el periodo actual.

| Imprimir |  |
|----------|--|

| Código | Materia                      | Paral | Creds | N.Mat. | Lunes | Martes | Miercoles | Jueves | Viernes | Sabado |
|--------|------------------------------|-------|-------|--------|-------|--------|-----------|--------|---------|--------|
| ISI534 | ALGORITMOS<br>NUMERICOS      | GR.1  | 4     | 1      |       |        | 7-9       |        | 11-13   |        |
| ISI544 | BASE DE DATOS I              | GR.1  | 4     | 1      | 9-11  | 9-11   |           |        |         |        |
| HSE212 | DESAFIOS DEL<br>MUNDO ACTUAL | GR.2  | 2     | 1      |       | 15-17  |           |        |         |        |
| ISI552 | DISEÑO<br>ORGANIZACIONAL     | GR.1  | 2     | 1      |       | 7-9    |           |        |         |        |
| ISI516 | ESTRUCTURAS DE<br>DATOS      | GR.1  | 6     | 1      |       | 11-13  | 9-11      |        | 9-11    |        |
| ISI564 | SISTEMAS<br>DISTRIBUIDOS     | GR.1  | 4     | 1      | 7-9   |        |           |        | 7-9     |        |

# 4.1.1.3 Calificaciones

Acción: Imprimir Calificaciones

1. Presione el botón de imprimir y se mostrara el formato de calificaciones de las materias tomadas por el estudiante para el periodo actual.

|        | Imprimir |                         |        |        |        |        |       |        |
|--------|----------|-------------------------|--------|--------|--------|--------|-------|--------|
| Código | Paral    | Materia                 | N.Mat. | Calif1 | Calif2 | Calif3 | Total | Aprueb |
| ISI624 | GR.1     | DESARROLLO DE<br>SW III | 1      | 5.00   |        |        |       |        |
| ISI644 | GR.1     | BASE DE DATOS<br>II     | 1      |        |        |        |       |        |
| IS0753 | GR.2     | ADMINISTRACION RR.HH.   | 1      |        |        |        |       |        |
| IS0844 | GR.3     | ADM.DE BASE DE<br>DATOS | 1      |        |        |        |       |        |

#### 4.1.1.4 Períodos Matriculados

Acción: Imprimir Periodos Matriculados

1. Presione el botón de imprimir y se mostrara un listado de los periodos matriculados por el estudiante.

|  | en en en en en en en en en en en en en e |                              |  |  |  |  |  |
|--|------------------------------------------|------------------------------|--|--|--|--|--|
|  |                                          |                              |  |  |  |  |  |
|  | Periodo                                  | Semestre                     |  |  |  |  |  |
|  | 2002 - 2                                 | ABRIL/2002 - SEPTIEMBRE/2002 |  |  |  |  |  |
|  | 2003 - 1                                 | DICIEMBRE/2002 - ABRIL/2003  |  |  |  |  |  |
|  | 2003 - 2                                 | MAYO/2003 - OCTUBRE/2003     |  |  |  |  |  |
|  | 2004 - 2                                 | ABRIL/2004 - AGOSTO/2004     |  |  |  |  |  |
|  | 2005 - 1                                 | OCTUBRE/2004 - MARZO/2005    |  |  |  |  |  |
|  | 2005 - 2                                 | MARZO/2005 - AGOSTO/2005     |  |  |  |  |  |
|  | 2006 - 1                                 | OCTUBRE/2005 - MARZO/2006    |  |  |  |  |  |
|  | 2006 - 2                                 | MARZO/2006 - AGOSTO/2006     |  |  |  |  |  |
|  | 2007 - 1                                 | OCTUBRE/2006 - MARZO/2007    |  |  |  |  |  |
|  | Tota                                     | l Periodos Matriculados: 9   |  |  |  |  |  |

#### 4.2 PERFILES:

- COORDINADOR CARRERA
- UGI

Funciones

1. Listas

#### 4.2.1 Función Listas

La función Listar para ambos perfiles tiene las siguientes opciones:

- 1. Totales
- 2. Estudiantes Inscritos
- 3. Estudiantes Matriculados

#### 4.2.1.1 Totales

1. Para el perfil de coordinador se mostrara la información de totales inscritos y matriculados para la carrera a la que pertenece.

| a<br>Impri                     | imir                      |
|--------------------------------|---------------------------|
| Total de Estudiantes Ma        | atriculados e Inscritos   |
| Carrera: INGENIERIA EN SISTEMA | S INFORMATICOS Y DE COMPU |
| Total Matriculados:            | 664                       |
| Total Inscritos:               | 39                        |

2. Para el perfil de UGI se mostrara la información de totales inscritos y matriculados para la carrera que seleccione del combo.

|                  | MAESTRIA EN RECURSOS HIDRICOS<br>MAESTRIA EN RIESGO FINANCIERO<br>MANTENIMIENTO INDUSTRIAL (TNLG)<br>MATEMATICA<br>MATEMATICAS |       |
|------------------|----------------------------------------------------------------------------------------------------|-------|
| Т                | N/E                                                                                                    |       |
| Carrera:         | POST-GRADO DE ESTADISTICA Y MAGISTER EN ESTADIS                                                                                | tione |
| Total Matricula  | PRETECNOLOGOS (TNLG)<br>PROCESOS DE PRODUCCION MECANICA (TNLG)                                                                 |       |
| Total Inscritos: | PROGRAMA DE ACTUALIZACION DE SUPERVISORES                                                                                      |       |

| Imprimir               |                                                                |    |  |  |  |  |
|------------------------|----------------------------------------------------------------|----|--|--|--|--|
| Total de Estudiantes M | atriculados e Inscritos                                        |    |  |  |  |  |
| Carrera: TODOS         | •                                                              |    |  |  |  |  |
| Total Matriculados:    | 9515                                                           |    |  |  |  |  |
| Total Inscritos:       | 45                                                             |    |  |  |  |  |
| SCRITOS                | MATRICULADOS<br>Carrera Est                                    | ud |  |  |  |  |
|                        | ADMINISTRACION DE<br>PROYECTOS DE LA<br>CONSTRUCCION<br>(TNLG) |    |  |  |  |  |
|                        | ANALISIS DE<br>SISTEMAS<br>INFORMATICOS (TNLG)                 |    |  |  |  |  |
|                        | DIPLOMADO SUPERIOR                                             |    |  |  |  |  |

#### 4.2.1.2 Totales Inscritos

• Para el perfil de coordinador se mostrara la información de estudiantes inscritos para la carrera a la que pertenece.

| a 🛛<br>Imprimir Exportar |                                      |                                                         |  |  |  |
|--------------------------|--------------------------------------|---------------------------------------------------------|--|--|--|
|                          | Lista de Estud                       | iantes Inscritos                                        |  |  |  |
| С                        | arrera: INGENIERIA EN SISTEM         | MAS INFORMATICOS Y DE COMI                              |  |  |  |
|                          |                                      |                                                         |  |  |  |
| Código                   | Estudiante                           | Carrera                                                 |  |  |  |
| 200520001                | ABAD GALLARDO PEDRO DAVID            | INGENIERIA EN SISTEMAS INFORMATICOS Y<br>DE COMPUTACION |  |  |  |
| 200520005                | ACOSTA NARANJO OSWALDO<br>ANDRES     | INGENIERIA EN SISTEMAS INFORMATICOS Y<br>DE COMPUTACION |  |  |  |
| 0220186                  | ACOSTA PLAZAS BRYAN RENE             | INGENIERIA EN SISTEMAS INFORMATICOS Y<br>DE COMPUTACION |  |  |  |
| 9810760                  | AGUIRRE DIAZ CARLOS<br>ALBERTO       | INGENIERIA EN SISTEMAS INFORMATICOS Y<br>DE COMPUTACION |  |  |  |
| 9822116                  | AGUIRRE GUACHAMIN KARLA<br>IVONNE    | INGENIERIA EN SISTEMAS INFORMATICOS Y<br>DE COMPUTACION |  |  |  |
| 200310020                | ALBUJA GONZALEZ DANNY<br>CRISTOBAL   | INGENIERIA EN SISTEMAS INFORMATICOS Y<br>DE COMPUTACION |  |  |  |
| 200410027                | ALDAS MENA DANIEL ERNESTO            | INGENIERIA EN SISTEMAS INFORMATICOS Y<br>DE COMPUTACION |  |  |  |
| 0220191                  | ALEMAN GUALPA PABLO DAVID            | INGENIERIA EN SISTEMAS INFORMATICOS Y<br>DE COMPUTACION |  |  |  |
| 0010176                  | ALMEIDA MOYONA<br>WASHINGTON RODRIGO | INGENIERIA EN SISTEMAS INFORMATICOS Y<br>DE COMPUTACION |  |  |  |
|                          |                                      |                                                         |  |  |  |

• Para el perfil de UGI se mostrara la información de estudiantes inscritos para la carrera que seleccione.

| 🚔 🔀<br>Imprimir Exportar       |                                       |                                                         |  |  |
|--------------------------------|---------------------------------------|---------------------------------------------------------|--|--|
| Lista de Estudiantes Inscritos |                                       |                                                         |  |  |
| Carrera: TODOS                 |                                       |                                                         |  |  |
|                                |                                       |                                                         |  |  |
|                                |                                       |                                                         |  |  |
| Código                         | Estudiante                            | Carrera                                                 |  |  |
| 200520001                      | ABAD GALLARDO PEDRO DAVID             | INGENIERIA EN SISTEMAS INFORMATICOS Y<br>DE COMPUTACION |  |  |
| 200520005                      | ACOSTA NARANJO OSWALDO<br>ANDRES      | INGENIERIA EN SISTEMAS INFORMATICOS Y<br>DE COMPUTACION |  |  |
| 0220186                        | ACOSTA PLAZAS BRYAN RENE              | INGENIERIA EN SISTEMAS INFORMATICOS Y<br>DE COMPUTACION |  |  |
| 200320019                      | AGUAIZA TASINCHANA<br>SANTIAGO XAVIER | FISICA                                                  |  |  |

I

Acción: Imprimir Listado 1. Presione el botón de imprimir y se mostrara un listado de los estudiantes inscritos.

#### ESCUELA POLITECNICA NACIONAL

INGENIERIA EN SISTEMAS INFORMATICOS Y DE COMPUTACION Fecha:22/01/2007 PERIODO: OCTUBRE/2006 - MARZO/2007

#### LISTA DE ESTUDIANTES INSCRITOS

| Código    | Estudiante                           | Carrera                                                 |
|-----------|--------------------------------------|---------------------------------------------------------|
| 200520001 | ABAD GALLARDO PEDRO<br>DAVID         | INGENIERIA EN SISTEMAS INFORMATICOS<br>Y DE COMPUTACION |
| 200520005 | ACOSTA NARANJO OSWALDO<br>ANDRES     | INGENIERIA EN SISTEMAS INFORMATICOS<br>Y DE COMPUTACION |
| 0220186   | ACOSTA PLAZAS BRYAN RENE             | INGENIERIA EN SISTEMAS INFORMATICOS<br>Y DE COMPUTACION |
| 9810760   | AGUIRRE DIAZ CARLOS<br>ALBERTO       | INGENIERIA EN SISTEMAS INFORMATICOS<br>Y DE COMPUTACION |
| 9822116   | AGUIRRE GUACHAMIN KARLA<br>IVONNE    | INGENIERIA EN SISTEMAS INFORMATICOS<br>Y DE COMPUTACION |
| 200310020 | ALBUJA GONZALEZ DANNY<br>CRISTOBAL   | INGENIERIA EN SISTEMAS INFORMATICOS<br>Y DE COMPUTACION |
| 200410027 | ALDAS MENA DANIEL ERNESTO            | INGENIERIA EN SISTEMAS INFORMATICOS<br>Y DE COMPUTACION |
| 0220191   | ALEMAN GUALPA PABLO<br>DAVID         | INGENIERIA EN SISTEMAS INFORMATICOS<br>Y DE COMPUTACION |
| 0010176   | ALMEIDA MOYONA<br>WASHINGTON RODRIGO | INGENIERIA EN SISTEMAS INFORMATICOS<br>Y DE COMPUTACION |
| 0010178   | ALMEIDA TOAPANTA JENNY<br>ALEXANDRA  | INGENIERIA EN SISTEMAS INFORMATICOS<br>Y DE COMPUTACION |
| 9910113   | ALOMOTO CUVI LENNIN<br>EDISON        | INGENIERIA EN SISTEMAS INFORMATICOS<br>Y DE COMPUTACION |

## Acción: Exportar Listado

1. Presione el botón de exportar y se mostrara un listado de los estudiantes inscritos en Excel.

| A         | В                               | C                                        |
|-----------|---------------------------------|------------------------------------------|
| Código    | Estudiante                      | Carrera                                  |
|           | [                               | INGENIERIA EN SISTEMAS INFORMATICOS Y DE |
| 200520001 | ABAD GALLARDO PEDRO DAVID       | COMPUTACION                              |
|           |                                 | INGENIERIA EN SISTEMAS INFORMATICOS Y DE |
| 200520005 | ACOSTA NARANJO OSWALDO ANDRES   | COMPUTACION                              |
|           |                                 | INGENIERIA EN SISTEMAS INFORMATICOS Y DE |
| 220186    | ACOSTA PLAZAS BRYAN RENE        | COMPUTACION                              |
|           |                                 | INGENIERIA EN SISTEMAS INFORMATICOS Y DE |
| 9810760   | AGUIRRE DIAZ CARLOS ALBERTO     | COMPUTACION                              |
|           |                                 | INGENIERIA EN SISTEMAS INFORMATICOS Y DE |
| 9822116   | AGUIRRE GUACHAMIN KARLA IVONNE  | COMPUTACION                              |
|           |                                 | INGENIERIA EN SISTEMAS INFORMATICOS Y DE |
| 200310020 | ALBUJA GONZALEZ DANNY CRISTOBAL | COMPUTACION                              |

# 4.2.1.3 Totales Matriculados

1. Para el perfil de coordinador se mostrara la información de estudiantes matriculados para la carrera a la que pertenece.

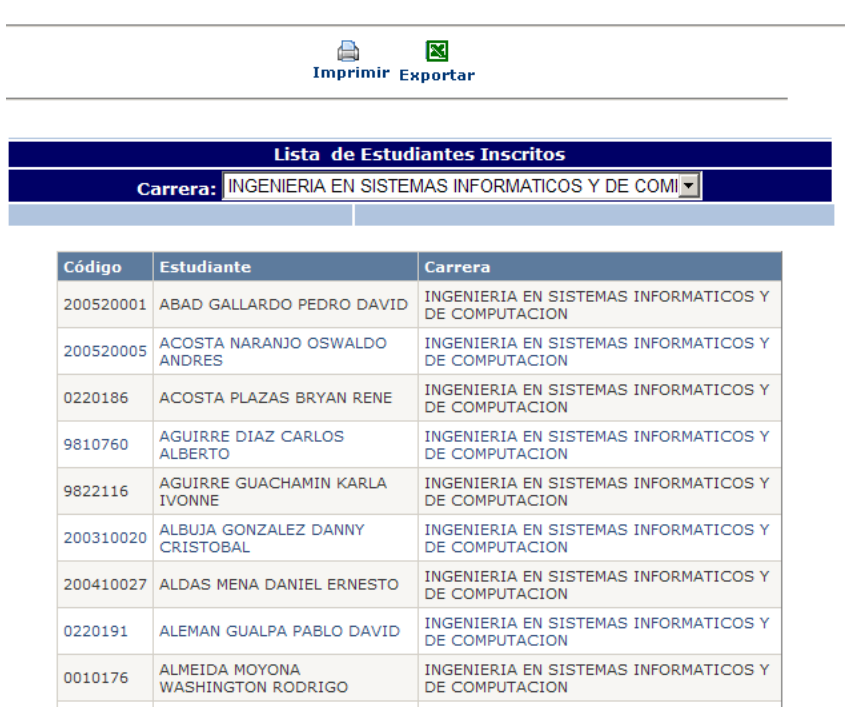

 Para el perfil de UGI se mostrara la información de estudiantes matriculados para la carrera que seleccione.

| Imprimir Exportar              |                                  |                                                         |  |  |
|--------------------------------|----------------------------------|---------------------------------------------------------|--|--|
| Lista de Estudiantes Inscritos |                                  |                                                         |  |  |
| С                              | arrera: TODOS                    | <b>•</b>                                                |  |  |
|                                |                                  |                                                         |  |  |
| - ( II                         |                                  |                                                         |  |  |
| Codiĝo                         | Estudiante                       | Carrera                                                 |  |  |
| 200520001                      | ABAD GALLARDO PEDRO DAVID        | INGENIERIA EN SISTEMAS INFORMATICOS Y<br>DE COMPUTACION |  |  |
| 200520005                      | ACOSTA NARANJO OSWALDO<br>ANDRES | INGENIERIA EN SISTEMAS INFORMATICOS Y<br>DE COMPUTACION |  |  |
|                                |                                  | INGENIERIA EN SISTEMAS INFORMATICOS Y                   |  |  |
| 0220186                        | ACOSTA PLAZAS BRTAN RENE         | DE COMPUTACIÓN                                          |  |  |

#### Acción: Imprimir Listado

1. Presione el botón de imprimir y se mostrara un listado de los estudiantes inscritos.

#### ESCUELA POLITECNICA NACIONAL

INGENIERIA EN SISTEMAS INFORMATICOS Y DE COMPUTACION PERIODO: OCTUBRE/2006 - MARZO/2007 Fecha:22/01/2007

#### LISTA DE ESTUDIANTES INSCRITOS

| Código   | Estudiante                           | Carrera                                                 |
|----------|--------------------------------------|---------------------------------------------------------|
| 20052000 | ABAD GALLARDO PEDRO<br>DAVID         | INGENIERIA EN SISTEMAS INFORMATICOS<br>Y DE COMPUTACION |
| 20052000 | ACOSTA NARANJO OSWALDO<br>ANDRES     | INGENIERIA EN SISTEMAS INFORMATICOS<br>Y DE COMPUTACION |
| 0220186  | ACOSTA PLAZAS BRYAN RENE             | INGENIERIA EN SISTEMAS INFORMATICOS<br>Y DE COMPUTACION |
| 9810760  | AGUIRRE DIAZ CARLOS<br>ALBERTO       | INGENIERIA EN SISTEMAS INFORMATICOS<br>Y DE COMPUTACION |
| 9822116  | AGUIRRE GUACHAMIN KARLA<br>IVONNE    | INGENIERIA EN SISTEMAS INFORMATICOS<br>Y DE COMPUTACION |
| 20031002 | ALBUJA GONZALEZ DANNY<br>CRISTOBAL   | INGENIERIA EN SISTEMAS INFORMATICOS<br>Y DE COMPUTACION |
| 20041002 | 7 ALDAS MENA DANIEL ERNESTO          | Y DE COMPUTACION                                        |
| 0220191  | ALEMAN GUALPA PABLO<br>DAVID         | INGENIERIA EN SISTEMAS INFORMATICOS<br>Y DE COMPUTACION |
| 0010176  | ALMEIDA MOYONA<br>WASHINGTON RODRIGO | INGENIERIA EN SISTEMAS INFORMATICOS<br>Y DE COMPUTACION |
| 0010178  | ALMEIDA TOAPANTA JENNY<br>ALEXANDRA  | INGENIERIA EN SISTEMAS INFORMATICOS<br>Y DE COMPUTACION |
| 9910113  | ALOMOTO CUVI LENNIN<br>EDISON        | INGENIERIA EN SISTEMAS INFORMATICOS<br>Y DE COMPUTACION |

Acción: Exportar Listado 1. Presione el botón de exportar y se mostrara un listado de los estudiantes matriculados en Excel.

| A         | В                               | C                                        |
|-----------|---------------------------------|------------------------------------------|
| Código    | Estudiante                      | Carrera                                  |
|           |                                 | INGENIERIA EN SISTEMAS INFORMATICOS Y DE |
| 200520001 | ABAD GALLARDO PEDRO DAVID       | COMPUTACION                              |
|           |                                 | INGENIERIA EN SISTEMAS INFORMATICOS Y DE |
| 200520005 | ACOSTA NARANJO OSWALDO ANDRES   | COMPUTACION                              |
|           |                                 | INGENIERIA EN SISTEMAS INFORMATICOS Y DE |
| 220186    | ACOSTA PLAZAS BRYAN RENE        | COMPUTACION                              |
|           |                                 | INGENIERIA EN SISTEMAS INFORMATICOS Y DE |
| 9810760   | AGUIRRE DIAZ CARLOS ALBERTO     | COMPUTACION                              |
|           |                                 | INGENIERIA EN SISTEMAS INFORMATICOS Y DE |
| 9822116   | AGUIRRE GUACHAMIN KARLA IVONNE  | COMPUTACION                              |
|           |                                 | INGENIERIA EN SISTEMAS INFORMATICOS Y DE |
| 200310020 | ALBUJA GONZALEZ DANNY CRISTOBAL | COMPUTACION                              |

# 5. FUNCIONES PERFIL ESTUDIANTE

#### Función INGRESO:

Para ingresar con el usuario ESTUDIANTE se requiere de los siguientes datos:

- Modo: ESTUDIANTE
- CODIGO: Código Único del estudiante
- CEDULA: Cedula de Identidad del estudiante

| Bescuela<br>Politecnica<br>Actional | ESCUELA PO   | LITÉCNICA NACIONAL<br>e scientia homin | rus salus         |
|-------------------------------------|--------------|----------------------------------------|-------------------|
| ECUADOR- MIÉRCOLES, 24 DE E         | NERO DE 2007 |                                        | Menu Principal >> |
|                                     | Modo:        |                                        | <b>.</b>          |
|                                     | Único:       | 9820777                                |                   |
| SAEW                                | Cédula:      | •••••                                  |                   |
|                                     |              | Aceptar                                |                   |

El perfil Estudiante tiene las siguientes funciones:

- 1. Información Personal
- 2. Registro y Matriculación

| INFORMACION | • | INSCRIPCIONES | • |
|-------------|---|---------------|---|
|             |   |               |   |

# 5.1 Función Información Estudiantil

La función Información Estudiantil en el Perfil Estudiante tiene las siguientes opciones: Datos Personales, Datos Académicos, Currículo Académico.

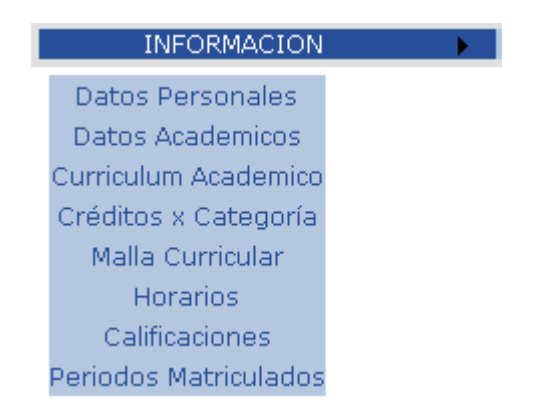

# 5.1.1 Datos Personales

| Guardar Imprimir                 |                                |                          |                               |  |  |
|----------------------------------|--------------------------------|--------------------------|-------------------------------|--|--|
|                                  | Los campos con (               | (*) son requeridos       |                               |  |  |
| Datos Personales                 |                                |                          |                               |  |  |
| Codigo:                          | 9820777                        |                          |                               |  |  |
| *Nombre:<br>(Apellidos, Nombres) | CHELA TIPANTAXI GEOVANNA       | MARISOL                  |                               |  |  |
| *Cédula:                         | 1716233992                     | Cédula Militar:          |                               |  |  |
| Estado Civil:                    | S 🗸                            | Género:                  | F                             |  |  |
| *Fecha de Nacimiento:            | (Dia / Mes/ Año)<br>18/01/1981 |                          |                               |  |  |
| Tode                             | os los campos de Contactos pue | den ser modificado       | s por el Estudiante           |  |  |
| *Dirección 1:                    |                                |                          |                               |  |  |
| Dirección 2:                     |                                |                          |                               |  |  |
|                                  |                                |                          |                               |  |  |
| Teletonos:                       | 5261383                        |                          |                               |  |  |
| Celulares:                       | 095838060                      |                          |                               |  |  |
| Emails:                          | geomary87@hotmail.com          |                          |                               |  |  |
|                                  |                                |                          |                               |  |  |
| Procedencia                      |                                | *Institución             |                               |  |  |
| Pais: N/E                        |                                | Educativa:               | HIPATIA CARDENAS DE           |  |  |
| Provincia:                       |                                | Tipo Colegio:            | FISCAL                        |  |  |
| Ciudad:                          |                                | País:                    | ECUADOR                       |  |  |
|                                  |                                | Provincia:               | PICHINCHA                     |  |  |
|                                  |                                | Ciudad:                  | QUITO                         |  |  |
|                                  |                                | Nivel de<br>Instrucción: | 1                             |  |  |
|                                  |                                | Título:                  | ADMINISTRACION Y CONTABILIDAD |  |  |

Acción: Guardar Datos Estudiante

- 1. Ingrese o actualice la información en los campos permitidos por la aplicación. Es importante destacar que los campos de nombre, cedula, fecha de nacimiento, dirección e institución educativa son obligatorios.
- 2. Presione el botón de guardar, para que la información del estudiante se actualice.

Acción: Imprimir Datos Estudiante

1. Presione el botón de imprimir y se mostrara la ficha estudiantil para ser impresa por el estudiante.

#### ESCUELA POLITECNICA NACIONAL

INGENIERIA EN SISTEMAS INFORMATICOS Y DE COMPUTACION PERIODO: OCTUBRE/2006 - MARZO/2007 Fechai:21/12/2006

|                  | FICHAES                          | TODIANTIL              |                             |
|------------------|----------------------------------|------------------------|-----------------------------|
| Datos Personales |                                  |                        |                             |
| Codigo:          | 9820777                          |                        |                             |
| Nombre:          | CHELA TIPANTAXI GEOVANNA MARISOL |                        |                             |
| Cédula:          | 1716233992                       | Cédula Militar:        |                             |
| Género:          | F                                | Fecha de Nacimiento:   | 18/01/1981                  |
| Estado Civil:    | s                                |                        |                             |
| Procedencia      |                                  | Procedencia Educativa  |                             |
| País:            | N/E                              | Institución Educativa: | HIPATIA CARDENAS DE BUSTAM# |
| Provincia:       |                                  | Tipo Colegio:          | FISCAL                      |
| Ciudad:          |                                  | País:                  | ECUADOR                     |
| Contactos        |                                  |                        |                             |
|                  |                                  | Provincia:             | PICHINCHA                   |
| Dirección 1:     | CHAMBUROS Y EL INCA              | Ciudad:                | QUITO                       |
| Dirección 2:     |                                  | Nivel de Instrucción:  | 1                           |
| Teléfonos:       | 3261383                          | Título:                | ADMINISTRACION \            |
| Celular:         | 095838060                        |                        |                             |
| Email:           | geomary87@hotmail.com            |                        |                             |

#### FICHA ESTUDIANTIL

2. Se mostrara inmediatamente la ventana de impresión. Seleccione la impresora configurada

| 💩 Imprimir                                                          | <u>? ×</u>                                          |
|---------------------------------------------------------------------|-----------------------------------------------------|
| General Opciones                                                    |                                                     |
| Seleccionar impresora                                               |                                                     |
| Microsoft Office Document Image                                     | Writer                                              |
|                                                                     |                                                     |
| Estado: Listo                                                       | Imprimir a un <u>a</u> rchivo Pre <u>f</u> erencias |
| Ubicación:<br>Comentario:                                           | <u>B</u> uscar impresora                            |
| Intervalo de páginas                                                |                                                     |
| ⊙ <u>I</u> odo                                                      | Número de c <u>o</u> pias: 1 📑                      |
| C <u>S</u> elección <u>C P</u> ágina actual                         |                                                     |
| O Páginas: 1                                                        |                                                     |
| Escriba un solo número o intervalo de<br>páginas. Por ejemplo: 5-12 |                                                     |
|                                                                     | Imprimir Cancelar Apligar                           |

# 5.1.2 Datos Académicos

| Datos Académicos                     |                         |                             |                           |  |
|--------------------------------------|-------------------------|-----------------------------|---------------------------|--|
| Carrera:                             |                         | INGENIERIA EN SISTEMAS INFO | RMATICOS Y DE COMPUTACION |  |
| Nro Pensum:                          |                         | 2000 🔽                      |                           |  |
| Periodo de Ingreso:                  |                         | 2000 1                      |                           |  |
| Ultime Deriede Matricula             | da                      |                             |                           |  |
|                                      | Loop                    |                             | 1                         |  |
|                                      | 2006                    | Semestre                    | 1                         |  |
| Datos Matricula<br>Tipe de Matrícula |                         |                             |                           |  |
| Fecha de Matrícula:                  | <br>(Dia/ Mes /<br>Año) | Nro Matrícula:              |                           |  |
| Pagos Matrícula                      |                         |                             |                           |  |
| Forma de Pago:                       |                         | Créditos                    | 0                         |  |
| Por Créditos:                        | 0                       | Por Matrícula:              | 0                         |  |
| Pagos Adicionales                    |                         |                             |                           |  |
| Forma de Pago:                       |                         | Créditos:                   | 0                         |  |
| Por Créditos:                        | 0                       | Total Pago:                 |                           |  |

Acción: Imprimir Datos Académicos

1. Presione el botón de imprimir y se mostrara la ficha de datos académicos para ser impresa por el estudiante.

#### ESCUELA POLITECNICA NACIONAL

INGENIERIA EN SISTEMAS INFORMATICOS Y DE COMPUTACION PERIODO: OCTUBRE/2006 - MARZO/2007 Fecha:21/12/2006

#### DATOS ACADEMICOS

ESTUDIANTE: 9820777 -CHELA TIPANTAXI GEOVANNA MARISOL / PENSUM: 2000

| Datos Academicos           |                             |                            |
|----------------------------|-----------------------------|----------------------------|
| Carrera:                   | INGENIERIA EN SISTEMAS INFO | DRMATICOS Y DE COMPUTACION |
| Nro Pensum:                | 2000                        |                            |
| Periodo deIngreso: 2000-1  |                             |                            |
| Ultimo Periodo Matriculado |                             | Pagos Matrícula            |
| Año:                       | 2006                        | Forma de<br>Pago:          |
| Semestre:                  | 1                           | Creditos: 0                |
|                            |                             | Por O<br>Creditos:         |
|                            |                             | Por<br>Matrícula: 0        |
| Datos Matrícula            |                             | Pagos Adicionales          |
|                            |                             |                            |
| Tipo Matrícula:            |                             | Pago:                      |
| Fecha Matrícula:           |                             | Creditos: 0                |
| Numero de Matrícula:       |                             | Por<br>Creditos: 0         |
|                            |                             | Total<br>Pagos:            |

|      | _   | A Imprimir |                                 |            |      |              |       |      |       |                               |
|------|-----|------------|---------------------------------|------------|------|--------------|-------|------|-------|-------------------------------|
|      | Es  | studian    | te: 9820777 /CF<br>Pensur       | HELA<br>n: | ТІРА | NTAX<br>2000 | ( GEO | VANN | а ми  | ARISOL                        |
|      |     |            | Por Periodo:                    |            |      |              |       |      | •     | [                             |
| Año  | Per | Código     | Materia                         |            | N.M. | Calif        | Crds  | Apro | ٧Id   | Categoria                     |
| 1999 | 2   | IGF144     | QUIMICA GENERAL                 | _ I        | 1    | 24.00        | 4     | А    |       | BASICAS                       |
| 2000 | 1   | IGF117     | ALGEBRA LINEAL                  |            | 1    | 25.00        | 7     | A    |       | BASICAS                       |
|      |     | IGF127     | CALCULO                         |            | 1    | 12.00        | 7     | F    |       | BASICAS                       |
|      |     | IGF138     | FISICA GENERAL I                |            | 1    | 28.00        | 8     | A    |       | BASICAS                       |
|      |     | IGF244     | QUIMICA GENERAL                 | II         | 1    | 26.00        | 4     | A    |       | BASICAS                       |
| 2000 | 2   | IGF127     | CALCULO                         |            | 2    | 31.00        | 7     | E    |       | BASICAS                       |
|      |     | IGF252     | COMPUTACION                     |            | 1    | 30.00        | 2     | E    |       | BASICAS                       |
| 2001 | 1   | ISB182     | CLUB                            |            | 1    | 0.00         | 2     | A    |       | OPTATIVAS                     |
|      |     | IS0114     | TEORIA DE LA<br>COMPUTACION     |            | 1    | 29.00        | 4     | E    |       | OBLIGATORIAS                  |
|      |     | IS0124     | TECNOLOGIA DE L<br>INFORMACION  | A          | 1    | 31.00        | 4     | E    |       | INFORMATICA Y<br>COMUNICACION |
|      |     | IS0132     | EXPRESION ORAL<br>ESCRITA       | Y          | 1    | 28.00        | 2     | E    |       | INFORMATICA Y<br>COMUNICACION |
|      |     | ISO234     | GEOMETRIA ANALI                 | TICA       | 1    | 28.00        | 4     | E    |       | BASICAS                       |
|      |     | ISO256     | FISICA II                       |            | 1    | 28.00        | 6     | E    |       | BASICAS                       |
|      |     | IS0262     | ECOLOGIA Y MEDI<br>AMBIENTE     | 0          | 1    | 32.00        | 2     | E    |       | OBLIGATORIAS                  |
|      |     | ISO354     | ECUACIONES DIF.                 | ORD.       | 1    | 31.00        | 4     | E    |       | BASICAS                       |
| 2005 | 1   | IS0921     | PROYECTO DE<br>TITULACION I MAT |            | 1    | 0.00         | 20    | F    |       | PROYECTO<br>TITULACION        |
| 2005 | 2   | ISO922     | PROYECTO DE<br>TITULACION II MA | т.         | 2    | 0.00         | 0     | F    |       | PROYECTO<br>TITULACION        |
| 2006 | 1   | IS0921     | PROYECTO DE<br>TITULACION I MAT |            | 3    | 0.00         | 20    | F    |       | PROYECTO<br>TITULACION        |
|      |     |            |                                 |            |      |              |       |      |       |                               |
|      |     |            | Créditos                        |            |      | Pror         | nedio | s    |       |                               |
|      |     | Crds       | . Acumulados:                   | 211        | Pr   | omedi        | 0(/40 | ):   | 31.17 | 7                             |
|      |     |            |                                 | 400        |      |              |       |      | 7 70  |                               |

# 5.1.3 Currículo Académico

Acción: Seleccionar Periodo Académico

1. Presione el combo por periodo y se mostrara una lista de los periodos matriculados por el estudiante.

#### Estudiante: 9820777 /CHELA TIPANTAXI GEOVANNA MARISOL Pensum: 2000

|      |     | P      | or Periodo:                       | OCTUBRE/2003 - MARZO/2004                                                              | • |                |
|------|-----|--------|-----------------------------------|----------------------------------------------------------------------------------------|---|----------------|
|      |     |        |                                   | ABRIL/2001 - SEPTIEMBRE/2001                                                           | * |                |
| Año  | Per | Código | Materia                           | OCTUBRE/2001 - MARZO/2002                                                              |   | ategoria       |
| 2004 | 1   | IS0714 | CONTROL DE<br>CALIDAD<br>SOFTWARE | ADAID2002 - 3EF HEMDRE/2002<br>DICIEMBRE/2002 - ABRIL/2003<br>MAYO/2003 - OCTUBRE/2003 |   | BLIGATORIAS    |
|      |     | IS0734 | INTRANETS-<br>EXTRANETS           | ABRIL/2004 - AGOSTO/2004<br>OCTUBRE/2004 - MARZO/2005                                  |   | BLIGATORIAS    |
|      |     | IS0744 | BASE DE DAT<br>MULTIDIMENS        | MARZO/2005 - AGOSTO/2005<br>OCTUBRE/2005 - MARZO/2006                                  |   | BLIGATORIAS    |
|      |     |        | ADMINISTRAC                       |                                                                                        | Ŧ | DMINISTRACION, |

2. Al seleccionar un periodo se mostrara el currículo académico correspondiente.

| Estudiante: 9820777 /CHELA TIPANTAXI GEOVANNA MARISO<br>Pensum: 2000<br>Por Periodo: MARZO/2005 - AGOSTO/2005 V<br>Año Per Código Materia N.M. Calif Crds Apro VId Categor                                                                                                    |
|----------------------------------------------------------------------------------------------------|
| Estudiante: 9820777 /CHELA TIPANTAXI GEOVANNA MARISO<br>Pensum: 2000 Por Periodo: MARZO/2005 - AGOSTO/2005           Año         Per         Código         Materia         N.M.         Calif         Crds         Apro         VId         Categorian           Año         Per         Código         Materia         N.M.         Calif         Crds         Apro         VId         Categorian |
| Por Periodo:     MARZO/2005 - AGOSTO/2005       Año     Per     Código     Materia     N.M.     Calif     Crds     Apro     Vid     Categorian       PROYECTO     DE     0.000     0.000     0.000     0.000     0.000     0.000     0.000                                                                                                    |
| Año Per Código Materia N.M. Calif Crds Apro VId Categori                                                                                                    |
|                                                                                                    |
| 2005 2 ISO922 TITULACION 2 0.00 0 F TITULACI                                                                                                    |
|                                                                                                    |
| Créditos Promedios                                                                                                    |
| Crds. Acumulados: 211 Promedio(/40): 31.17                                                                                                    |
| Crds. Totales: 193 Ponderado: 7.79                                                                                                    |
| % Aprobado Carr.: 100.00 IRA: 30.16                                                                                                    |

Acción: Imprimir Currículo Académico

1. Presione el botón de imprimir y se mostrara el formato de currículo académico, totalizado de créditos y promedios, y los créditos por categoría correspondientes al pensum del estudiante.

#### ESCUELA POLITECNICA NACIONAL

| INGENIERIA EN SISTEMAS INFORMATICOS Y | DE COMPUTACION   |
|---------------------------------------|------------------|
| PERIODO: OCTUBRE/2006 - MARZO/2007    | Fecha:21/12/2006 |

#### CURRICULUM ACADEMICO ESTUDIANTIL

| ESTUDIANTE: 9820777 -CHELA TIPANTAXI GEOVANNA MARISOL / PENSUM: 2000 |        |                               |      |       |      |          |                                     |  |  |
|----------------------------------------------------------------------|--------|-------------------------------|------|-------|------|----------|-------------------------------------|--|--|
| Periodo Academico: MARZO/2005 - AGOSTO/2005                          |        |                               |      |       |      |          |                                     |  |  |
| Año Per                                                              | Código | Materia                       | N.M. | Calif | Crds | Apro Vid | Categoria                           |  |  |
| 1999 2                                                               | IGF144 | QUIMICA GENERAL I             | 1    | 24.00 | 4    | A        | BASICAS                             |  |  |
| 2000 1                                                               | IGF117 | ALGEBRA LINEAL                | 1    | 25.00 | 7    | A        | BASICAS                             |  |  |
| 2000 1                                                               | IGF127 | CALCULO                       | 1    | 12.00 | 7    | F        | BASICAS                             |  |  |
| 2000 1                                                               | IGF138 | FISICA GENERAL I              | 1    | 28.00 | 8    | A        | BASICAS                             |  |  |
| 2000 1                                                               | IGF244 | QUIMICA GENERAL II            | 1    | 26.00 | 4    | A        | BASICAS                             |  |  |
| 2000 2                                                               | IGF127 | CALCULO                       | 2    | 31.00 | 7    | E        | BASICAS                             |  |  |
| 2000 2                                                               | IGF252 | COMPUTACION                   | 1    | 30.00 | 2    | E        | BASICAS                             |  |  |
| 2001 1                                                               | ISB182 | CLUB                          | 1    | 0.00  | 2    | A        | OPTATIVAS                           |  |  |
| 2001 1                                                               | ISO114 | TEORIA DE LA COMPUTACION      | 1    | 29.00 | 4    | E        | OBLIGATORIAS                        |  |  |
| 2001 1                                                               | ISO124 | TECNOLOGIA DE LA INFORMACION  | 1    | 31.00 | 4    | E        | INFORMATICA Y COMUNICACION          |  |  |
| 2001 1                                                               | ISO132 | EXPRESION ORAL Y ESCRITA      | 1    | 28.00 | 2    | E        | INFORMATICA Y COMUNICACION          |  |  |
| 2001 1                                                               | ISO234 | GEOMETRIA ANALITICA           | 1    | 28.00 | 4    | E        | BASICAS                             |  |  |
| 2001 1                                                               | ISO256 | FISICA II                     | 1    | 28.00 | 6    | E        | BASICAS                             |  |  |
| 2001 1                                                               | ISO262 | ECOLOGIA Y MEDIO AMBIENTE     | 1    | 32.00 | 2    | E        | OBLIGATORIAS                        |  |  |
| 2001 1                                                               | ISO354 | ECUACIONES DIF.ORD.           | 1    | 31.00 | 4    | E        | BASICAS                             |  |  |
| 2001 2                                                               | HSE112 | REALIDAD SOCIOECONOMICA       | 1    | 31.00 | 2    | A        | SOCIALES Y HUMANISTICAS             |  |  |
| 2001 2                                                               | HSE172 | PANORAMA DE LA HISTORIA UNIV. | 1    | 35.00 | 2    | A        | SOCIALES Y HUMANISTICAS             |  |  |
| 2001 2                                                               | HSE342 | RELACIONES HUMANAS Y EMPRESA  | 1    | 34.00 | 2    | A        | SOCIALES Y HUMANISTICAS             |  |  |
| 2001 2                                                               | ISO214 | ALGORITMOS Y PROGRAMACION     | 1    | 28.00 | 4    | E        | OBLIGATORIAS                        |  |  |
| 2001 2                                                               | ISO224 | ARQ.COMPUTADORES I            | 1    | 28.00 | 4    | A        | OBLIGATORIAS                        |  |  |
| 2001 2                                                               | ISO364 | MATEMATICAS DISCRETAS         | 1    | 37.00 | 4    | E        | OBLIGATORIAS                        |  |  |
| 2002 1                                                               | HSE212 | DESAFIOS DEL MUNDO ACTUAL     | 1    | 31.00 | 2    | E        | SOCIALES Y HUMANISTICAS             |  |  |
| 2002 1                                                               | ISO314 | TRADUCTORES Y COMPILADORES    | 1    | 31.00 | 4    | E        | OBLIGATORIAS                        |  |  |
| 2002 1                                                               | ISO324 | PROGRAMACION II               | 1    | 30.00 | 4    | E        | OBLIGATORIAS                        |  |  |
| 2002 1                                                               | ISO334 | ARQ.COMPUTADORAS II           | 1    | 28.00 | 4    | E        | OBLIGATORIAS                        |  |  |
| 2002 1                                                               | ISO344 | SISTEMAS OPERATIVOS           | 1    | 29.00 | 4    | A        | OBLIGATORIAS                        |  |  |
| 2002 1                                                               | ISO453 | INGENIERIA FINANCIERA         | 1    | 35.00 | з    | E        | ADMINISTRACION, FINANZAS Y ECONOMIA |  |  |
|                                                                      |        |                               |      |       |      |          |                                     |  |  |

Apr. (Forma Aprobación Materia): A (Aprobado), E (Exonerado), F (Fallido), X (eXonerado certificado)Vld. (Forma Validación Materia): E (Equiparación), R (Revalidación), U (Ubicación), X (Matrícula eXtemporánea en tesis)Matrícula en tesis por período inactivo:

| Créditos          |        | Promedios      |       |
|-------------------|--------|----------------|-------|
| Crds. Acumulados: | 211    | Promedio(/40): | 31.17 |
| Crds. Totales:    | 193    | Ponderado:     | 7.79  |
| % Aprobado Carr.: | 100.00 | IRA:           | 30.16 |

#### Creditos Aprobados

| Categoria                           | Referencia | Aprobados | Por Aprobar | %Aprobado |
|-------------------------------------|------------|-----------|-------------|-----------|
| SOCIALES Y HUMANISTICAS             | 10         | 8         | 2           | 80%       |
| BASICAS                             | 20         | 46        | 0           | 100%      |
| OBLIGATORIAS                        | 126        | 126       | 0           | 100%      |
| TESIS                               | 2          | 0         | 2           | 0%        |
| ADMINISTRACION, FINANZAS Y ECONOMIA | 15         | 15        | 0           | 100%      |
| PROVECTO TITULACION                 | 20         | 0         | 20          | 0%        |
| Total:                              | 193        | 195       | 24          |           |

# 5.2 Función Registro y Matriculación

La función Información Estudiantil en el Perfil Estudiante tiene las siguientes opciones: Inscripción de Materias, Reinscripción de Materias y Anulación de Matricula.

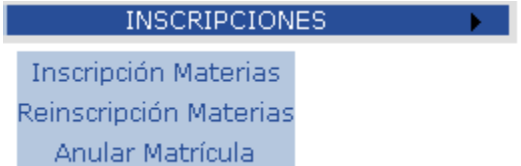

# 5.2.1 Inscripción de Materias

| E                       | Estudiante: 0110441-ORTIZ ONATE JOE XAVIER |                          |       |       |        |       |        |           |        |         |        |
|-------------------------|--------------------------------------------|--------------------------|-------|-------|--------|-------|--------|-----------|--------|---------|--------|
| Materias Seleccionadas: |                                            |                          |       |       |        |       |        |           |        |         |        |
|                         | Código                                     | Materia                  | Paral | Creds | N.Mat. | Lunes | Martes | Miercoles | Jueves | Viernes | Sabado |
| Select                  | IS0844                                     | ADM.DE BASE DE<br>DATOS  | GR.3  | 4     | 1      | 8-10  |        | 13-15     |        |         |        |
| Select                  | IS0753                                     | ADMINISTRACION<br>RR.HH. | GR.2  | 3     | 1      |       |        |           |        |         |        |
| Select                  | ISI644                                     | BASE DE DATOS<br>II      | GR.1  | 4     | 1      | 11-13 |        | 7-9       |        |         |        |
| Select                  | ISI624                                     | DESARROLLO DE<br>SW III  | GR.1  | 4     | 1      |       | 9-11   |           |        | 9-11    |        |

#### Acción: Nuevo Materia

1. Presione el botón nuevo y se mostrara la pantalla de búsqueda de posibles materias que puede tomar un estudiante.

| BÚSQUEDA DE MATERIAS_POSIBLES                                        |
|----------------------------------------------------------------------|
| Para ver la lista completa deje vacios los campos y presione Aceptar |
| © Nombre:                                                            |
| C Código:                                                            |
| Aceptar Cancelar                                                     |
| Resultado de la Búsqueda:                                            |
|                                                                      |
|                                                                      |

2. Si se conoce el nombre de la materia que desea tomar el estudiante ingrese el nombre o parte de este en la caja de texto que se encuentra junto a la opción de nombre. Presione aceptar y se mostraran el resultado del criterio de búsqueda ingresado.

| Para v            | BÚSQUEDA DE MATERIAS_POSIBLES Para ver la lista completa deje vacios los campos y presione Aceptar |                                         |          |       |  |  |  |
|-------------------|----------------------------------------------------------------------------------------------------|-----------------------------------------|----------|-------|--|--|--|
|                   | Código                                                                                             | Materia                                 | Créditos | NoMat |  |  |  |
| Sele              | t ISD41                                                                                            | ADMINIST.SISTEMAS<br>UNIX               | 2        | 1     |  |  |  |
| Sele              | CT OPT753                                                                                          | SISTEMAS DE<br>GESTION DE LA<br>CALIDAD | 3        | 1     |  |  |  |
| Total Materias: 2 |                                                                                                    |                                         |          |       |  |  |  |

Cuando no se encuentre resultados para el criterio de búsqueda ingresado se mostrara el siguiente mensaje.

| BÚSQUEDA DE MATERIAS_POSIBLES<br>Para ver la lista completa deje vacios los campos y presione Aceptar |                                                  |  |  |  |  |  |
|----------------------------------------------------------------------------------------------------|--------------------------------------------------|--|--|--|--|--|
| © Nombre:                                                                                             | OPERATIVOS                                       |  |  |  |  |  |
| O Código:                                                                                             |                                                  |  |  |  |  |  |
| Aceptar                                                                                               | Cancelar                                         |  |  |  |  |  |
| Resultado de la Búsqueda:                                                                             |                                                  |  |  |  |  |  |
| No existen registro                                                                                   | No existen registros con el criterio de búsqueda |  |  |  |  |  |
|                                                                                                    |                                                  |  |  |  |  |  |

3. Si se conoce el código de la materia que desea tomar el estudiante ingrese el código en la caja de texto que se encuentra junto a la opción de código. Presione aceptar y se mostraran el resultado del criterio de búsqueda ingresado.

| _  | Cádia-                                                                                               | Matovia                            | Cráditos      | NoMat   |  |  |  |  |
|----|----------------------------------------------------------------------------------------------------|------------------------------------|---------------|---------|--|--|--|--|
|    | Acept                                                                                                | car Cance                          | lar<br>eda:   |         |  |  |  |  |
|    | € Códiga                                                                                             | ISD41                              |               |         |  |  |  |  |
| Pa | o ver la lista con<br>O Nombr                                                                        | ipleta deje vacios los camp<br>ie: | os y presione | Aceptar |  |  |  |  |
|    | BUQUEDA DE MATEKIAS_POSIBLES<br>Para ver la lista completa deje vacios los campos y presione Aceptar |                                    |               |         |  |  |  |  |

4. Si se desea el listado completo de materias que puede tomar el estudiante se debe tener en cuenta que las cajas de texto se encuentren vacías. Presione aceptar y se mostrara el listado completo.

| Resultado de la Búsqueda:Image: Select Select S | Bi<br>Para ver<br>( | ÚSQUED<br>a lista com<br>Nombr<br>Código<br>Acept | A DE MATERIAS_P( pleta deje vacios los campo e:       | DSIBLES  | Aceptar |  |
|----------------------------------------------------------------------------------------------------|---------------------|---------------------------------------------------|-------------------------------------------------------|----------|---------|--|
| CódigoMateriaCréditosNoMatSelectISD41ADMINIST.SISTEMAS<br>UNIX21SelectICLUB1CLUBES01SelectOPT764COMUNICACIONES<br>COMUNICACIONES41SelectHSE322CONTACTO CON LA<br>MUSICA22SelectISO714CONTROL DE<br>CALIDAD SOFTWARE41SelectISA00ACTUALIZACION01SelectISI634DERECHOS<br>HUMANOS Y21SelectISI634DISEÑO DE<br>INTERFACES41SelectISI634DISEÑO DE<br>EDADANIA21SelectHSE372PSICOLOGIA DE LA<br>CIUDADANIA21SelectHSE112REALIDAD<br>SOCIOECONOMICA22SelectHSE323RELACIONES DE<br>EDAD Y GENERS21SelectHSE352SEXUALIDAD<br>HUMANAS Y<br>EMPRESA21SelectHSE352SEXUALIDAD<br>HUMANAS Y<br>EMPRESA21SelectOPT753SISTEMAS DE<br>GESTION DE LA<br>CALIDAD31                                                                                                    |                     | Re                                                | suitado de la Busque                                  | aa:      |         |  |
| SelectISD41ADMINIST.SISTEMAS<br>UNIX21SelectICLUB1CLUBES01SelectOPT764COMUNICACIONES<br>IP641SelectNE5322CONTACTO CON LA<br>MUSICA22SelectISO714CALIDAD SOFTWARE<br>CALIDAD SOFTWARE41SelectISO714CONTACTO CON LA<br>CALIDAD SOFTWARE41SelectISA00CURSO DE<br>ACTUALIZACION01SelectISE32DERECHOS<br>HUMANOS Y21SelectISI634DISEÑO DE<br>INTERFACES41SelectHSE372PSICOLOGIA DE LA<br>PERSONALIDAD21SelectHSE112SCICOECONOMICA<br>EDD Y GENERO21SelectHSE352RELACIONES DE<br>PERSONALIDAD21SelectHSE352SEXUALIDAD<br>CALDA Y GENERO21SelectHSE352SEXUALIDAD<br>CALIDAD Y GENEROA21SelectOPT753SESTEMAS DE<br>GESTION DE LA<br>CALIDAD31                                                                                                    |                     | Código                                            | Materia                                               | Créditos | NoMat   |  |
| SelectICLUBE1CLUBES01SelectOPT764COMUNICACIONES<br>IP6441SelectHSE322CONTACTO CON LA<br>CALIDAD SOFTWARE22SelectISO714CALIDAD SOFTWARE<br>CALIDAD SOFTWARE41SelectISAA00ACTUALIZACION<br>ACTUALIZACION01SelectISAA00ACTUALIZACION<br>CIUDADANIA21SelectHSE382DERECHOS<br>HUMANOS Y<br>CIUDADANIA21SelectISI634DISEÑO DE<br>INTERFACES41SelectHSE372PSICOLOGIA DE LA<br>SOCIOECONOMICA21SelectHSE112SCICIOECONOMICA<br>SOCIOECONOMICA21SelectHSE322RELACIONES DE<br>EDAD Y GENERO21SelectHSE342SEXUALIDAD<br>HUMANAS Y<br>EMPRESA21SelectHSE352SEXUALIDAD<br>HUMANAS Y<br>EMPRESA21SelectOPT753SISTEMAS DE<br>GESTION DE LA<br>CALIDAD31                                                                                                    | Select              | ISD41                                             | ADMINIST.SISTEMAS<br>UNIX                             | 2        | 1       |  |
| SelectOPT764COMUNICACIONES<br>IP641SelectHSE322CONTACTO CON LA<br>MUSICACIO CON LA<br>MUSICACIONO DE<br>                                                                                                    | Select              | ICLUB1                                            | CLUBES                                                | 0        | 1       |  |
| SelectHSE322CONTACTO CON LA<br>MUSICA22SelectIS0714CONTROL DE<br>CALIDAD SOFTWARE441SelectISAA00ACTUALIZACION01SelectHSE382DERECHOS<br>HUMANOS Y<br>CIUDADANIA21SelectHSE382DISEÑO DE<br>INTERFACES441SelectISI634DISEÑO DE<br>INTERFACES41SelectHSE372PSICOLOGIA DE LA<br>PERSONALIDAD21SelectHSE112SOCIOECONOMICA<br>SOCIOECONOMICA22SelectHSE322RELACIONES DE<br>EDAD Y GENERO21SelectHSE342RELACIONES DE<br>EDAD Y GENERO21SelectHSE352SEXUALIDAD<br>HUMANAS Y<br>GESTION DE LA<br>CALIDAD21SelectHSE352SEXUALIDAD<br>GESTION DE LA<br>CALIDAD21SelectOPT753SISTEMAS DE<br>GESTION DE LA<br>CALIDAD31                                                                                                    | Select              | OPT764                                            | COMUNICACIONES<br>IP6                                 | 4        | 1       |  |
| SelectISO714CONTROL DE<br>CALIDAD SOFTWARE41SelectISAA00ACTURSO DE<br>ACTUALIZACION001SelectHSE382DERECHOS<br>HUMANOS Y<br>                                                                                                    | Select              | HSE322                                            | CONTACTO CON LA<br>MUSICA                             | 2        | 2       |  |
| SelectISAA00CURSO DE<br>ACTUALIZACION01SelectHSE382DERECHOS<br>CIUDADANIA21SelectISI634DISEÑO DE<br>INTERFACES41SelectHSE372PSICOLOGIA DE LA<br>                                                                                                    | Select              | IS0714                                            | CONTROL DE<br>CALIDAD SOFTWARE                        | 4        | 1       |  |
| SelectHSE382DERECHOS<br>HUMANOS Y<br>CIUDADANIA21SelectISI634DISEÑO DE<br>INTERFACES41SelectHSE372PSICOLOGIA DE LA<br>                                                                                                    | Select              | ISAA00                                            | CURSO DE<br>ACTUALIZACION                             | 0        | 1       |  |
| SelectISI634DISEÑO DE<br>INTERFACES41SelectHSE372PSICOLOGIA DE LA<br>PERSONALIDAD21SelectHSE112SOCIOECONOMICA22SelectHSE252RELACIONES DE<br>EDAD Y GENERO21SelectHSE342RELACIONES DE<br>                                                                                                    | Select              | HSE382                                            | DERECHOS<br>HUMANOS Y<br>CIUDADANIA                   | 2        | 1       |  |
| SelectHSE372PSICOLOGIA DE LA<br>PERSONALIDAD21SelectHSE112REALIDAD<br>SOCIDECONOMICA22SelectHSE252RELACIONES DE<br>EDAD Y GENERO21SelectHSE342RELACIONES<br>EDAD Y GENERO21SelectHSE352SEXUALIDAD<br>HUMANAS DE<br>GENERO21SelectHSE352SEXUALIDAD<br>                                                                                                    | Select              | ISI634                                            | DISEÑO DE<br>INTERFACES                               | 4        | 1       |  |
| SelectHSE112REALIDAD<br>SOCIOECONOMICA22SelectHSE252RELACIONES DE<br>EDAD Y GENERO21SelectHSE342RELACIONES<br>HUMANAS Y<br>                                                                                                    | Select              | HSE372                                            | PSICOLOGIA DE LA<br>PERSONALIDAD                      | 2        | 1       |  |
| SelectHSE252RELACIONES DE<br>EDAD Y GENERO21SelectHSE342RELACIONES Y<br>EMPRESA21SelectHSE352SEXUALIDAD<br>HUMANA21SelectOPT753SISTEMAS DE<br>                                                                                                    | Select              | HSE112                                            | REALIDAD<br>SOCIOECONOMICA                            | 2        | 2       |  |
| SelectHSE342RELACIONES<br>HUMANAS Y<br>EMPRESA21SelectHSE352SEXUALIDAD<br>HUMANA21SelectOPT753SISTEMAS DE<br>                                                                                                    | Select              | HSE252                                            | RELACIONES DE<br>EDAD Y GENERO                        | 2        | 1       |  |
| SelectHSE352SEXUALIDAD<br>HUMANA21SelectOPT753SISTEMAS DE<br>GESTION DE LA<br>CALIDAD31ColoretTEORIA Y PRACTICATORIA Y PRACTICA1                                                                                                    | Select              | HSE342                                            | RELACIONES<br>HUMANAS Y<br>EMPRESA                    | 2        | 1       |  |
| Select     OPT753     SISTEMAS DE<br>GESTION DE LA<br>CALIDAD     3     1       Select     TEORIA Y PRACTICA     1                                                                                                    | Select              | HSE352                                            | SEXUALIDAD<br>HUMANA                                  | 2        | 1       |  |
| TEORIA Y PRACTICA                                                                                                    | Select              | OPT753                                            | SISTEMAS DE<br>GESTION DE LA<br>CALIDAD               | 3        | 1       |  |
| Select HSE282 DE LA REALIZACIÓN 2 1<br>AUDIOVISUAL                                                                                                    | Select              | HSE282                                            | TEORIA Y PRACTICA<br>DE LA REALIZACION<br>AUDIOVISUAL | 2        | 1       |  |

5. Cuando se selecciona la materia se mostrara una pantalla en la cual se aprecia los horarios, grupos, cupos y numero de inscritos para la materia seleccionada. También se muestra en la parte inferior el listado de las materias que el estudiante ha tomado.

|                            |                                             |                                                                    |                                            |                               |                                            |                                  | -                                                |               |                           |         |         |        |
|----------------------------|---------------------------------------------|--------------------------------------------------------------------|--------------------------------------------|-------------------------------|--------------------------------------------|----------------------------------|--------------------------------------------------|---------------|---------------------------|---------|---------|--------|
| E                          | studiante                                   | e: 011044                                                          | 1-ORT                                      | IZ ON                         | ATE JO                                     | E XAVI                           | ER                                               |               |                           |         |         |        |
|                            | I                                           | Horario y (                                                        | Grupo (                                    | de: HS                        | E132-                                      | ETICA                            | PROFES                                           | IONA Y S      | OCIAL                     |         |         |        |
|                            |                                             | Paralelo                                                           | Aula                                       | Cupo                          | Inscr                                      | Lunes                            | Martes                                           | Miercoles     | Jueves                    | Viernes | Sabado  |        |
|                            | Select                                      | GR.1                                                               | SA                                         | 5                             | 2                                          | 9-11                             |                                                  |               |                           |         |         |        |
|                            | Select                                      | GR.2                                                               | SA                                         | 5                             | 1                                          |                                  | 9-11                                             |               |                           |         |         |        |
|                            | Select                                      | GR.3                                                               |                                            | 5                             | 2                                          |                                  | 11-13                                            |               |                           |         |         |        |
|                            |                                             |                                                                    |                                            |                               |                                            |                                  |                                                  |               |                           |         |         |        |
|                            |                                             |                                                                    |                                            | 1                             | Materia                                    | as Sele                          | ccionada                                         | 15:           |                           |         |         |        |
|                            | Código                                      | Mater                                                              | ia                                         | Paral                         | Materia<br>Cred                            | as Sele<br>s N.Ma                | ccionada<br>t. Lunes                             | IS:<br>Martes | Miercoles                 | Jueves  | ¥iernes | Sabado |
| Select                     | Código<br>ISO844                            | Mater<br>ADM.DE BA<br>DATC                                         | ia<br>ASE DE<br>S                          | Paral<br>GR.3                 | Materia<br>Cred                            | as Sele<br>s N.Ma<br>1           | ccionada<br>t. Lunes<br>8-10                     | S:<br>Martes  | Miercoles<br>13-15        | Jueves  | ¥iernes | Sabado |
| Select<br>Select           | Código<br>ISO844<br>ISO753                  | Mater<br>ADM.DE B/<br>DATC<br>ADMINISTF<br>RR.HI                   | 'ia<br>ASE DE<br>S<br>RACION<br>H,         | Paral<br>GR.3<br>GR.2         | Materia<br>Cred<br>4<br>3                  | as Sele<br>s N.Ma<br>1<br>1      | ccionada<br>t. Lunes<br>8-10                     | IS:<br>Martes | Miercoles<br>13-15        | Jueves  | Viernes | Sabado |
| Select<br>Select<br>Select | <b>Código</b><br>ISO844<br>ISO753<br>ISI644 | Mater<br>ADM.DE B<br>DATC<br>ADMINISTR<br>RR.HI<br>BASE DE I<br>II | ia<br>ASE DE<br>S<br>RACION<br>H.<br>DATOS | Paral<br>GR.3<br>GR.2<br>GR.1 | Anteria       Cred       4       3       4 | as Sele<br>s N.Ma<br>1<br>1<br>1 | <b>Ccionada</b><br><b>Lunes</b><br>8-10<br>11-13 | IS:<br>Martes | Miercoles<br>13-15<br>7-9 | Jueves  | ¥iernes | Sabado |

En caso de que exista algún inconveniente en la materia seleccionada como exceso en el numero de créditos por no aprobación de ingles, por tercera matricula y por reglamento académico.

| Bi<br>Para ver<br>( | ÚSQUED<br>a lista comp<br>Nombre<br>Código:<br>Acepta<br>Res | A DE MATERIAS_PC<br>leta deje vacios los campo<br>::<br>.:<br>.:<br>.:<br>.:<br>.:<br>.:<br>.:<br>.:<br>.:<br>.:<br>.:<br>.: | DSIBLES    | Aceptar |  |
|---------------------|--------------------------------------------------------------|----------------------------------------------------------------------------------------------------|------------|---------|--|
|                     | Res<br>Solo n                                                | ultado de la Búsque                                                                                                    | da:<br>tos |         |  |
|                     | Código                                                       | Materia                                                                                                    | Créditos   | NoMat   |  |
| Select              | ISD41                                                        | ADMINIST.SISTEMAS<br>UNIX                                                                                                    | 2          | 1       |  |
| Select              | ICLUB1                                                       | CLUBES                                                                                                    | 0          | 1       |  |
| Select              | OPT764                                                       | COMUNICACIONES<br>IP6                                                                                                    | 4          | 1       |  |
| Select              | HSE322                                                       | CONTACTO CON LA<br>MUSICA                                                                                                    | 2          | 2       |  |

6. Cuando se selecciona el horario y grupo deseado se añade al listado de las materias que el estudiante ha seleccionado. Se mostrara un mensaje en caso de que exista algún inconveniente para el grupo seleccionado como cruce de horarios y exceso del cupo.

| Nuevo Limpiar Finalizar                    |            |       |                         |                  |                    |                      |                                         |        |         |        |
|--------------------------------------------|------------|-------|-------------------------|------------------|--------------------|----------------------|-----------------------------------------|--------|---------|--------|
| Estudiante: 0110441-ORTIZ ONATE JOE XAVIER |            |       |                         |                  |                    |                      |                                         |        |         |        |
| н                                          | orario y G | irupo | <b>de: HS</b><br>Existe | E132-<br>cruce d | ETICA I<br>e horar | PROFESI<br>io el Mar | I <mark>ONA Y SO</mark><br>tes de 9 a : | CIAL   |         |        |
|                                            | Paralelo   | Aula  | Cupo                    | Inscr            | Lunes              | Martes               | Miercoles                               | Jueves | Viernes | Sabado |
| Select                                     | GR.1       | SA    | 5                       | 2                | 9-11               |                      |                                         |        |         |        |
| Select                                     | GR.2       | SA    | 5                       | 1                |                    | 9-11                 |                                         |        |         |        |
| Select                                     | GR.3       |       | 5                       | 2                |                    | 11-13                |                                         |        |         |        |
|                                            |            |       |                         |                  | Can                |                      |                                         |        |         |        |

7. Cuando la materia se añade al listado se sumara el total de materias y el número de créditos correspondientes a las materias que ha seleccionado el estudiante.

#### Total Materias: 4 Total Créditos: 15

Acción: Eliminar Materia

| E      | studiante | : 0110441-ORTI                  |        | e joe    | XAVIE      | ł           |            |           |        |         |       |
|--------|-----------|---------------------------------|--------|----------|------------|-------------|------------|-----------|--------|---------|-------|
|        |           |                                 | Ma     | terias   | Selecc     | ionadas     | :          |           |        |         |       |
|        | Código    | Materia                         | Paral  | Creds    | N.Mat.     | Lunes       | Martes     | Miercoles | Jueves | Viernes | Sabad |
| Select | IS0844    | ADM.DE BASE DE<br>DATOS         | Micros | oft Inte | rnet Exp   | lorer       |            | × 3-15    |        |         |       |
| Select | IS0753    | ADMINISTRACION<br>RR.HH.        | 2      | ) ¿Est   | a Seguro i | de Eliminar | este Regis | ro?       |        |         |       |
| Select | ISI644    | BASE DE DATOS<br>II             |        | Ac       | eptar      | Cance       | lar        | 7-9       |        |         |       |
| Select | ISI624    | DESARROLLO DE<br>SW III         | GR.1   | 4        | 1          |             | 9-11       |           |        | 9-11    |       |
| Select | ISI634    | DISEÑO DE<br>INTERFACES         | GR.2   | 4        | 1          |             | 15-17      |           | 15-17  |         |       |
| Select | HSE132    | ETICA<br>PROFESIONA Y<br>SOCIAL | GR.3   | 2        | 1          |             | 11-13      |           |        |         |       |
| Select | ISI663    | FORMACION DE<br>LIDERES         | GR.2   | 3        | 1          |             |            | 17-20     |        |         |       |
| Select | IS0734    | INTRANETS-<br>EXTRANETS         | GR.1   | 4        | 1          |             |            |           |        |         |       |

- 1. Seleccione la materia que desea eliminar del listado.
- 2. Presione el botón eliminar y se mostrara una ventana para confirmar la eliminación del registro.
- 3. Presione el botón aceptar y el registro se eliminara del listado y se refrescara el total de materias y numero de créditos.

#### Acción: Limpiar Materias

1. Para eliminar todo el listado de las materias inscritas presione el botón de Limpiar, se mostrara una ventana para confirmar la eliminación de todos los registros.

| E      | studiant | e: 0110441-ORT           | Windows | Intern | et Explo | rer   | odos los Pe |     |        |         |        |
|--------|----------|--------------------------|---------|--------|----------|-------|-------------|-----|--------|---------|--------|
|        | Código   | Materia                  | ~       |        | rentar   |       | alar        | les | Jueves | Viernes | Sabado |
| Select | ISO844   | ADM.DE BASE DE<br>DATOS  |         |        | ceptai   |       |             | 5   |        |         |        |
| Select | ISO753   | ADMINISTRACION<br>RR.HH. | GR.2    | 3      | 1        |       |             |     |        |         |        |
| Select | ISI644   | BASE DE DATOS<br>II      | GR.1    | 4      | 1        | 11-13 |             | 7-9 |        |         |        |
| Select | ISI624   | DESARROLLO DE<br>SW III  | GR.1    | 4      | 1        |       | 9-11        |     |        | 9-11    |        |

#### Acción: Finalizar Inscripción

1. Para finalizar el proceso de Inscripción presione el botón de Finalizar, se mostrara una ventana para confirmar la finalización del proceso.

| Estudiante: 01181111 ONATE DOE YAUKE |        |                         |            |             |            |             |              |                  |               |              |       |
|--------------------------------------|--------|-------------------------|------------|-------------|------------|-------------|--------------|------------------|---------------|--------------|-------|
|                                      |        | 2 desta                 | a seguro d | le Finaliza | ar el Proc | eso de Insc | ripción? Poc | lrá realizar can | nbios en Rein | scripción!!! |       |
|                                      | Código |                         |            |             |            |             |              |                  |               |              | abado |
| Select                               | IS0844 | ADI                     |            |             | Ace        | ptar        | Cancelar     |                  |               |              |       |
| Select                               | IS0753 | ADNRHH.                 | GR.2       | 3           | 1          |             |              |                  |               |              |       |
| Select                               | ISI644 | BASE DE DATOS<br>II     | GR.1       | 4           | 1          | 11-13       |              | 7-9              |               |              |       |
| Select                               | ISI624 | DESARROLLO DE<br>SW III | GR.1       | 4           | 1          |             | 9-11         |                  |               | 9-11         |       |

- 2. Presione el botón aceptar y se presenta una pantalla donde esta el listado de las materias inscriptas por el estudiante, un desglose del detalle de valor a pagar por matricula.
- 3. Se muestra un combo que contiene las formas de pagar que tiene el estudiante.

|                           |                            |                | Mat   | erias Se  | eleccion         | adas:        |                      |                |                             |                                          |
|---------------------------|----------------------------|----------------|-------|-----------|------------------|--------------|----------------------|----------------|-----------------------------|------------------------------------------|
| Código                    | Materia                    | Paral          | Creds | N.Mat.    | Lunes            | Martes       | Miercoles            | Jueves         | Viernes                     | Sabado                                   |
| IS0844                    | ADM.DE BASE DE<br>DATOS    | GR.3           | 4     | 1         | 8-10             |              | 13-15                |                |                             |                                          |
| IS0753                    | ADMINISTRACION<br>RR.HH.   | GR.2           | 3     | 1         |                  |              |                      |                |                             |                                          |
| ISI644                    | BASE DE DATOS<br>II        | GR.1           | 4     | 1         | 11-13            |              | 7-9                  |                |                             |                                          |
| ISI624                    | DESARROLLO DE<br>SW III    | GR.1           | 4     | 1         |                  | 9-11         |                      |                | 9-11                        |                                          |
| da. Matrí                 | cula: 0                    |                | To    | ital Mati | r. Tesis:        | o de Do      | se tricie            |                |                             |                                          |
| etalle de<br>alor x Ma    | Pago Matrícula<br>trícula: | 75.31          |       |           | Detall<br>Saldos | e de Pa<br>: | go Adicio            | 1ales<br>20.32 |                             |                                          |
| alor x Cré                | éditos:                    | 112.97         |       |           | *Desc            | uentos:      | C                    | 1.00           | (0%)                        |                                          |
| lecargo M                 | atr.                       | ).00           |       |           | Rubros           | Adicion      | ales: 4              | .00            | Seguro<br>Accide<br>Estudia | de de de de de de de de de de de de de d |
|                           |                            |                |       |           |                  |              |                      |                |                             |                                          |
| lecargo Ci                | red.                       | ).00           |       |           |                  |              |                      |                |                             |                                          |
| lecargo Ci<br>lub Total : | red.                       | ).00<br>188.28 |       |           | Tot              | al Por P     | <mark>agar:</mark> [ | 71.96          |                             |                                          |

4. Seleccione la forma de pago y presione el botón aceptar. Se mostrara un mensaje con las fechas y lugar de pago.

|                                                                                                    |                                                                                                    |                                          |                     | 502                                |                                                                                                    |                                                            |                                                       |                                                                                                    |                                                 |                                    |
|----------------------------------------------------------------------------------------------------|----------------------------------------------------------------------------------------------------|------------------------------------------|---------------------|------------------------------------|----------------------------------------------------------------------------------------------------|------------------------------------------------------------|-------------------------------------------------------|----------------------------------------------------------------------------------------------------|-------------------------------------------------|------------------------------------|
|                                                                                                    |                                                                                                    |                                          | Mat                 | erias Se                           | eleccion                                                                                                    | adas:                                                      |                                                       |                                                                                                    |                                                 |                                    |
| Código                                                                                                    | Materia                                                                                                    | Paral                                    | Creds               | N.Mat.                             | Lunes                                                                                                    | Martes                                                     | Miercoles                                             | Jueves                                                                                                    | Viernes                                         | Sabado                             |
| IS0844                                                                                                    | ADM.DE BASE DE<br>DATOS                                                                                                    | GR.3                                     | 4                   | 1                                  | 8-10                                                                                                    |                                                            | 13-15                                                 |                                                                                                    |                                                 |                                    |
| IS0753                                                                                                    | ADMINISTRACION<br>RR.HH.                                                                                                    | GR.2                                     | 3                   | 1                                  |                                                                                                    |                                                            |                                                       |                                                                                                    |                                                 |                                    |
| ISI644                                                                                                    | BASE DE DATOS<br>II                                                                                                    | GR.1                                     | 4                   | 1                                  | 11-13                                                                                                    |                                                            | 7-9                                                   |                                                                                                    |                                                 |                                    |
| ISI624                                                                                                    | DESARROLLO DE<br>SW III                                                                                                    | GR.1                                     | 4                   | 1                                  |                                                                                                    | 9-11                                                       |                                                       |                                                                                                    | 9-11                                            |                                    |
| OBS<br>Informacio<br>1era.<br>Matrícula:                                                                                                    | SERVACION: Usted                                                                                                    | tomo n                                   | nenos o             | del mínin<br>a. Matrí              | no de cr<br>cula:                                                                                                    | editos (                                                   | 16) estable                                           | ecidos en                                                                                                    | la Carrer                                       | a. !!!                             |
| OBS<br>Informació<br>1era.<br>Matrícula:<br>2da. Matríc                                                                                                    | SERVACION: Usted<br>ón para Pagos:<br>15<br>cula: 0                                                                                  | tomo n                                   | nenos o<br>3r<br>To | del mínin<br>a. Matrí<br>tal Matr  | no de cr<br>cula:<br>•. Tesis:                                                                                                    | editos (                                                   | 16) estable                                           | ecidos en<br>O<br>O                                                                                                    | la Carrer                                       | a. !!!                             |
| OBS<br>Informacio<br>1era.<br>Matrícula:<br>2da. Matríc<br>Detalle de                                                                                                  | SERVACION: Usted<br>ón para Pagos:<br>15<br>sula: 0<br>Pago Matrícula                                                                | tomo n                                   | nenos c<br>3r<br>To | del mínin<br>a. Matrí<br>tal Matr  | no de cr<br>cula:<br>•. Tesis:<br>Detall                                                                                                    | editos (<br>e de Pa                                        | 16) estable<br>go Adicio                              | ecidos en<br>O<br>O<br>nales                                                                                                    | la Carrer                                       | a. !!!                             |
| OBS<br>Informació<br>Lera.<br>Matrícula:<br>2da. Matríc<br>2da. Matríc<br>Detalle de<br>Valor x Mat                                                                    | SERVACION: Usted<br>ón para Pagos:<br>[15]<br>zula: 0<br>Pago Matrícula<br>trícula: 7                                                | tomo n<br>5.31                           | nenos c<br>3r<br>To | del mínin<br>a. Matrí<br>tal Matr  | no de cr<br>cula:<br>•. Tesis:<br>Detall<br>Saldos                                                                                                    | editos (<br>e de Pa<br>:                                   | 16) estable<br>go Adicio                              | ecidos en<br>O<br>D<br>nales<br>20.32                                                                                                    | la Carrer                                       | a, !!!                             |
| OBS<br>Informacio<br>Lera.<br>Matrícula:<br>2da. Matríc<br>2da. Matríc<br>Detalle de<br>Valor x Mat<br>Valor x Cré                                                     | SERVACION: Usted<br>ón para Pagos:<br>15<br>cula: 0<br>Pago Matrícula<br>trícula: 7<br>ditos: 1                                      | tomo n<br>5.31<br>12.97                  | nenos d<br>3r<br>To | del mínin<br>a. Matrí<br>tal Matr  | cula:<br>. Tesis:<br>Detall<br>Saldos                                                                                                    | editos (<br>e de Pa<br>:<br>uentos:                        | 16) estable<br>go Adicio<br>[                         | ecidos en<br>0<br>10<br>10<br>10<br>10<br>10<br>10<br>10<br>10<br>10                                                                                                    | la Carrer                                       | a. !!!                             |
| OBS<br>Informacio<br>Lera.<br>Matrícula:<br>2da. Matríc<br>2da. Matríc<br>Detalle de<br>Valor x Mat<br>Valor x Cré<br>Recargo Ma                                       | SERVACION: Usted<br>ón para Pagos:<br>[15]<br>cula: 0<br>Pago Matrícula<br>trícula: 7<br>ditos: 1<br>otr. 0                          | tomo n<br>5.31<br>12.97                  | nenos (<br>3r<br>To | del mínin<br>a. Matrí<br>Ital Matr | no de cr<br>cula:<br>•. Tesis:<br>Detall<br>Saldos<br>*Desci<br>Rubros                                                                                                    | editos (<br>e de Pa<br>:<br>Jentos:<br>Adicior             | 16) estable<br>go Adicio<br>[<br>nales: [             | ecidos en<br>0<br>0<br>0<br>0<br>0<br>0<br>0<br>0<br>0<br>0<br>0<br>0<br>0                                                                                                    | la Carrer<br>(0%)<br>Segurc<br>Accide<br>Estudi | a. !!!<br>de<br>intes<br>antiles   |
| OBS<br>Informació<br>Lera.<br>Matrícula:<br>2da. Matríc<br>2da. Matríc<br>Detalle de<br>Valor x Mat<br>Valor x Cré<br>Recargo Ma<br>Recargo Cr                         | SERVACION: Usted<br>ón para Pagos:<br>[5]<br>ula: 0<br>Pago Matrícula<br>trícula: 7<br>ditos: 1<br>atr. 0                            | tomo n<br>5.31<br>12.97<br>1.00          | nenos (<br>3r<br>To | del mínin<br>a. Matrí<br>Ital Matr | no de cr<br>cula:<br>•. Tesis:<br>•. Tesis:<br>• | editos (<br>e de Pa<br>:<br>uentos:<br>Adicion             | 16) estable<br>go Adicio<br>[<br>nales: [             | ecidos en<br>0<br>10<br>10<br>10<br>10<br>10<br>10<br>10<br>10<br>10                                                                                                    | la Carrer<br>(0%)<br>Seguro<br>Accide<br>Estudi | a. !!!<br>o de<br>intes<br>antiles |
| OBS<br>Informacion<br>Lera.<br>Matrícula:<br>2da. Matrícula:<br>2da. Matrícula:<br>Detalle de<br>Valor x Mat<br>Valor x Cré<br>Recargo Ma<br>Recargo Cr<br>Sub Total : | SERVACION: Usted<br>ón para Pagos:<br>15<br>cula: 0<br>Pago Matrícula<br>trícula: 7<br>ditos: 1<br>otr. 0                            | tomo n<br>5.31<br>12.97<br>1.00<br>88.28 | nenos (<br>3r<br>To | del mínin<br>a. Matrí<br>tal Matr  | no de cr<br>cula:<br>. Tesis:<br>Detall<br>Saldos<br>*Descu<br>Rubros                                                                                                    | editos (<br>e de Pa<br>:<br>Jentos:<br>Adicior<br>al Por P | 16) estable<br>go Adicio<br>[<br>nales: [<br>vagar: [ | ecidos en<br>0<br>0<br>0<br>0<br>0<br>0<br>0<br>0<br>0<br>0<br>0<br>0<br>0                                                                                                    | la Carrer<br>(0%)<br>Seguro<br>Accide<br>Estudi | a. !!!<br>de<br>intes<br>antiles   |
| OBS<br>Informació<br>Lera.<br>Matrícula:<br>2da. Matríc<br>2da. Matríc<br>Valor x Mat<br>Valor x Cré<br>Recargo Ma<br>Recargo Cr<br>Sub Total :<br>Detalle de f        | SERVACION: Usted<br>ón para Pagos:<br>15<br>sula: 0<br>Pago Matrícula<br>trícula: 7<br>ditos: 1<br>atr. 1<br>ed. 0<br>Nro. de Pagos: | tomo n<br>5.31<br>12.97<br>1.00<br>88.28 | nenos o<br>3r<br>To | del mínin<br>a. Matrí<br>tal Matr  | no de cr<br>cula:<br>• Tesis:<br>Detall<br>Saldos<br>*Descu<br>Rubros<br>Tot                                                                                                    | editos (<br>e de Pa<br>:<br>uentos:<br>Adicion<br>al Por P | 16) estable<br>go Adicio<br>[<br>nales: [<br>hagar: [ | ecidos en<br>polo<br>polo<br>p | la Carrer<br>(0%)<br>Seguro<br>Accide           | a. !!!<br>de<br>intes<br>antiles   |

Acción: Imprimir Inscripción

1. Presione el botón de imprimir y se mostrara el listado de las materias que se inscribió el estudiante así como el detalle de pagos, fecha y lugar de cancelación.

#### ESCUELA POLITECNICA NACIONAL

INGENIERIA EN SISTEMAS INFORMATICOS Y DE COMPUTACION PERIODO: OCTUBRE/2006 - MARZO/2007 Fecha:02/01/ Fecha:02/01/2007

INSCRIPCION DE MATERIAS

Atras

ESTUDIANTE: 0110441 -ORTIZ ONATE JOE XAVIER / PENSUM: 2002

| Código | Materia               | Paral | Creds | N.Mat. | Lunes | Martes | Miercoles | Jueves | Viernes | Sabado |
|--------|-----------------------|-------|-------|--------|-------|--------|-----------|--------|---------|--------|
| ISO844 | ADM.DE BASE DE DATOS  | GR.3  | 4     | 1      | 8-10  |        | 13-15     |        |         |        |
| ISO753 | ADMINISTRACION RR.HH. | GR.2  | з     | 1      |       |        |           |        |         |        |
| ISI644 | BASE DE DATOS II      | GR.1  | 4     | 1      | 11-13 |        | 7-9       |        |         |        |
| ISI624 | DESARROLLO DE SW III  | GR.1  | 4     | 1      |       | 9-11   |           |        | 9-11    |        |

Total Materias: 4 Total Créditos: 15 - Detalle de Créditos / 1era.: 15/ 2da.: 0/ 3ra.:0

| Información Pagos      |                                                            |
|------------------------|------------------------------------------------------------|
| Valor x Matrícula:     | 75.31                                                      |
| Valor x Creditos:      | 112.97                                                     |
| Recargo Matrícula:     | 0.00                                                       |
| Recargo Creditos:      | 0.00                                                       |
| Subtotal               | 188.28                                                     |
| Saldos:                | -20.32                                                     |
| Descuentos:            | 0.00 (0%)                                                  |
| Rubros Adicionales:    | 4.00<br>\$3 Seguro Medico,\$1<br>Banco,Fotal(Tecnologos) ♥ |
| Recargo Reinscripción: |                                                            |
| Total a Pagar:         | \$ 17 1.96                                                 |
| Nro. Pagos:            | 2                                                          |
|                        | Cuota1: 77.82                                              |
|                        | Cuota2: 94.14                                              |
| Forma de Pago:         | BANCO                                                      |

Matriculas Ordinarias: 26/09/2006- hasta el -28/09/2006 en : AGENCIAS SERVIPAGOS

# 5.2.2 Reinscripciones

| PROCESO DE REINSCRIPCION                       |        |                          |       |         |          |        |        |           |        |         |        |
|------------------------------------------------|--------|--------------------------|-------|---------|----------|--------|--------|-----------|--------|---------|--------|
| udiante: 0110441-ORTIZ ONATE JOE XAVIER        |        |                          |       |         |          |        |        |           |        |         |        |
|                                                |        |                          |       |         |          |        |        |           |        |         |        |
|                                                |        |                          |       | Materia | as Seleo | cionad | as:    |           |        |         |        |
|                                                | Código | Materia                  | Paral | Creds   | N.Mat.   | Lunes  | Martes | Miercoles | Jueves | Viernes | Sabado |
| Select                                         | ISO844 | ADM.DE BASE DE<br>DATOS  | GR.3  | 4       | 1        | 8-10   |        | 13-15     |        |         |        |
| Select                                         | ISO753 | ADMINISTRACION<br>RR.HH. | GR.2  | 3       | 1        |        |        |           |        |         |        |
| Select                                         | ISI644 | BASE DE DATOS<br>II      | GR.1  | 4       | 1        | 11-13  |        | 7-9       |        |         |        |
| Select ISI624 DESARROLLO DE GR.1 4 1 9-11 9-11 |        |                          |       |         |          |        |        |           |        |         |        |

#### Acción: Nuevo Materia

 Para el proceso de reinscripciones es necesario que la matricula del estudiante se encuentre legalizada. Es necesario además que el estudiante se encuentre autorizado para reinscripciones. Presione el botón nuevo y se mostrara la pantalla de búsqueda de posibles materias que puede tomar un estudiante. El proceso de búsqueda es igual al proceso de inscripciones para la selección de una materia.

| BÚSQUEDA DE MATERIAS_POSIBLES                                        |
|----------------------------------------------------------------------|
| Para ver la lista completa deje vacios los campos y presione Aceptar |
| Nombre:                                                              |
| C Código:                                                            |
| Aceptar Cancelar                                                     |
| Resultado de la Búsqueda:                                            |
|                                                                      |
|                                                                      |

2. Cuando la materia se añade al listado se sumara el total de materias y el número de créditos correspondientes a las materias que ha seleccionado el estudiante.

| PROCESO DE REINSCRIPCION                  |        |        |                            |       |         |          |         |        |           |        |         |        |
|-------------------------------------------|--------|--------|----------------------------|-------|---------|----------|---------|--------|-----------|--------|---------|--------|
| studiante: 0110441-ORTIZ ONATE JOE XAVIER |        |        |                            |       |         |          |         |        |           |        |         |        |
|                                           |        |        |                            |       | Materia | is Selec | cionada | 15:    |           |        |         |        |
| I                                         |        | Código | Materia                    | Paral | Creds   | N.Mat.   | Lunes   | Martes | Miercoles | Jueves | Viernes | Sabado |
|                                           | Select | ISO844 | ADM.DE BASE DE<br>DATOS    | GR.3  | 4       | 1        | 8-10    |        | 13-15     |        |         |        |
| -                                         | Select | ISO753 | ADMINISTRACION<br>RR.HH.   | GR.2  | 3       | 1        |         |        |           |        |         |        |
| :                                         | Select | ISI644 | BASE DE DATOS II           | GR.1  | 4       | 1        | 11-13   |        | 7-9       |        |         |        |
| -                                         | Select | ISI624 | DESARROLLO DE<br>SW III    | GR.1  | 4       | 1        |         | 9-11   |           |        | 9-11    |        |
|                                           | Select | HSE112 | REALIDAD<br>SOCIOECONOMICA | GR.2  | 2       | 2        |         |        | 17-19     |        |         |        |

# Acción: Eliminar Materia

|        |           | N                               | uevo   | Elim     | inar       | Limpiar     | Finalia     | zar       |        |         |        |
|--------|-----------|---------------------------------|--------|----------|------------|-------------|-------------|-----------|--------|---------|--------|
| E      | studiante | : 0110441-ORTI                  | Z ONAT | E JOE    | XAVIE      | ł           |             |           |        |         |        |
|        |           |                                 | Ma     | iterias  | Selecc     | ionadas:    |             |           |        |         |        |
|        | Código    | Materia                         | Paral  | Creds    | N.Mat.     | Lunes       | Martes      | Miercoles | Jueves | Viernes | Sabado |
| Select | IS0844    | ADM.DE BASE DE<br>DATOS         | Micros | oft Inte | rnet Exp   | lorer       |             | × 8-15    |        |         |        |
| Select | IS0753    | ADMINISTRACION<br>RR.HH.        | 2      | ) ¿Est   | a Seguro i | de Eliminar | este Regisl | ro?       |        |         |        |
| Select | ISI644    | BASE DE DATOS<br>II             |        | Ac       | eptar      | Cancela     | ar          | 7-9       |        |         |        |
| Select | ISI624    | DESARROLLO DE<br>SW III         | GR.1   | 4        | 1          |             | 9-11        |           |        | 9-11    |        |
| Select | ISI634    | DISEÑO DE<br>INTERFACES         | GR.2   | 4        | 1          |             | 15-17       |           | 15-17  |         |        |
| Select | HSE132    | ETICA<br>PROFESIONA Y<br>SOCIAL | GR.3   | 2        | 1          |             | 11-13       |           |        |         |        |
| Select | ISI663    | FORMACION DE<br>LIDERES         | GR.2   | 3        | 1          |             |             | 17-20     |        |         |        |
| Select | IS0734    | INTRANETS-<br>EXTRANETS         | GR.1   | 4        | 1          |             |             |           |        |         |        |
|        |           |                                 |        |          |            |             |             |           | -      | -       |        |

- 1. Seleccione la materia que desea eliminar del listado.
- 2. Presione el botón eliminar y se mostrara una ventana para confirmar la eliminación del registro.
- 3. Presione el botón aceptar y el registro se eliminara del listado y se refrescara el total de materias y numero de créditos.

#### Acción: Limpiar Materias

1. Para eliminar todo el listado de las materias inscritas presione el botón de Limpiar, se mostrara una ventana para confirmar la eliminación de todos los registros.

| E      | studianto | e: 0110441-ORT           | Windows | s Intern<br>¿Esta | et Explo | rer<br>e Eliminar to | odos los Re | gistros? |        |         |        |
|--------|-----------|--------------------------|---------|-------------------|----------|----------------------|-------------|----------|--------|---------|--------|
|        | Código    | Materia                  |         |                   |          | 1                    |             | les      | Jueves | Viernes | Sabado |
| Select | IS0844    | ADM.DE BASE DE<br>DATOS  |         |                   | ceptar   |                      | ar          | 5        |        |         |        |
| Select | ISO753    | ADMINISTRACION<br>RR.HH. | GR.2    | 3                 | 1        |                      |             |          |        |         |        |
| Select | ISI644    | BASE DE DATOS<br>II      | GR.1    | 4                 | 1        | 11-13                |             | 7-9      |        |         |        |
| Select | ISI624    | DESARROLLO DE<br>SW III  | GR.1    | 4                 | 1        |                      | 9-11        |          |        | 9-11    |        |

#### Acción: Finalizar Reinscripción

1. Para finalizar el proceso de Reinscripción presione el botón de Finalizar, se mostrara una ventana para confirmar la finalización del proceso.

|                                                    |                  |                                                                                                    |                          |            |            |         |              | alizar      |                  |             |     |
|----------------------------------------------------|------------------|----------------------------------------------------------------------------------------------------|--------------------------|------------|------------|---------|--------------|-------------|------------------|-------------|-----|
| PROCESO DE REINSCRIPCION Windows Internet Explorer |                  |                                                                                                    |                          |            |            |         |              |             |                  |             |     |
| stu                                                | udiante: (       | 011044                                                                                                    | 1- 🤨 iEsta seç           | juro de Fi | nalizar el | Proceso | de Reinscrip | ción? Ya no | o podrá Realizar | Cambios !!! |     |
|                                                    |                  | Código                                                                                                    |                          |            |            | opcar   |              |             |                  | ernes Sab   | ado |
|                                                    | Select           | ISO844                                                                                                    | ADM.DE BASE DE<br>DATOS  | GR.3       | 4          | 1       | 8-10         |             | 13-15            |             |     |
|                                                    | Select           | ISO753                                                                                                    | ADMINISTRACION<br>RR.HH. | GR.2       | 3          | 1       |              |             |                  |             |     |
|                                                    |                  | Select         ISI644         BASE DE DATOS II         GR.1         4         1         11-13         7-9 |                          |            |            |         |              |             | 7-9              |             |     |
|                                                    | Select           | ISI644                                                                                                    | BASE DE DATOS II         |            |            |         |              |             |                  |             |     |
|                                                    | Select<br>Select | ISI644<br>ISI624                                                                                          | DESARROLLO DE<br>SW III  | GR.1       | 4          | 1       |              | 9-11        |                  | 9-11        |     |

- 2. Presione el botón aceptar y se presenta una pantalla donde esta el listado de las materias inscriptas por el estudiante, un desglose del detalle de valor a pagar por matricula.
- 3. Se muestra un combo que contiene las formas de pagar que tiene el estudiante.

|                                                                                                    |                                                                                                    |                                                     | PI                        | OCESO                                                      | DE REI                                                                                               | NSCRIPO                                                                  | CION                                                                                                    |               |                                   |                              |
|----------------------------------------------------------------------------------------------------|----------------------------------------------------------------------------------------------------|-----------------------------------------------------|---------------------------|------------------------------------------------------------|----------------------------------------------------------------------------------------------------|--------------------------------------------------------------------------|----------------------------------------------------------------------------------------------------|---------------|-----------------------------------|------------------------------|
| iante: 011                                                                                                    | 0441-ORTIZ 0                                                                                                    | NATE JO                                             | E XAV                     | ER                                                         |                                                                                                    |                                                                          |                                                                                                    |               |                                   |                              |
|                                                                                                    |                                                                                                    |                                                     | Ya                        | Reinscrit                                                  | o el Jan                                                                                             | 3 200                                                                    |                                                                                                    |               |                                   |                              |
| C ( di                                                                                                    | Matania                                                                                                    | Den                                                 | I Curr                    |                                                            | 1                                                                                                    |                                                                          | Minunalan                                                                                                    | 3             | 11:                               | C-h-d-                       |
| teosta                                                                                                    | ADM.DE BASE                                                                                                    |                                                     |                           | s n.riat                                                   | e 10                                                                                                 | martes                                                                   | 12.15                                                                                                    | Jueves        | viernes                           | Sabado                       |
| 150844                                                                                                    | DATOS                                                                                                    | GR.                                                 | 5 4                       | 1                                                          | 8-10                                                                                                 |                                                                          | 13-15                                                                                                    |               |                                   |                              |
| ISO753                                                                                                    | RR.HH.                                                                                                    | GR.                                                 | 2 3                       | 1                                                          |                                                                                                    |                                                                          |                                                                                                    |               |                                   |                              |
| ISI644                                                                                                    | BASE DE DATO                                                                                                    | II GR.                                              | 1 4                       | 1                                                          | 11-13                                                                                                |                                                                          | 7-9                                                                                                    |               |                                   |                              |
| ISI624                                                                                                    | DESARROLLO I<br>SW III                                                                                                    | GR.                                                 | 1 4                       | 1                                                          |                                                                                                    | 9-11                                                                     |                                                                                                    |               | 9-11                              |                              |
| HSE112                                                                                                    | REALIDAD<br>SOCIOECONOM                                                                                                    | CA GR.                                              | 2 2                       | 2                                                          |                                                                                                    |                                                                          | 17-19                                                                                                    |               |                                   |                              |
|                                                                                                    |                                                                                                    |                                                     |                           |                                                            |                                                                                                    |                                                                          |                                                                                                    |               |                                   |                              |
| nformació<br>era. Matríc                                                                                                    | in para Pagos<br>cula: 15                                                                                                    |                                                     | Total                     | Materias<br>3ra.                                           | : 5 Tota<br>Matrícu                                                                                  | l Crédito                                                                | os: 17                                                                                                    | 0             |                                   |                              |
| nformació<br>era. Matríc                                                                                                    | in para Pagos<br>cula: 15                                                                                                    |                                                     | Total                     | Materias<br>3ra.                                           | : 5 Tota<br>Matrícu                                                                                  | l Crédito                                                                | os: 17                                                                                                    | 0             |                                   |                              |
| nformació<br>era. Matríc<br>da. Matríci                                                                                                    | in para Pagos<br>cula: 15<br>ula: 2                                                                                          |                                                     | Total                     | Materias<br>3ra.<br>Tota                                   | : 5 Tota<br>Matrícu<br>I Matr. 1                                                                     | l Crédito<br>Ila:<br>Fesis:                                              | os: 17                                                                                                    | 0             |                                   |                              |
| nformació<br>era. Matríc<br>da. Matrícu<br>Detalle de                                                                                                    | in para Pagos<br>cula: 15<br>ula: 2<br>Pago Matrícu                                                                          | a                                                   | Total                     | Materias<br>3ra.<br>Tota<br>D                              | : 5 Tota<br>Matrícu<br>I Matr. 1<br>etalle d                                                         | l Crédito<br>Ila:<br>Fesis:<br>le Pago                                   | Adicional                                                                                                    | 0<br>0<br>es  |                                   |                              |
| nformació<br>era. Matríc<br>da. Matrícu<br>Detalle de<br>/alor x Mat                                                                                           | in para Pagos<br>cula: 15<br>ula: 2<br>Pago Matrícu<br>trícula: [                                                            | <b>a</b><br>.00                                     | Total                     | Materias<br>3ra.<br>Tota<br>D                              | : 5 Tota<br>Matrícu<br>I Matr. 1<br>etalle d<br>aldos :                                              | l Crédito<br>Ila:<br>Fesis:<br>le Pago                                   | Adicional                                                                                                    | 0<br>0<br>es  |                                   |                              |
| nformació<br>era. Matríc<br>da. Matrícu<br>Detalle de<br>/alor x Mat<br>/alor x Cré                                                                            | in para Pagos<br>cula: 15<br>ula: 2<br>Pago Matrícu<br>trícula: [<br>ditos: [                                                | a<br>.00<br>5.06                                    | Total                     | Materias<br>3ra.<br>Tota<br>D<br>\$<br>\$<br>*             | : 5 Tota<br>Matrícu<br>I Matr. 1<br>etalle d<br>aldos :<br>Descuer                                   | l Crédito<br>ila:<br>Fesis:<br>le Pago<br>itos:                          | Adicional<br>0.00                                                                                                    | 0<br>0<br>es  | (0%)                              |                              |
| nformació<br>era. Matríc<br>da. Matrícu<br>Detalle de<br>Jalor x Mat<br>Jalor x Cré<br>Recargo Ma                                                              | on para Pagos<br>cula: 15<br>ula: 2<br>Pago Matrícu<br>trícula: [<br>editos: [                                               | a<br>.00<br>5.06<br>8.83                            | Total                     | Materias                                                   | : 5 Tota<br>Matrícu<br>I Matr. 1<br>etalle d<br>aldos :<br>Descuer<br>ubros A                        | l Crédito<br>Ila:<br>Fesis:<br>le Pago<br>Itos:<br>dicionale             | Adicionald                                                                                                    | 0<br>0<br>es  | (0%)<br>\$3 Seguro<br>\$1 Servici | Accidentes 2                 |
| nformació<br>era. Matríc<br>da. Matrícu<br>Detalle de<br>/alor x Mat<br>/alor x Cré<br>Recargo Ma                                                              | in para Pagos<br>cula: 15<br>ula: 2<br>Pago Matrícu<br>trícula: [<br>iditos: [<br>atr. [                                     | a<br>.00<br>5.06<br>8.83                            | Total                     | Materias                                                   | : 5 Tota<br>Matrícu<br>I Matr. 1<br>etalle d<br>aldos :<br>Descuer<br>ubros Ar                       | l Crédito<br>Ila:<br>Fesis:<br>le Pago<br>Itos:<br>dicionale             | Adicional<br>0.00<br>0.00<br>25: 1.00                                                                                                    | 0             | (0%)<br>\$3 Seguro<br>\$1 Servici | Accidentes 2<br>os Bancarios |
| nformació<br>era. Matríc<br>da. Matrícu<br>Detalle de<br>Valor x Mat<br>Valor x Cré<br>Recargo Ma<br>Recargo Cr                                                | in para Pagos<br>cula: 15<br>ula: 2<br>Pago Matrícu<br>trícula: [<br>ditos: [<br>atr. [<br>ed. [                             | a<br>.00<br>5.06<br>8.83<br>.77                     | Total                     | Materias 3ra. 7ota D S % R R R R                           | : 5 Tota<br>Matrícu<br>I Matr. 1<br>etalle d<br>aldos :<br>Descuer<br>ubros Ar<br>ecargo<br>einscrip | l Crédito<br>la:<br>Fesis:<br>le Pago<br>ttos:<br>dicionale<br>ciones:   | Adicionald<br>0.00<br>0.00<br>0.00<br>0.00<br>0.00<br>0.00<br>0.00<br>0.                                                                                                    | 0<br>0<br>es  | (0%)<br>\$3 Seguro<br>\$1 Servici | Accidentes 2                 |
| nformació<br>era. Matríc<br>da. Matrícu<br>Detalle de<br>Valor x Mat<br>Valor x Cré<br>Recargo Ma<br>Recargo Cr<br>Sub Total :                                 | in para Pagos<br>cula: 15<br>ula: 2<br>Pago Matrícu<br>trícula: [<br>ditos: [<br>atr. [<br>ed. [                             | a<br>.00<br>5.06<br>8.83<br>.77<br>7.66             | Total                     | Materias<br>3ra.<br>Tota<br>S<br>R<br>R<br>R               | : 5 Tota<br>Matrícu<br>I Matr. 1<br>etalle d<br>aldos :<br>Descuer<br>ubros Au<br>ecargo<br>einscrip | l Crédito<br>Ila:<br>Fesis:<br>le Pago<br>Itos:<br>dicionale<br>ciones:  | Adicional<br>0.00<br>0.00<br>25: 1.00<br>3.77                                                                                                    | 0<br>0<br>es  | (0%)<br>\$3 Seguro<br>\$1 Servici | Accidentes<br>os Bancarios   |
| nformació<br>era. Matríc<br>da. Matrícu<br>Detalle de<br>Valor x Mat<br>Valor x Cré<br>Recargo Ma<br>Recargo Cr<br>Sub Total :                                 | in para Pagos<br>cula: 15<br>ula: 2<br>Pago Matrícu<br>trícula: [<br>aditos: [<br>aditos: [<br>aditos: [                     | a<br>.00<br>5.06<br>8.83<br>.77<br>7.66<br><b>T</b> | Total                     | Materias 3ra. 7 Tota 8 8 8 8 8 8 8 8 8 8 8 8 8 8 8 8 8 8 8 | : 5 Tota<br>Matrícu<br>I Matr. 1<br>etalle d<br>aldos :<br>Descuer<br>ubros Ar<br>ecargo<br>einscrip | l Crédito<br>Ila:<br>Tesis:<br>le Pago<br>Itos:<br>dicionale<br>ciones:  | Adicional<br>0.00<br>0.00<br>0.00<br>0.00<br>0.00<br>0.00<br>0.00<br>0.                                                                                                    | 0<br>0<br>25  | (0%)<br>\$3 Seguro<br>\$1 Servici | Accidentes P<br>os Bancarios |
| nformació<br>era. Matríci<br>da. Matríci<br>Detalle de<br>Valor x Mat<br>Valor x Cré<br>Recargo Ma<br>Recargo Cr<br>Sub Total :                                | in para Pagos<br>cula: 15<br>ula: 2<br>Pago Matrícu<br>trícula: [<br>ditos: [<br>atr. [<br>ed. [<br>Nro. de Pagos:           | a<br>.00<br>5.06<br>8.83<br>.77<br>7.66<br><b>T</b> | Total<br>otal Po<br>Pagai | Materias                                                   | : 5 Tota<br>Matrícu<br>I Matr. 1<br>etalle d<br>aldos :<br>Descuer<br>ubros Ar<br>ecargo<br>einscrip | l Crédito<br>Ila:<br>Fesis:<br>le Pago<br>Intos:<br>dicionale<br>ciones: | Adicionald<br>0.00<br>0.00 | 0<br>0<br>25  | (0%)<br>\$3 Seguro<br>\$1 Servici | Accidentes 🗵<br>os Bancarios |
| nformació<br>era. Matríci<br>da. Matríci<br>Detalle de<br>Valor x Mat<br>Valor x Cré<br>Recargo Ma<br>Recargo Cr<br>Sub Total :<br>Detalle de I<br>Nro. de Pac | on para Pagos<br>cula: 15<br>ula: 2<br>Pago Matrícu<br>trícula: [<br>ditos: [<br>atr. [<br>ed. [<br>Nro. de Pagos:<br>pos: [ | а<br>.00<br>5.06<br>8.83<br>.77<br>7.66<br>Т        | Total                     | Materias                                                   | : 5 Tota<br>Matrícu<br>I Matr. 1<br>etalle d<br>aldos :<br>Descuer<br>ubros Ad<br>ecargo<br>einscrip | l Crédito<br>Ila:<br>Fesis:<br>le Pago<br>Itos:<br>dicionale<br>ciones:  | Adicional<br>0.00<br>0.00<br>25: 1.00<br>3.77<br>42.4                                                                                                    | 0<br>0<br>ess | (0%)<br>\$3 Seguro<br>\$1 Servici | Accidentes 2                 |

4. Seleccione la forma de pago y presione el botón aceptar. Se mostrara un mensaje con las fechas y lugar de pago.

|                                                                                                    |                                                                                                    |                                          | Mat                 | erias Se                          | eleccion                                                                        | adas:                                                        |                                           |                                                                            |                                                 |                                    |
|----------------------------------------------------------------------------------------------------|----------------------------------------------------------------------------------------------------|------------------------------------------|---------------------|-----------------------------------|---------------------------------------------------------------------------------|--------------------------------------------------------------|-------------------------------------------|----------------------------------------------------------------------------|-------------------------------------------------|------------------------------------|
| Código                                                                                                    | Materia                                                                                                    | Paral                                    | Creds               | N.Mat.                            | Lunes                                                                           | Martes                                                       | Miercoles                                 | Jueves                                                                     | Viernes                                         | Sabado                             |
| IS0844                                                                                                    | ADM.DE BASE DE<br>DATOS                                                                                                    | GR.3                                     | 4                   | 1                                 | 8-10                                                                            |                                                              | 13-15                                     |                                                                            |                                                 |                                    |
| IS0753                                                                                                    | ADMINISTRACION<br>RR.HH.                                                                                                    | GR.2                                     | 3                   | 1                                 |                                                                                 |                                                              |                                           |                                                                            |                                                 |                                    |
| ISI644                                                                                                    | BASE DE DATOS<br>II                                                                                                    | GR.1                                     | 4                   | 1                                 | 11-13                                                                           |                                                              | 7-9                                       |                                                                            |                                                 |                                    |
| ISI624                                                                                                    | DESARROLLO DE<br>SW III                                                                                                    | GR.1                                     | 4                   | 1                                 |                                                                                 | 9-11                                                         |                                           |                                                                            | 9-11                                            |                                    |
| OBS<br>Informació<br>Lera.<br>Matrícula:<br>2da. Matríc                                                                                                    | SERVACION: Usted<br>on para Pagos:<br>15<br>ula: 0                                                                                  | tomo r                                   | nenos c<br>3r<br>To | del mínin<br>a. Matrí<br>tal Matr | no de cr<br>'cula:<br>•. Tesis:                                                 | editos (                                                     | 16) establ                                | ecidos en<br>O                                                             | la Carrer                                       | a. !!!                             |
| OBS<br>Informació<br>Lera.<br>Matrícula:<br>2da. Matríc<br>Detalle de                                                                                                    | SERVACION: Usted<br>in para Pagos:<br>15<br>ula: 0<br>Pago Matricula                                                                | tomo r                                   | menos c<br>3r<br>To | del mínin<br>a. Matrí<br>tal Matr | no de cr<br>'cula:<br>'. Tesis:<br>Detall                                       | editos (                                                     | 16) establ                                | ecidos en<br>O<br>O<br>nales                                               | la Carrer                                       | a. !!!                             |
| OBS<br>Informació<br>Lera.<br>Matrícula:<br>2da. Matríc<br>Detalle de<br>Kalor x Mat                                                                                                    | SERVACION: Usted<br>on para Pagos:<br>15<br>ula: 0<br>Pago Matrícula<br>rícula: 7                                                   | tomo r                                   | nenos c<br>3r<br>To | del mínin<br>a. Matrí<br>tal Matr | no de cr<br>icula:<br>•. Tesis:<br>Detall<br>Saldos                             | editos (<br>e de Pa<br>:                                     | 16) establ<br>go Adicio                   | ecidos en<br>0<br>0<br>nales<br>-20.32                                     | la Carrer                                       | a. !!!                             |
| OBS<br>Informació<br>Lera.<br>Matrícula:<br>2da. Matríc<br>2da. Matríc<br>Detalle de<br>Valor x Mat<br>Valor x Cré                                                                           | SERVACION: Usted<br>ón para Pagos:<br>15<br>ula: 0<br>Pago Matrícula<br>rícula: 7<br>ditos: 1                                       | tomo r<br>5.31<br>12.97                  | nenos c<br>3r<br>To | del mínin<br>a. Matrí<br>tal Matr | no de cr<br>icula:<br>•. Tesis:<br>Detall<br>Saldos<br>*Desc                    | editos (<br>e de Pa<br>:<br>uentos:                          | 16) establ<br>go Adicio                   | ecidos en<br>0<br>0<br>nales<br>-20.32                                     | la Carrer                                       | a. !!!                             |
| OBS<br>Informació<br>Lera.<br>Matrícula:<br>2da. Matríc<br>2da. Matríc<br>Detalle de<br>Valor x Mat<br>Valor x Cré<br>Recargo Ma                                                             | SERVACION: Usted<br>in para Pagos:<br>15<br>ula: 0<br>Pago Matrícula<br>rícula: 7<br>ditos: 1<br>utr. 0                             | tomo r<br>5.31<br>12.97                  | nenos c             | del mínin<br>a. Matrí<br>tal Matr | icula:<br>. Tesis:<br>Detall<br>Saldos<br>*Desci<br>Rubros                      | editos (<br>e de Pa<br>:<br>uentos:<br>; Adicion             | 16) establ<br>go Adicia<br>nales:         | ecidos en<br>0<br>0<br>0<br>0<br>0<br>0<br>0<br>0<br>0<br>0<br>0<br>0<br>0 | la Carrer<br>(0%)<br>Seguro<br>Accide<br>Estudi | a, III                             |
| OBS<br>Informació<br>Lera.<br>Matrícula:<br>2da. Matríc<br>2da. Matríc<br>Detalle de<br>Aalor x Mat<br>Valor x Cré<br>Recargo Ma<br>Recargo Cri                                              | SERVACION: Usted<br>in para Pagos:<br>15<br>ula: 0<br>Pago Matrícula<br>rícula: 7<br>ditos: 1<br>utr. 0<br>Ed. 0                    | 5.31<br>12.97                            | nenos c<br>3r<br>To | del mínin<br>a. Matrí<br>tal Matr | rcula:<br>Tesis:<br>Detall<br>Saldos<br>*Desc<br>Rubros                         | editos (<br>e de Pa<br>:<br>uentos:<br>; Adicion             | 16) establ<br>go Adicio<br>nales:         | ecidos en                                                                  | la Carrer<br>(0%)<br>Segura<br>Accide<br>Estudi | a, !!!                             |
| OBS<br>Informació<br>Lera.<br>Matrícula:<br>2da. Matríc<br>2da. Matríc<br>2da. Matríc<br>Alor x Mat<br>Alor x Cré<br>Recargo Ma<br>Recargo Cri<br>Sub Total :                                | SERVACION: Usted<br>in para Pagos:<br>15<br>ula: 0<br>Pago Matrícula<br>rícula: 7<br>ditos: 1<br>tr. [0<br>ed. [1]                  | tomo r<br>5.31<br>12.97<br>1.00<br>88.28 | nenos c<br>3r<br>To | del mínin<br>a. Matrí<br>tal Matr | no de cr<br>icula:<br>Tesis:<br>Saldos<br>*Desci<br>Rubros                      | editos (<br>e de Pa<br>:<br>uentos:<br>s Adicion<br>al Por P | 16) establ<br>go Adicia<br>ales:          | ecidos en<br>0<br>0<br>0<br>0<br>0<br>0<br>0<br>0<br>0<br>0<br>0<br>0<br>0 | la Carrer<br>(0%)<br>Seguro<br>Accide<br>Estudi | a, III<br>o de<br>intes<br>antiles |
| OBS<br>Informació<br>Lera.<br>Matrícula:<br>2da. Matríc<br>2da. Matríc<br>2da. Matríc<br>2da. Matríc<br>Alor x Cré<br>3dor x Cré<br>Recargo Ma<br>Recargo Cri<br>Sub Total :<br>Detalle de N | SERVACION: Usted<br>in para Pagos:<br>15<br>ula: 0<br>Pago Matrícula<br>rícula: 7<br>ditos: 1<br>utr. 1<br>vtr. 2<br>Nro. de Pagos: | tomo r<br>5.31<br>12.97<br>1.00<br>88.28 | nenos c<br>3r<br>To | del mínin<br>a. Matrí<br>tal Matr | ro de cr<br>cula:<br>•. Tesis:<br>• Detall<br>Saldos<br>* Desc<br>Rubros<br>Tot | editos (<br>e de Pa<br>:<br>uentos:<br>s Adicion<br>al Por P | 16) establ<br>go Adicio<br>ales:<br>agar: | ecidos en<br>p<br>p<br>nales<br>-20.32<br>-20.32<br>-20.32<br>             | la Carrer<br>(0%)<br>Segurd<br>Estudi           | a, !!!                             |

Acción: Imprimir Reinscripción

1 Presione el botón de imprimir y se mostrara el listado de las materias que se inscribió el estudiante así como el detalle de pagos, fecha y lugar de cancelación.

#### INGENIERIA EN SISTEMAS INFORMATICOS Y DE COMPUTACION D6 - MARZO/2007 Fecha:03/01/2007

| PERIODO: OCTUBRE/2006 - MARZO/2007 | Fecha |
|------------------------------------|-------|
|                                    |       |

#### REINSCRIPCION DE MATERIAS

Atras

ESTUDIANTE: 0110441 -ORTIZ ONATE JOE XAVIER / PENSUM: 2002

| Código | Materia                 | Paral | Creds | N.Mat. | Lunes | Martes | Miercoles | Jueves | Viernes | Sabado |
|--------|-------------------------|-------|-------|--------|-------|--------|-----------|--------|---------|--------|
| ISO844 | ADM.DE BASE DE DATOS    | GR.3  | 4     | 1      | 8-10  |        | 13-15     |        |         |        |
| ISO753 | ADMINISTRACION RR.HH.   | GR.2  | 3     | 1      |       |        |           |        |         |        |
| ISI644 | BASE DE DATOS II        | GR.1  | 4     | 1      | 11-13 |        | 7-9       |        |         |        |
| ISI624 | DESARROLLO DE SW III    | GR.1  | 4     | 1      |       | 9-11   |           |        | 9-11    |        |
| HSE112 | REALIDAD SOCIOECONOMICA | GR.2  | 2     | 2      |       |        | 17-19     |        |         |        |
|        |                         |       |       |        |       |        |           |        |         |        |

Total Materias: 5 Total Créditos: 17 - Detalle de Créditos / 1era.: 15/ 2da.: 2/ 3ra.:0

| Información Pagos      |                                                          |
|------------------------|----------------------------------------------------------|
| Valor × Matrícula:     | 0.00                                                     |
| Valor x Creditos:      | 15.06                                                    |
| Recargo Matrícula:     | 18.83                                                    |
| Recargo Creditos:      | 3.77                                                     |
| Subtotal               | 37.66                                                    |
| Saldos:                | 0.00                                                     |
| Descuentos:            | 0.00 (0%)                                                |
| Rubros Adicionales:    | 1.00<br>\$3 Seguro Medico,\$1<br>Banco,Fotal(Tecnologos) |
| Recargo Reinscripción: | 3.77                                                     |
| Total a Pagar:         | \$42.43                                                  |
| Nro. Pagos:            | 2                                                        |
|                        | Cuota1: 21.72                                            |
|                        | Cuota2: 20.72                                            |
| Forma de Pago:         | BANCO                                                    |

Usted puede realizar su pago desde el 24/10/2006- hasta el -28/10/2006 en : AGENCIAS SERVIPAGOS

# 6. FUNCIONES PERFIL COORDINADOR DE CARRERA Función INGRESO:

Para ingresar con el usuario COORDINADOR se requiere de los siguientes datos:

- Modo: Usuario
- IDENTIF: asignada por el administrador
- CLAVE: asignada por el administrador o creada por el usuario.

| BSCUELA<br>PACIDACIÓNAL<br>POTO ACIDA NOLLANO<br>UNDOR-LUNES, 22 DE ENERO DE | ESCUELA POLITÉCNICA NA                           | CIONAL |
|------------------------------------------------------------------------------|--------------------------------------------------|--------|
| IUADOR- LUNES, 22 DE ENERO DE                                                | Modo: USUARIO<br>Identif.: coordinador<br>Clave: | ~      |
|                                                                              | Si no tiene clave deje en blanco<br>Aceptar      |        |

El perfil coordinador tiene las funciones:

1. Información Estudiantil

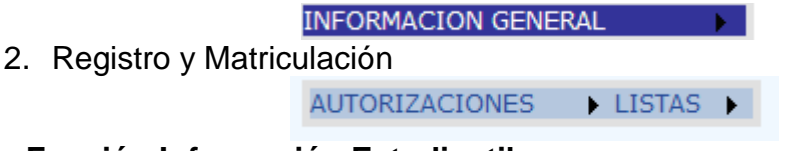

# 6.1 Función Información Estudiantil

Esta función tiene las siguientes opciones:

- 1. Datos Personales
- 2. Datos Académicos
- 3. Currículo Académico
- **4.** Buscar Estudiante

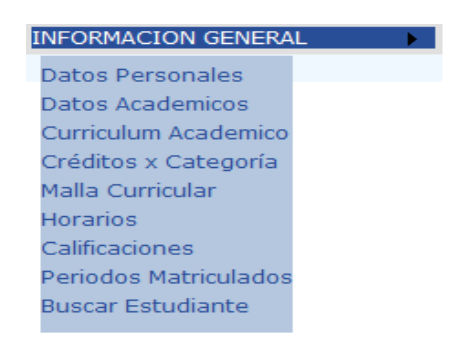

#### 6.1.1 Datos Personales

|                              |             | <br>Guard                                        | X<br>Jar Eliminar  | lmprir        | mir                   |               |  |
|------------------------------|-------------|--------------------------------------------------|--------------------|---------------|-----------------------|---------------|--|
|                              |             | Los can                                          | npos con (*) son   | requerido     | os                    |               |  |
| Datos Persona                | ales        |                                                  |                    |               |                       |               |  |
| Codigo:                      |             | 200520001                                        |                    |               |                       |               |  |
| *Nombre:<br>(Apellidos, Noml | ores)       | ABAD GALLARD                                     | O PEDRO DAVI       | D             |                       |               |  |
| *Cédula:                     |             | 1721458568                                       |                    | Cédula I      | Militar: 198717000035 |               |  |
| Estado Civil:                |             | S -                                              |                    | Género:       | M                     |               |  |
| *Fecha de Nacimiento:        |             | (Dia / Mes/ Año)<br>08/01/1987                   |                    |               |                       |               |  |
| Tod                          | os los camp | os de Contactos pu                               | eden ser modific   | ados por (    | el Estudiante         |               |  |
| *Dirección 1: AV. 6 DE D     |             | AV. 6 DE DICIE                                   | MBRE N23-74 E      | INTRE VE      | EINTIMILLA Y WILS     |               |  |
| Dirección 2:                 |             |                                                  |                    |               |                       |               |  |
| Teléfonos:                   |             | 2501531                                          |                    |               |                       |               |  |
| Celulares:                   |             |                                                  |                    |               |                       |               |  |
| Emails:                      |             | peter david16@vahoo.es:peter david16@hotmail.com |                    |               |                       |               |  |
|                              |             | 0                                                |                    |               |                       |               |  |
| Procedencia                  |             |                                                  | Proce              | dencia        | Educativa             |               |  |
| País:                        | ECUADO      | DR 💌                                             | *Institi<br>Educat | ución<br>iva: | ANTONIO NEUMANE       | à             |  |
| Provincia:                   | PICHINC     | HA 💌                                             | Tipo Co            | legio:        | PARTICULAR LAICO      |               |  |
| Ciudad:                      | QUITO       | •                                                | País:              |               | ECUADOR               |               |  |
|                              |             |                                                  | Provinc            | ia:           | PICHINCHA             |               |  |
|                              |             |                                                  | Ciudad             | :             | SANTO DOMINGO         |               |  |
|                              |             |                                                  | Nivel d<br>Instruc | e<br>ción:    | 1                     |               |  |
|                              |             |                                                  | Título:            |               | ADMINISTRACION Y C    | ONTABILIDAD 🔽 |  |

Acción: Guardar Estudiante

- 1. Ingrese o actualice la información en los campos permitidos por la aplicación. Es importante destacar que los campos de nombre, cedula, fecha de nacimiento, dirección e institución educativa son obligatorios.
- 2. Para actualizar la procedencia educativa del estudiante se procederá a buscar al colegio correspondiente.

| BÚSQUEDA DE COLEGIO |                                                      |                                    |                       |              |         |  |  |  |  |
|---------------------|------------------------------------------------------|------------------------------------|-----------------------|--------------|---------|--|--|--|--|
|                     | Para                                                 | a ver la lista completa deje vac   | ios los campos y pres | ione Aceptar |         |  |  |  |  |
|                     |                                                      | Nombre:                            |                       |              |         |  |  |  |  |
|                     |                                                      |                                    |                       |              |         |  |  |  |  |
|                     | Aceptar     Cancelar       Resultado de la Búsqueda: |                                    |                       |              |         |  |  |  |  |
|                     | CODIGO                                               | NOMBRE                             | CIUDAD                | PROVINCIA    | PAIS    |  |  |  |  |
| Select              | 1173                                                 | "DE LAS AMERICAS"                  | QUITO                 | PICHINCHA    | ECUADOR |  |  |  |  |
| Select              | 1176                                                 | "LA VICTORIA" ANEXO A<br>LA PUCE-I | IBARRA                | IMBABURA     | ECUADOR |  |  |  |  |
| Select              | 0855                                                 | (ITC) DE<br>INFOFORMATICA          | SANTO<br>DOMINGO      | PICHINCHA    | ECUADOR |  |  |  |  |

3. Presione el botón de guardar, para que la información del estudiante se actualice.

Acción: Eliminar Estudiante

| Windows Internet Explorer |                                         |   |  |  |  |
|---------------------------|-----------------------------------------|---|--|--|--|
| ?                         | ¿Esta Seguro de Eliminar este Registro? | 2 |  |  |  |
|                           | Cancelar                                |   |  |  |  |

2. Presione el botón eliminar y se mostrara una ventana para confirmar la eliminación del registro.

3. Presione el boton aceptar y el registro se eliminara siempre y cuando no tenga información asociada, si es así se mostrara el siguiente mensaje:

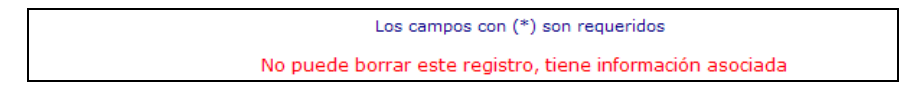

Acción: Imprimir Estudiante

Presione el botón de imprimir y se mostrara el formato de los datos personales del estudiante.
## 6.1.2 Datos Acadêmicos

|                       | . 🛃<br>Guardar                    | )<br>Imprimir       |             |
|-----------------------|-----------------------------------|---------------------|-------------|
|                       |                                   |                     |             |
| Datos Académicos      |                                   |                     |             |
| Carrera:              | INGENIERIA EN SISTEMA             | S INFORMATICOS Y DE | COMPUTACION |
| Nro Pensum:           | 2002 💌                            |                     |             |
| Periodo de Ingreso:   | 2005 2                            |                     |             |
|                       | ,, ,                              |                     |             |
| Ultimo Periodo Matrio | culado                            |                     |             |
| Año                   | 2007                              | Semestre            | 1           |
| Datos Matrícula       |                                   |                     |             |
| Tipo de Matrícula:    | MATRICULA                         |                     |             |
| Fecha de Matrícula:   | (Dia/<br>Mes / Año)<br>01/01/1900 | Nro Matrícula:      |             |
|                       |                                   |                     |             |
| Pagos Matricula       |                                   | Crédites            | 0.2         |
| Forma de Pago:        |                                   | Creditos            | 23          |
| Por Créditos:         |                                   | Por Matrícula:      |             |
| Pagos Adicionales     |                                   | _                   |             |
| Forma de Pago:        |                                   | Créditos:           |             |
| Por Créditos:         |                                   | Total Pago:         | 323.26      |

Acción: Guardar Datos Académicos

1. Ingrese o actualice la información en los campos permitidos por la aplicación.

Acción: Imprimir Estudiante

1. Presione el botón de imprimir y se mostrara la ficha de datos académicos para ser impresa por el estudiante.

## 6.1.3 Currículo Acadêmico

|         |                                                               |     |        | Nuevo                           | In   | )<br>Aprimi | r    |      |     |                               |
|---------|---------------------------------------------------------------|-----|--------|---------------------------------|------|-------------|------|------|-----|-------------------------------|
| Estudia | Estudiante: 200520001 /ABAD GALLARDO PEDRO DAVID Pensum: 2002 |     |        |                                 |      |             |      |      |     |                               |
|         |                                                               |     |        |                                 |      |             |      |      |     |                               |
|         |                                                               |     |        |                                 |      |             |      |      |     |                               |
|         | Año                                                           | Per | Código | Materia                         | N.M. | Calif       | Crds | Apro | VId | Categoria                     |
| Select  | 2006                                                          | 2   | HSE182 | EXPRESION ORAL Y<br>ESCRITA     | 1    | 33.80       | 2    | E    |     | INFORMATICA Y<br>COMUNICACION |
| Select  | 2006                                                          | 2   | ICLUB1 | CLUBES                          | 1    | 0.00        | 0    | А    |     | OBLIGATORIAS                  |
| Select  | 2006                                                          | 2   | ISI114 | TECNOLOGÍA DE LA<br>INFORMACIÓN | 1    | 36.20       | 4    | E    |     | INFORMATICA Y<br>COMUNICACION |
| Select  | 2006                                                          | 2   | ISI135 | ALGEBRA LINEAL                  | 1    | 31.80       | 5    | E    |     | BASICAS                       |
| Select  | 2006                                                          | 2   | ISI146 | CALCULO                         | 1    | 24.00       | 6    | А    |     | BASICAS                       |
| Select  | 2006                                                          | 2   | ISI156 | FÍSICA I                        | 1    | 9.10        | 6    | F    |     | BASICAS                       |
| Select  | 2006                                                          | 2   | ISI164 | QUÍMICA GENERAL                 | 1    | 24.00       | 4    | А    |     | BASICAS                       |
| Select  | 2007                                                          | 1   | ISO812 | ADMINISTRACION DE<br>PROYECTOS  | 1    | 40.00       | 2    | А    |     | OBLIGATORIAS                  |
| Select  | 2007                                                          | 1   | ISO844 | ADM.DE BASE DE DATOS            | 1    | 40.00       | 4    | А    |     | OBLIGATORIAS                  |

| Créditos          |       | Promedios      |       |
|-------------------|-------|----------------|-------|
| Crds. Acumulados: | 27    | Promedio(/40): | 31.53 |
| Crds. Totales:    | 103   | Ponderado:     | 7.88  |
| % Aprobado Carr.: | 32.53 | IRA:           | 25.80 |

## Acción: Nueva Materia

| Para ver | la l<br>O l | <sup>ista comple</sup><br>Nombre:<br>Código: | eta deje vacios los campos y presione Aceptar |
|----------|-------------|----------------------------------------------|-----------------------------------------------|
|          |             | Aceptar                                      | Cancelar                                      |
| _        |             | Res                                          | ultado de la Búsqueda:<br>Materia             |
| Sele     | ct          | 870734                                       | ~INSTITUTO DE SOCIALES                        |
| Sele     | ct          | ISC03                                        | ACT. CULT. GUITARRA                           |
| Sele     | ct          | ISC01                                        | ACT.CULT. CORO                                |
| Sele     | ct          | ISC02                                        | ACT.CULT.TEATRO                               |
| Sele     | ct          | ISI882                                       | ADM. DE CENTROS DE<br>INFORMACION             |

1. Presione el botón nuevo y se mostrara la pantalla de búsqueda de materias que se puede ingresar al currículo académico de un estudiante.

2. Al seleccionar una materia se despliega la siguiente ventana en la cual se ingresa información necesaria para el currículo académico

#### **BÚSQUEDA DE MATERIA**

|                     | Guardar        | )<br>Imprimir     | Cancelar |
|---------------------|----------------|-------------------|----------|
|                     | Los campos     | con (*) son reque | eridos   |
|                     |                |                   |          |
| )atos Materia       |                |                   |          |
| Año:                |                |                   |          |
| emestre:            |                |                   |          |
| Código Materia:     | ISI824         |                   |          |
| Materia:            | ADM. Y PLANIFI | CACIÓN DE PRO     | YECTOS   |
| Nro. Matrícula:     | 1              |                   |          |
| Créditos:           | 4.00           |                   |          |
| Calificación:       |                |                   |          |
| ipo de Aprobación:  | A              |                   |          |
| Tipo de Evaluación: | N              |                   |          |
| Tipo de Validación: | <b>•</b>       |                   |          |
| Categoría:          | FUNDAMENTAL    | ES                |          |

3. Cuando la materia se añade al currículo académico la información de créditos y promedios serán actualizados.

# Acción: Actualizar Materia

|             | Nuevo              | 🤯<br>Actualizar | X<br>Eliminar | )<br>Imprimir |        |      |  |
|-------------|--------------------|-----------------|---------------|---------------|--------|------|--|
| Estudiante: | 200520001 /ABAD GA | ALLARDO PEDR    | O DAVID       | P             | ensum: | 2002 |  |

|        | Año  | Per | Código | Materia                         | N.M. | Calif | Crds | Apro | Vld | Categoria                     |
|--------|------|-----|--------|---------------------------------|------|-------|------|------|-----|-------------------------------|
| Select | 2006 | 2   | HSE182 | EXPRESION ORAL Y<br>ESCRITA     | 1    | 33.80 | 2    | E    |     | INFORMATICA Y<br>COMUNICACION |
| Select | 2006 | 2   | ICLUB1 | CLUBES                          | 1    | 0.00  | 0    | А    |     | OBLIGATORIAS                  |
| Select | 2006 | 2   | ISI114 | TECNOLOGÍA DE LA<br>INFORMACIÓN | 1    | 36.20 | 4    | E    |     | INFORMATICA Y<br>COMUNICACION |
| Select | 2006 | 2   | ISI135 | ALGEBRA LINEAL                  | 1    | 31.80 | 5    | E    |     | BASICAS                       |
| Select | 2006 | 2   | ISI146 | CALCULO                         | 1    | 24.00 | 6    | А    |     | BASICAS                       |
| Select | 2006 | 2   | ISI156 | FÍSICA I                        | 1    | 9.10  | 6    | F    |     | BASICAS                       |
| Select | 2006 | 2   | ISI164 | QUÍMICA GENERAL                 | 1    | 24.00 | 4    | А    |     | BASICAS                       |
| Select | 2007 | 1   | ISO812 | ADMINISTRACION DE<br>PROYECTOS  | 1    | 40.00 | 2    | A    |     | OBLIGATORIAS                  |
| Select | 2007 | 1   | ISO844 | ADM.DE BASE DE<br>DATOS         | 1    | 40.00 | 4    | А    |     | OBLIGATORIAS                  |

| Créditos          |       | Promedios      |       |
|-------------------|-------|----------------|-------|
| Crds. Acumulados: | 27    | Promedio(/40): | 31.53 |
| Crds. Totales:    | 103   | Ponderado:     | 7.88  |
| % Aprobado Carr.: | 32.53 | IRA:           | 25.80 |

- 1. Seleccione la materia que desea actualizar del currículo académico.
- 2. Presione el botón actualizar y se mostrara una ventana para modificar la información.

|                     | Guardar       | )<br>Imprimir     | Cancelar |   |
|---------------------|---------------|-------------------|----------|---|
|                     | Los campos co | on (*) son requer | idos     |   |
|                     |               |                   |          |   |
| Datos Materia       | _             |                   |          |   |
| Año:                | 2006          |                   |          |   |
| Semestre:           | 2             |                   |          |   |
| Código Materia:     | HSE182        |                   |          |   |
| Materia:            | EXPRESION ORA | L Y ESCRITA       |          |   |
| Nro. Matrícula:     | 1             |                   |          |   |
| Créditos:           | 2             |                   |          |   |
| Calificación:       | 33.80         |                   |          |   |
| Tipo de Aprobación: | E             |                   |          |   |
| Tipo de Evaluación: | N             |                   |          |   |
| Tipo de Validación: | •             |                   |          |   |
| Categoría:          | INFORMATICA Y | COMUNICACION      | l        | • |

 Presione el botón guardar y el registro se incrementara en el currículo académico del estudiante y se actualizara la información de créditos y promedios.

Acción: Eliminar Materia

- 1. Seleccione la materia que desea eliminar del currículo académico.
- 2. Presione el botón eliminar y se mostrara una ventana para confirmar la eliminación del registro.
- 3. Presione el botón aceptar y el registro se eliminara del currículo y se actualizara la información de créditos y promedios.

## 6.1.4 Buscar Estudiante

|         | <b>BÚSQUEDA DE ESTUDIANTE</b> |                    |                                  |        |  |  |  |
|---------|-------------------------------|--------------------|----------------------------------|--------|--|--|--|
| Para ve | er la lista d                 | completa deje      | vacios los campos y presione A   | ceptar |  |  |  |
|         | • Nom                         | bre:               |                                  |        |  |  |  |
|         | O Códi                        | igo:               |                                  |        |  |  |  |
|         | Ace                           | eptar<br>Resultado | Cancelar<br>de la Búsqueda:      |        |  |  |  |
|         |                               | Código             | Estudiante                       |        |  |  |  |
|         | Select                        | 200520001          | ABAD GALLARDO PEDRO<br>DAVID     |        |  |  |  |
|         | Select                        | 200520005          | ACOSTA NARANJO<br>OSWALDO ANDRES |        |  |  |  |
|         | Select                        | 0220186            | ACOSTA PLAZAS BRYAN<br>RENE      |        |  |  |  |
|         | Select                        | 9810760            | AGUIRRE DIAZ CARLOS<br>ALBERTO   |        |  |  |  |
|         |                               |                    |                                  |        |  |  |  |

#### Acción: Aceptar Búsqueda

1. Si se desea el listado completo de estudiantes se debe tener en cuenta que las cajas de texto se encuentren vacías. Presione aceptar y se mostrara el listado completo de todos los estudiantes pertenecientes a la carrera del Coordinador.

#### 6.2 Función Registro y Matriculación

Esta función tiene las siguientes opciones:

- 1. Autorizar Reinscripciones
- 2. Autorizar Reingresos
- **3.** Autorizar Extraordinarias
- 4. Autorizar Extemporáneas
- 5. Cambios de Carrera / Universidad
- 6. Impedimentos de Matricula
- 7. Aceptar Aspirantes
- 8. Rubros Adicionales
- 9. Pagos por Partes

#### AUTORIZACIONES

Autorizar Reinscripcion Autorizar Reingresos Autorizar Extraordinarias Autorizar Extemporáneas Cambios Carrera Impedimentos Matrícula Aceptar Aspirantes Rubros Adicionales

| INGENIERIA | EN SISTEM | AS INFORMATICOS Y DE COMPUTAC          |
|------------|-----------|----------------------------------------|
|            | Nuevo     | imprimir Exportar                      |
|            | Código    | Estudiante                             |
| Select     | 0220186   | ACOSTA PLAZAS BRYAN RENE               |
| Select     | 0220191   | ALEMAN GUALPA PABLO DAVID              |
| Select     | 9420969   | ALTAMIRANO GAVILANES FABIAN<br>VINICIO |
| Select     | 0220195   | ALVARADO LLERENA ANDRES<br>FERNANDO    |
| Select     | 0210025   | ALVAREZ CHIRIBOGA DANIEL<br>ALEJANDRO  |
| Select     | 200420015 | ALVAREZ VILLAMARIN ANA ALEXANDRA       |
| Select     | 200520024 | ALZAMORA CHIRIBOGA IVAN<br>GEOVANNY    |
| Select     | 0220200   | ANDAGANA JUNTA MERCY SORAYA            |
| Select     | 200410055 | ANDRADE CADENA MARITZA<br>ALEJANDRA    |
| Select     | 0020671   | ANDRADE ESPINOSA AMANDA<br>MARIANA     |
| Select     | 9020973   | ARCE FLORES MARIA SOLEDAD              |
| Select     | 0210432   | GUAMAN PONCE DIEGO OMAR                |
| Select     | 0020413   | HIDALGO ALMEIDA MARIO FERNANDO         |
|            | Total Es  | tudiantes Autorizados: 13              |

# 6.2.1 Autorizar Reinscripciones

Acción: Nuevo Estudiante

1. Presione el botón nuevo y se mostrara la pantalla de búsqueda de estudiantes matriculados para el periodo actual.

| BÚSQUEDA DE ESTUDIANTES_MATRICULADOS                                 |
|----------------------------------------------------------------------|
| Para ver la lista completa deje vacios los campos y presione Aceptar |
| © Nombre:                                                            |
| C Código:                                                            |
| Aceptar Cancelar                                                     |
| Resultado de la Búsqueda:                                            |
|                                                                      |
|                                                                      |
|                                                                      |

2. Si se conoce el nombre del estudiante, ingrese el nombre o parte de este en la caja de texto que se encuentra junto a la opción de nombre. Presione aceptar y se mostraran el resultado del criterio de búsqueda ingresado.

|                                               | BÚSQU       | JEDA DE ESTUDIANTES_MATRICULADOS         |
|-----------------------------------------------|-------------|------------------------------------------|
| Para ver la lista c                           | ompleta dej | eje vacios los campos y presione Aceptar |
| • Nom                                         | bre: OF     | RTIZ                                     |
| © Códi                                        | go:         |                                          |
| Aceptar Cancelar<br>Resultado de la Búsqueda: |             |                                          |
|                                               | Código      | Estudiante                               |
| Select                                        | 0110441     | ORTIZ ONATE JOE XAVIER                   |
|                                               |             |                                          |

Cuando no se encuentre resultados para el criterio de búsqueda ingresado se mostrara el siguiente mensaje.

| BÚ                       | SQUEDA DE ESTUDIANTES_MATRICULADOS           |
|--------------------------|----------------------------------------------|
| Para ver la lista comple | ta deje vacios los campos y presione Aceptar |
| • Nombre:                | CHELA                                        |
| C Código:                |                                              |
| Aceptar                  | Cancelar                                     |
| Resu                     | tado de la Búsqueda:                         |
| No existen registr       | os con el criterio de búsqueda               |
|                          |                                              |

- Si se conoce el código único del estudiante, se ingresa el código en la caja de texto que se encuentra junto a la opción de código. Presione aceptar y se mostraran el resultado del criterio de búsqueda ingresado.
- Si se desea el listado completo de todos los estudiantes matriculados se debe tener en cuenta que las cajas de texto se encuentren vacías. Presione aceptar y se mostrara el listado completo.
- 5. Cuando se selecciona al estudiante, el sistema registrara al estudiante y se mostrara el listado de los estudiantes autorizados para reinscripción.

| INGENIERIA EN SISTEMAS INFORMATICOS Y DE COMPUTA |           |                                        |  |
|--------------------------------------------------|-----------|----------------------------------------|--|
| Nuevo Imprimir Exportar                          |           |                                        |  |
|                                                  | Código    | Estudiante                             |  |
| Select                                           | 0220186   | ACOSTA PLAZAS BRYAN RENE               |  |
| Select                                           | 0220191   | ALEMAN GUALPA PABLO DAVID              |  |
| Select                                           | 9420969   | ALTAMIRANO GAVILANES FABIAN<br>VINICIO |  |
| Select                                           | 0220195   | ALVARADO LLERENA ANDRES<br>FERNANDO    |  |
| Select                                           | 0210025   | ALVAREZ CHIRIBOGA DANIEL<br>ALEJANDRO  |  |
| Select                                           | 200420015 | ALVAREZ VILLAMARIN ANA ALEXANDRA       |  |
| Select                                           | 200520024 | ALZAMORA CHIRIBOGA IVAN<br>GEOVANNY    |  |
| Select                                           | 0220200   | ANDAGANA JUNTA MERCY SORAYA            |  |
| Select                                           | 200410055 | ANDRADE CADENA MARITZA<br>ALEJANDRA    |  |
| Select                                           | 0020671   | ANDRADE ESPINOSA AMANDA<br>MARIANA     |  |
| Select                                           | 9020973   | ARCE FLORES MARIA SOLEDAD              |  |
| Select                                           | 0210432   | GUAMAN PONCE DIEGO OMAR                |  |
| Select                                           | 0020413   | HIDALGO ALMEIDA MARIO FERNANDO         |  |
| Select                                           | 0110441   | ORTIZ ONATE JOE XAVIER                 |  |
| Total Estudiantes Autorizados: 14                |           |                                        |  |

Acción: Imprimir Autorización Reinscripciones

1. Presione el botón de imprimir y se mostrara el listado de los estudiantes que son autorizados para reinscripciones.

#### ESCUELA POLITECNICA NACIONAL

INGENIERIA EN SISTEMAS INFORMATICOS Y DE COMPUTACION
PERIODO: OCTUBRE/2006 - MARZO/2007 Fecha:03/01/2007

#### LISTA DE ESTUDIANTES AUTORIZADOS PARA REINSCRIPCIONES

| Código    | Estudiante                          |
|-----------|-------------------------------------|
| 0220186   | ACOSTA PLAZAS BRYAN RENE            |
| 0220191   | ALEMAN GUALPA PABLO DAVID           |
| 9420969   | ALTAMIRANO GAVILANES FABIAN VINICIO |
| 0220195   | ALVARADO LLERENA ANDRES FERNANDO    |
| 0210025   | ALVAREZ CHIRIBOGA DANIEL ALEJANDRO  |
| 200420015 | ALVAREZ VILLAMARIN ANA ALEXANDRA    |
| 200520024 | ALZAMORA CHIRIBOGA IVAN GEOVANNY    |
| 0220200   | ANDAGANA JUNTA MERCY SORAYA         |
| 200410055 | ANDRADE CADENA MARITZA ALEJANDRA    |
| 0020671   | ANDRADE ESPINOSA AMANDA MARIANA     |
| 9020973   | ARCE FLORES MARIA SOLEDAD           |
| 0210432   | GUAMAN PONCE DIEGO OMAR             |
| 0020413   | HIDALGO ALMEIDA MARIO FERNANDO      |
| 0110441   | ORTIZ ONATE JOE XAVIER              |

Total Estudiantes Autorizados: 14

## Acción: Exportar Autorizaciones

1. Presione el botón de exportar y se mostrara el mensaje que permitirá abrir o guardar el listado exportado en Excel.

| INGENIERIA EN SISTEMAS INFORMATICOS Y DE COMPUTACION                                                                                                    |                        |                                     |   |  |  |  |
|----------------------------------------------------------------------------------------------------|------------------------|-------------------------------------|---|--|--|--|
|                                                                                                    | Nuevo                  | imprimir Exportar                   |   |  |  |  |
| Descarga de a                                                                                                    | chivos                 |                                     | X |  |  |  |
| ¿Desea abri                                                                                                    | r o guardar e:         | ste archivo?                        |   |  |  |  |
| Nombre: 20071TotalReinscripcion.xls<br>Tipo: Hoja de cálculo de Microsoft Excel, 1.27 KB<br>De: localhost                                                                                                    |                        |                                     |   |  |  |  |
|                                                                                                    | Abrir Guardar Cancelar |                                     |   |  |  |  |
| Aunque los archivos procedentes de Internet pueden ser útiles,<br>algunos archivos pueden llegar a dañar el equipo. Si no confía en<br>el origen, no abra ni guarde este archivo. <u>¿Cuál es el riesgo?</u> |                        |                                     |   |  |  |  |
| Select                                                                                                    | 200410055              | ANDRADE CADENA MARITZA<br>ALEJANDRA |   |  |  |  |
| Select                                                                                                    | 0020671                | ANDRADE ESPINOSA AMANDA<br>MARIANA  |   |  |  |  |
| Select                                                                                                    | 9020973                | ARCE FLORES MARIA SOLEDAD           |   |  |  |  |
| Select                                                                                                    | 0210432                | GUAMAN PONCE DIEGO OMAR             |   |  |  |  |
| Select                                                                                                    | 0020413                | HIDALGO ALMEIDA MARIO FERNANDO      |   |  |  |  |
| Select                                                                                                    | 0110441                | ORTIZ ONATE JOE XAVIER              |   |  |  |  |
|                                                                                                    | Total Es               | tudiantes Autorizados: 14           |   |  |  |  |

2. Al aceptar guardar se mostrara la ventana que permitirá elegir el directorio donde se guardara el listado.

| Guardar como                                                        |                                                                                                    | ? ×    |
|---------------------------------------------------------------------|----------------------------------------------------------------------------------------------------|--------|
| Guar <u>d</u> ar en:                                                | 🔁 Emails 💽 🕝 🎓 🖽 -                                                                                                    |        |
| Documentos<br>recientes<br>Escritorio<br>Mis<br>documentos<br>Mi PC | anime Tutoriales Diario de AnaFrank Videos KoreanDramas DotNetNuke_4.3.3_Install Videos KoreanDramas DotNetNuke_4.3.3_Source Wxp Emoticons_Alacan Fotos Instaladores Instaladores Instaladores Instaladores Instaladores DotNetNuke Paquetes Turisticos PRESENTACIONES Itrabajo |        |
| Mis sitios de red                                                   | Nombre: 20071TotalReinscripcion                                                                                                    | Jardar |
|                                                                     | Tip <u>o</u> : Hoja de cálculo de Microsoft Excel                                                                                                    | ncelar |

3. Al abrir el archivo almacenado se mostrara la hoja en Excel del listado completo de autorizaciones.

|    | A           | В                                    |
|----|-------------|--------------------------------------|
| 1  | Código      | Estudiante                           |
| 2  | 220186      | ACOSTA PLAZAS BRYAN RENE             |
| 3  | 220191      | ALEMAN GUALPA PABLO DAVID            |
| 4  | 9420969     | ALTAMIRANO GAVILANES FABIAN VINICIO  |
| 5  | 220195      | ALVARADO LLERENA ANDRES FERNANDO     |
| 6  | 210025      | ALVAREZ CHIRIBOGA DANIEL ALEJANDRO   |
| 7  | 200420015   | ALVAREZ VILLAMARIN ANA ALEXANDRA     |
| 8  | 200520024   | ALZAMORA CHIRIBOGA IVAN GEOVANNY     |
| 9  | 220200      | ANDAGANA JUNTA MERCY SORAYA          |
| 10 | 200410055   | ANDRADE CADENA MARITZA ALEJANDRA     |
| 11 | 20671       | ANDRADE ESPINOSA AMANDA MARIANA      |
| 12 | 9020973     | ARCE FLORES MARIA SOLEDAD            |
| 13 | 210432      | GUAMAN PONCE DIEGO OMAR              |
| 14 | 20413       | HIDALGO ALMEIDA MARIO FERNANDO       |
| 15 | 110441      | ORTIZ ONATE JOE XAVIER               |
| 16 | Total Estud | iantes Autorizados Reinscripcion: 14 |

## 6.2.2 Autorizar Reingresos

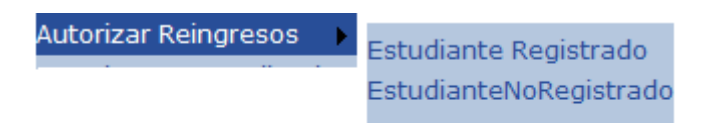

## 6.2.2.1 Estudiante Registrado

INGENIERIA EN SISTEMAS INFORMATICOS Y DE COMPUTACION

| Nuevo | Imprimir | Exportar |
|-------|----------|----------|

|        | Código  | Estudiante                        |
|--------|---------|-----------------------------------|
| Select | 8321496 | ABRIL CASTILLO CARLOS EDUARDO     |
| Select | 0210077 | ACEVEDO TAPIA PAUL ANDRES         |
| Select | 9820518 | ACOSTA CAJAS DARWIN HERNAN        |
| Select | 8221592 | ACOSTA GRIJALVA PAQUITA DEL ROCIO |
| Select | 0210222 | ACUNA BUSTAMANTE DARIO ALEXANDER  |
| Select | 0110743 | ADAME CASTILLO RODRIGO JAVIER     |
| Select | 0020833 | AGUILAR IGLESIAS LUIS FERNANDO    |

#### Acción: Nuevo Estudiante

- 1. Presione el botón nuevo y se mostrara la pantalla de búsqueda de estudiantes aptos para reingreso.
- Si se conoce el nombre del estudiante o el código único ingrese en las cajas de texto respectivas. Si se desea el listado completo de todos los estudiantes aptos para reingreso se debe tener en cuenta que las cajas de texto se encuentren vacías. Presione aceptar y se mostrara el listado completo.

#### **BÚSQUEDA DE ESTUDIANTES\_REINGRESO**

| Para ve | er la lista complet | a deje vacios los campos y presione Aceptar |
|---------|---------------------|---------------------------------------------|
|         | • Nombre:           |                                             |
|         | Código:             |                                             |
|         |                     |                                             |
|         | Aceptar             | Cancelar                                    |

Resultado de la Búsqueda:

|        | Código  | Estudiante                       |
|--------|---------|----------------------------------|
| Select | 0020616 | ABAD GUAMAN<br>FERNANDO VICENTE  |
| Select | 8321496 | ABRIL CASTILLO<br>CARLOS EDUARDO |
| Select | 0210077 | ACEVEDO TAPIA PAUL<br>ANDRES     |
| Select | 8220440 | ACHI SIBRI JOHNNY<br>MARIO       |
| Select | 8420662 | ACOSTA ACOSTA<br>MIGUEL ANGEL    |

3. Cuando se selecciona al estudiante, el sistema registrara al estudiante y se mostrara el listado de los estudiantes autorizados para reingreso.

Acción: Eliminar Estudiante

- 1. Seleccione al estudiante que se desea eliminar, presione el botón de eliminación y se mostrara la pantalla de confirmación.
- 2. Al aceptar la eliminación el estudiante se eliminara del listado de autorizados para reingreso a la carrera.

Acción: Imprimir Autorización Reingresos

1. Presione el botón de imprimir y se mostrara el formato de impresión del listado de estudiantes que son autorizados para reingreso.

Acción: Exportar Autorizaciones

1. Presione el botón de exportar y se mostrara el mensaje que permitirá abrir o guardar el listado exportado en Excel.

| A                                               | В                                 |  |
|-------------------------------------------------|-----------------------------------|--|
| Código                                          | Estudiante                        |  |
| 20616                                           | ABAD GUAMAN FERNANDO VICENTE      |  |
| 8321496                                         | ABRIL CASTILLO CARLOS EDUARDO     |  |
| 210077                                          | ACEVEDO TAPIA PAUL ANDRES         |  |
| 9820518                                         | ACOSTA CAJAS DARWIN HERNAN        |  |
| 8221592                                         | ACOSTA GRIJALVA PAQUITA DEL ROCIO |  |
| 210222                                          | ACUNA BUSTAMANTE DARIO ALEXANDER  |  |
| 110743                                          | ADAME CASTILLO RODRIGO JAVIER     |  |
| 20833                                           | AGUILAR IGLESIAS LUIS FERNANDO    |  |
| Total Estudiantes Autorizados para Reingreso: 8 |                                   |  |

2. Al abrir el archivo almacenado se mostrara la hoja en Excel del listado completo de estudiantes autorizados para reingreso.

## 6.2.2.2 Estudiante No Registrado

|          | Nuevo Imprimir Exportar |                                              |         |  |  |
|----------|-------------------------|----------------------------------------------|---------|--|--|
|          |                         |                                              |         |  |  |
| e Estudi | antes Reg               | istrados en la                               | Carrera |  |  |
|          | Código                  | Estudiante                                   |         |  |  |
| Select   | 200710005               | CHELA T<br>ALEJANDRO                         |         |  |  |
| Select   | 200710003               | CHELA<br>TIPANTAXI<br>ALEXANDRA<br>ELIZABETH |         |  |  |
| Select   | 200710011               | CHELA<br>TIPANTAXI<br>MARISOL G              |         |  |  |
| Select   | 200710004               | CHELA<br>TIPANTAXI<br>VERONICA<br>IREN       |         |  |  |
|          |                         |                                              |         |  |  |

Acción: Nuevo Estudiante

**1.** Presione el botón nuevo y se mostrara la pantalla de para ingreso de datos personales.

|                                  | Guardar Actua                | 💥<br>lizar Eliminar        |          |
|----------------------------------|------------------------------|----------------------------|----------|
|                                  | Los campos con (*            | ) son requeridos           |          |
|                                  |                              |                            |          |
| Datos Personales                 |                              |                            |          |
| Codigo:                          |                              |                            |          |
| *Nombre:<br>(Apellidos, Nombres) |                              |                            | _        |
| *Cédula:                         |                              | Cédula Militar:            |          |
| Estado Civil:                    | S 🔻                          | Género:                    | F 💌      |
| *Fecha de Nacimiento:            | (Dia / Mes/ Año)             |                            |          |
| Todos los camp                   | os de Contactos pueden ser m | odificados por el Estu     | diante   |
| Contactos                        |                              |                            |          |
| "Direction 1:                    |                              |                            |          |
| Dirección 2:                     | I                            |                            |          |
| Teléfonos:                       |                              |                            |          |
| Celulares:                       |                              |                            |          |
| Emails:                          |                              |                            |          |
| Todos los camp                   | os de Contactos pueden ser m | odificados por el Estu     | diante   |
| Contactos                        |                              |                            |          |
| *Dirección 1:                    | L                            |                            |          |
| Dirección 2:                     |                              |                            |          |
| Teléfonos:                       |                              |                            |          |
| Celulares:                       |                              |                            |          |
| Emails:                          |                              |                            |          |
|                                  |                              |                            |          |
| Procedencia                      |                              | Procedencia E              | ducativa |
| País: ALEM                       | ANIA                         | *Institución<br>Educativa: | à        |
| Provincia:                       |                              | Tipo Colegio:              |          |
| Ciudad:                          |                              | País:                      |          |
|                                  |                              | Provincia:                 |          |
|                                  |                              | Ciudad:                    |          |
|                                  |                              | Nivel de<br>Instrucción:   | 0 -      |
|                                  |                              | Título:                    |          |

2. Se procederá a ingresar la información del estudiante en los campos respectivos.

Acción: Guardar Estudiante

**1.** Presione el botón guardar y se mostrara el código único generado para ese estudiante.

| Datos Personales                 |                                |                 | CODIGO UNICO |
|----------------------------------|--------------------------------|-----------------|--------------|
| Codigo:                          | 200711100                      |                 |              |
| *Nombre:<br>(Apellidos, Nombres) | NAVA NAVA GUILLERMO ANTO       | OIIO            |              |
| *Cédula:                         | 1716233995                     | Cédula Militar: | 17162339924  |
| Estado Civil:                    | S 🗸                            | Género:         | M            |
| *Fecha de Nacimiento:            | (Dia / Mes/ Año)<br>16/05/1972 |                 |              |

Acción: Exportar Autorizados Reingreso No Registrados

**1.** Presione el botón de exportar y se mostrara el mensaje que permitirá abrir o guardar el listado exportado en Excel.

# 6.2.3 Autorizar Extraordinarias

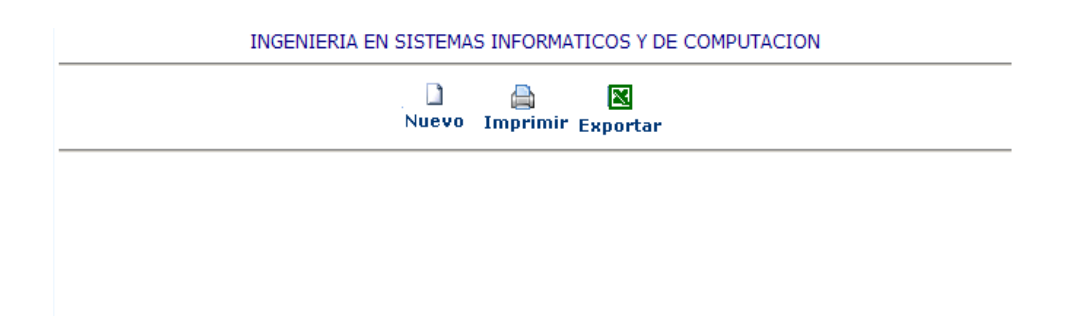

Acción: Nuevo Estudiante

- 1. Presione el botón nuevo y se mostrara la pantalla de búsqueda de estudiantes aptos para reingreso.
- 2. Si se conoce el nombre del estudiante o el código único ingrese en las cajas de texto respectivas. Si se desea el listado completo de todos los estudiantes aptos para extraordinarias se debe tener en cuenta que las cajas de texto se encuentren vacías. Presione aceptar y se mostrara el listado completo.
- 3. Cuando se selecciona al estudiante, el sistema registrara al estudiante y se mostrara el listado de los estudiantes autorizados para extraordinarias.

#### Acción: Eliminar Estudiante

- 1. Seleccione al estudiante que se desea eliminar, presione el botón de eliminación y se mostrara la pantalla de confirmación.
- 2. Al aceptar la eliminación el estudiante se eliminara del listado de autorizados para extraordinarias.

#### Acción: Exportar Autorizaciones

- 1. Presione el botón de exportar y se mostrara el mensaje que permitirá abrir o guardar el listado exportado en Excel.
- 2. Al abrir el archivo almacenado se mostrara la hoja en Excel del listado completo de estudiantes autorizados para extraordinarias.

| A         | В                                       |
|-----------|-----------------------------------------|
| Código    | Estudiante                              |
| 8321496   | ABRIL CASTILLO CARLOS EDUARDO           |
| Total Est | udiantes Autorizados Extraordinarias: 1 |

#### 6.2.4 Autorizar Extemporáneas

| INGENIERIA EN SISTEMA | S INFORMA     | TICOS Y DE    | COMPUTACION |
|-----------------------|---------------|---------------|-------------|
| Nuevo                 | )<br>Imprimir | X<br>Exportar |             |

#### Acción: Nuevo Estudiante

- 1. Presione el botón nuevo y se mostrara la pantalla de búsqueda de estudiantes aptos para extemporáneas.
- 2. Si se conoce el nombre del estudiante o el código único ingrese en las cajas de texto respectivas. Si se desea el listado completo de todos los estudiantes aptos para extemporáneas se debe tener en cuenta que las cajas de texto se encuentren vacías. Presione aceptar y se mostrara el listado completo.

#### **BÚSQUEDA DE ESTUDIANTES\_EXTEMPORANEA**

| Para ve | r la lista complet | a deje vacio | s los campos y pre | esione Aceptar |
|---------|--------------------|--------------|--------------------|----------------|
|         | • Nombre:          |              |                    |                |
|         | C Código:          |              |                    |                |
|         |                    |              |                    |                |
|         | Aceptar            |              | Cancelar           |                |

Resultado de la Búsqueda:

|        | Código  | Estudiante                       |
|--------|---------|----------------------------------|
| Select | 8321496 | ABRIL CASTILLO<br>CARLOS EDUARDO |
| Select | 0210077 | ACEVEDO TAPIA PAUL<br>ANDRES     |
| Select | 8220440 | ACHI SIBRI JOHNNY<br>MARIO       |
| Select | 8420662 | ACOSTA ACOSTA<br>MIGUEL ANGEL    |
| Select | 9820518 | ACOSTA CAJAS DARWIN<br>HERNAN    |

**3.** Cuando se selecciona al estudiante, el sistema registrara al estudiante y se mostrara el listado de los estudiantes autorizados para extemporáneas.

#### Acción: Eliminar Estudiante

1. Seleccione al estudiante que se desea eliminar, presione el botón de eliminación y se mostrara la pantalla de confirmación.

2. Al aceptar la eliminación el estudiante se eliminara del listado de autorizados para extemporáneas a la carrera.

Acción: Exportar Autorizaciones

- 1. Presione el botón de exportar y se mostrara el mensaje que permitirá abrir o guardar el listado exportado en Excel.
- 2. Al abrir el archivo almacenado se mostrara la hoja en Excel del listado completo de estudiantes autorizados para reingreso.

| A         | В                       |
|-----------|-------------------------|
| Código    | Estudiante              |
| 8220440   | ACHI SIBRI JOHNNY MARIO |
| Total Est | udiantes Autorizados: 1 |

## 6.2.5 Impedimentos de Matricula

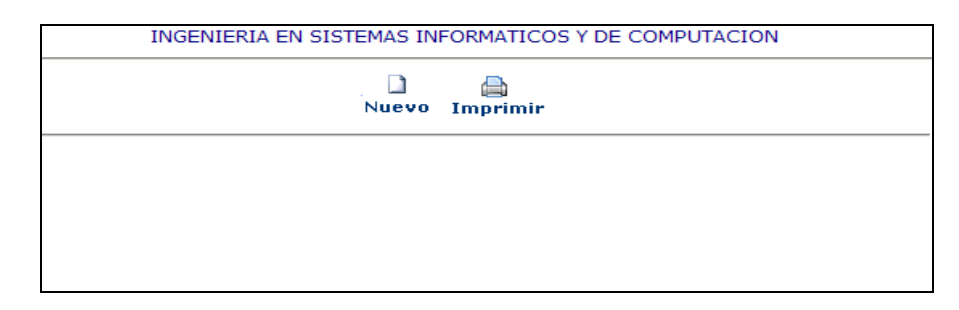

#### Acción: Nuevo Estudiante

1. Presione el botón nuevo y se mostrara la pantalla de búsqueda de estudiantes pertenecientes a la carrera.

.

2. Si se conoce el nombre del estudiante o el código único ingrese en las cajas de texto respectivas. Si se desea el listado completo de todos los estudiantes se debe tener en cuenta que las cajas de texto se encuentren vacías. Presione aceptar y se mostrara el listado completo.

|         |               | BÚSQUE               | DA DE ESTUDIANTE                 |        |
|---------|---------------|----------------------|----------------------------------|--------|
| Para ve | er la lista d | ompleta deje v       | vacios los campos y presione A   | ceptar |
|         | Nom           | bre:                 |                                  |        |
|         | O Códi        | go:                  |                                  |        |
|         | Ace           | eptar<br>Resultado ( | Cancelar<br>de la Búsqueda:      |        |
|         |               | Código               | Estudiante                       |        |
|         | Select        | 200520001            | ABAD GALLARDO PEDRO<br>DAVID     |        |
|         | Select        | 0020616              | ABAD GUAMAN<br>FERNANDO VICENTE  |        |
|         | Select        | 200520005            | ACOSTA NARANJO<br>OSWALDO ANDRES |        |
|         | Select        | 0220186              | ACOSTA PLAZAS BRYAN<br>RENE      |        |

**3.** Cuando se selecciona al estudiante, el sistema mostrara la pantalla para ingreso de información del impedimento.

| INGENIERIA            | EN SISTEMAS INFORMATICOS Y DE COMPUTACION |
|-----------------------|-------------------------------------------|
|                       | Nuevo Guardar Imprimir                    |
| Datos Impedimento Est | tudiante                                  |
| Código Estudiante:    | 200520001                                 |
| Nombre:               | ABAD GALLARDO PEDRO DAVID                 |
| Tipo Impedimento:     | EXPULSADO 🔽                               |
| Justificación:        |                                           |
| Periodos:             |                                           |

4. Cuando se selecciona el tipo de impedimento el sistema habilitará el numero de periodos que tiene el impedimento el estudiante.

| INGENIERIA EN           | N SISTEMAS INFORMATICOS Y DE COMPUTACION |
|-------------------------|------------------------------------------|
|                         | Nuevo Guardar Imprimir                   |
| Datos Impedimento Estud | liante                                   |
| Código Estudiante:      | 200520001                                |
| Nombre:                 | ABAD GALLARDO PEDRO DAVID                |
| Tipo Impedimento:       | TEMPORAL                                 |
| Justificación:          | mala conducta                            |
| Periodos:               | 2                                        |

5. Al guardar la información el sistema registra la información del estudiante el tipo de impedimento el sistema habilitará el numero de periodos que tiene el impedimento el estudiante.

Acción: Eliminar Estudiante

- 1. Seleccione al estudiante que se desea eliminar, presione el botón de eliminación y se mostrara la pantalla de confirmación.
- 2. Al aceptar la eliminación el estudiante se eliminara del listado de estudiantes con impedimento para matricularse a la carrera.

# Acción: Actualizar Impedimento

| CódigoEstudianteImpedimentonroperiodosobservacionAnioSemestreSelect200520001ABAD<br>GALLARDO<br>PEDROTEMPORAL2mala<br>conducta20071 | 🗋 🤯 💥 🚔 📉<br>Nuevo Actualizar Eliminar Imprimir Exportar |           |                                    |             |             |                  |      |          |
|----------------------------------------------------------------------------------------------------|----------------------------------------------------------|-----------|------------------------------------|-------------|-------------|------------------|------|----------|
| CódigoEstudianteImpedimentonroperiodosobservacionAnioSemestraSelect200520001ABAD<br>GALLARDO<br>PEDRO<br>DAVIDTEMPORAL2mala<br>     |                                                          |           |                                    |             |             |                  |      |          |
| Select 200520001 ABAD<br>GALLARDO<br>PEDRO<br>DAVID TEMPORAL 2 mala<br>conducta 2007 1                                              |                                                          | Código    | Estudiante                         | Impedimento | nroperiodos | observacion      | Anio | Semestre |
|                                                                                                    | Select                                                   | 200520001 | ABAD<br>GALLARDO<br>PEDRO<br>DAVID | TEMPORAL    | 2           | mala<br>conducta | 2007 | 1        |

- 1. Seleccione al estudiante, presione el botón de actualizar y se mostrara la pantalla para modificación de datos.
- 2. Al guardar los datos se actualizara la información en el listado de estudiantes con impedimentos.

| INGENIERIA EN           | SISTEMAS INFORMATICOS Y DE COMPUTACION |
|-------------------------|----------------------------------------|
|                         | D 🛃 🚔<br>Nuevo Guardar Imprimir        |
| Datos Impedimento Estud | iante                                  |
| Código Estudiante:      | 200520001                              |
| Nombre:                 | ABAD GALLARDO PEDRO DAVID              |
| Tipo Impedimento:       | TEMPORAL                               |
| Justificación:          | mala A<br>conducta                     |
| Periodos:               | 5                                      |

Acción: Exportar Autorizaciones

- 1. Presione el botón de exportar y se mostrara el mensaje que permitirá abrir o guardar el listado exportado en Excel.
- 2. Al abrir el archivo almacenado se mostrara la hoja en Excel del listado completo de estudiantes con impedimentos.

| A           | В                          | C           | D    | E        |
|-------------|----------------------------|-------------|------|----------|
| Código      | Estudiante                 | Impedimento | Anio | Semestre |
| 200520001   | ABAD GALLARDO PEDRO DAVID  | TEMPORAL    | 2007 | 1        |
| Total Estud | iantes con Impedimentos: 1 |             |      |          |

## 6.2.6 Aceptar Aspirantes

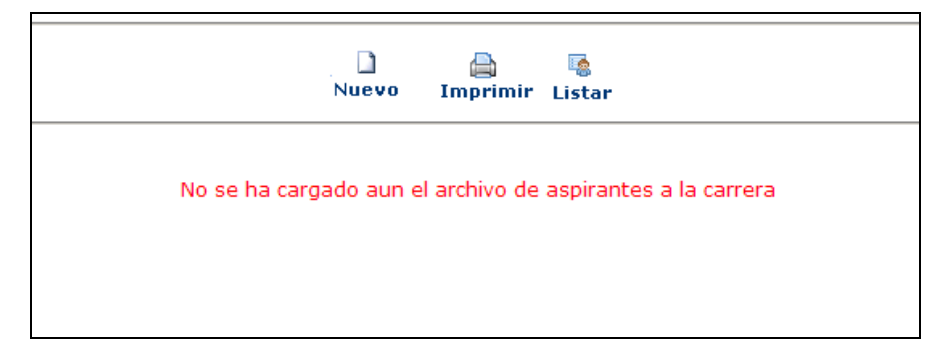

#### Acción: Nuevo Estudiante

1. Presione el botón nuevo y se mostrara la pantalla de para ingreso de datos personales.

|                                   | Guardar Actu                | alizar Eliminar            |          |  |  |  |  |
|-----------------------------------|-----------------------------|----------------------------|----------|--|--|--|--|
| Los campos con (*) son requeridos |                             |                            |          |  |  |  |  |
| Datos Personales                  |                             |                            |          |  |  |  |  |
| Codigo:                           |                             |                            |          |  |  |  |  |
| *Nombre:<br>(Apellidos, Nombres)  |                             |                            |          |  |  |  |  |
| *Cédula:                          |                             | Cédula Militar:            |          |  |  |  |  |
| Estado Civil:                     | S -                         | Género:                    | F        |  |  |  |  |
| *Fecha de Nacimiento:             | (Dia / Mes/ Año)            |                            |          |  |  |  |  |
| Todos los campo                   | s de Contactos pueden ser i | modificados por el Estud   | diante   |  |  |  |  |
| Contactos                         |                             |                            |          |  |  |  |  |
| *Dirección 1:                     | I                           |                            |          |  |  |  |  |
| Dirección 2:                      |                             |                            |          |  |  |  |  |
| Teléfonos:                        |                             |                            |          |  |  |  |  |
| Celulares:                        |                             |                            |          |  |  |  |  |
| Emails:                           |                             |                            |          |  |  |  |  |
| Todos los campo                   | s de Contactos pueden ser i | modificados por el Estud   | diante   |  |  |  |  |
| Contactos                         |                             |                            |          |  |  |  |  |
| *Dirección 1:                     | I                           |                            |          |  |  |  |  |
| Dirección 2:                      |                             |                            |          |  |  |  |  |
| Teléfonos:                        |                             |                            |          |  |  |  |  |
| Celulares:                        |                             |                            |          |  |  |  |  |
| Emails:                           |                             |                            |          |  |  |  |  |
|                                   | r                           |                            |          |  |  |  |  |
| Procedencia                       |                             | Procedencia Ec             | lucativa |  |  |  |  |
| País: ALEMA                       |                             | *Institución<br>Educativa: | à        |  |  |  |  |
| Provincia:                        |                             | Tipo Colegio:              |          |  |  |  |  |
| Ciudad:                           |                             | País:                      |          |  |  |  |  |
|                                   |                             | Provincia:                 |          |  |  |  |  |
|                                   |                             | Ciudad:                    |          |  |  |  |  |
|                                   |                             | Nivel de<br>Instrucción:   | 0 -      |  |  |  |  |
|                                   |                             | Título:                    | <b>•</b> |  |  |  |  |

**3.** Se procederá a ingresar la información del estudiante en los campos respectivos.

## 6.2.7 Rubros Adicionales

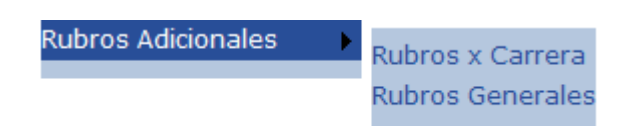

# 6.2.7.1 Rubros x Carrera

| 📄 💌<br>Imprimir Exportar                                                                                           |         |       |            |             |  |  |
|----------------------------------------------------------------------------------------------------|---------|-------|------------|-------------|--|--|
| Rubros Adicionales                                                                                                 |         |       |            |             |  |  |
| Carrera: INGENIERIA EN SISTEMAS INFORMATICOS Y DE COMI                                                             |         |       |            |             |  |  |
|                                                                                                    | Carrera | Valor | Porcentaje | Descripcion |  |  |
| Select INGENIERIA EN<br>SISTEMAS<br>INFORMATICOS Y DE<br>COMPUTACION 3.00 Seguro de<br>Accidentes<br>Estudiantiles |         |       |            |             |  |  |
| Total Rubros Adicionales : 1                                                                                       |         |       |            |             |  |  |

## Acción: Nuevo Rubro

1. Presione el botón nuevo y se mostrara la pantalla para ingreso de información de rubros adicionales.

|                  | Guardar Imprimir Exportar                           |
|------------------|-----------------------------------------------------|
| Datos Rubros Adi | cionales                                            |
| Valor:           |                                                     |
| Porcentaje(%):   |                                                     |
| Descripción:     |                                                     |
| Carrera          | INGENIERIA EN SISTEMAS INFORMATICOS Y DE COMPUTACIO |

2. El usuario ingresara la información respectiva y guardara la información presionando el botón guardar.

#### Acción: Eliminar Rubros

- 1. Seleccione el rubro que se desea eliminar, presione el botón de eliminación y se mostrara la pantalla de confirmación.
- 2. Al aceptar la eliminación del rubro se eliminara del listado de rubros adicionales por carrera.

#### Acción: Actualizar Rubros

|                                                                                                    | Nuevo Actua | lizar f | 💥<br>Eliminar Im | primir Ex | <b>N</b><br>sportar |  |
|----------------------------------------------------------------------------------------------------|-------------|---------|------------------|-----------|---------------------|--|
|                                                                                                    | Rubros      | ; Adici | onales           |           |                     |  |
| Carrera: INGENIERIA EN SISTEMAS INFORMATICOS Y DE COMI                                                          |             |         |                  |           |                     |  |
|                                                                                                    |             |         |                  |           |                     |  |
|                                                                                                    | Carrera     | Valor   | Porcentaje       | Descri    | pcion               |  |
| SelectINGENIERIA EN<br>SISTEMAS<br>INFORMATICOS Y<br>DE COMPUTACION3.00Seguro de<br>Accidentes<br>Estudiantiles |             |         |                  |           |                     |  |
| Total Rubros Adicionales: 1                                                                                     |             |         |                  |           |                     |  |

- 1. Seleccione el rubro, presione el botón de actualización y se mostrara la pantalla de modificación de datos.
- 2. Al guardar los datos se actualizara la información en el listado de rubros por carrera.

| Guardar Imprimir |                                                      |  |  |  |
|------------------|------------------------------------------------------|--|--|--|
| Datos Rubros Adi | cionales                                             |  |  |  |
| Valor:           | 3.00                                                 |  |  |  |
| Porcentaje(%):   |                                                      |  |  |  |
| Descripción:     | Seguro de Accidentes Estudiantiles                   |  |  |  |
| Carrera          | INGENIERIA EN SISTEMAS INFORMATICOS Y DE COMPUTACIO! |  |  |  |

## Acción: Exportar Rubros

- 1. Presione el botón de exportar y se mostrara el mensaje que permitirá abrir o guardar el listado exportado en Excel.
- 2. Al abrir el archivo almacenado se mostrara la hoja en Excel del listado completo de las carreras con los respectivos rubros.

| A                                        | В     | С          | D                                         |
|------------------------------------------|-------|------------|-------------------------------------------|
| Carrera                                  | Valor | Porcentaje | Descripcion                               |
| ADMINISTRACION DE PROYECTOS DE LA        | ľ     |            |                                           |
| CONSTRUCCION (TNLG)                      | 3     | 20         | Seguro de Accidentes Estudiantiles, FOTAL |
| ANALISIS DE SISTEMAS INFORMATICOS (TNLG) | 3     | 20         | Seguro de Accidentes Estudiantiles, FOTAL |
| ELECTROMECANICA (TNLG)                   | 3     | 20         | Seguro de Accidentes Estudiantiles, FOTAL |
| ELECTRONICA Y TELECOMUNICACIONES (TNLG)  | 3     | 20         | Seguro de Accidentes Estudiantiles, FOTAL |
| GENERALES INGENIERIA                     | 3     |            | Seguro de Accidentes Estudiantiles        |
| GENERALES TECNOLOGIA                     | 3     | 20         | Seguro de Accidentes Estudiantiles, FOTAL |
| GEOLOGICA                                | 3     |            | Seguro de Accidentes Estudiantiles        |
| INGENIERIA CIVIL                         | 3     |            | Seguro de Accidentes Estudiantiles        |
| INGENIERIA DE LA INFRAESTRUCTURA         | 3     |            | Seguro de Accidentes Estudiantiles        |
| INGENIERIA ELECTRICA                     | 3     |            | Seguro de Accidentes Estudiantiles        |
| INGENIERIA ELECTRONICA Y CONTROL         | 3     |            | Seguro de Accidentes Estudiantiles        |
| INGENIERIA ELECTRONICA Y REDES DE        |       |            |                                           |
| INFORMACION                              | 3     |            | Seguro de Accidentes Estudiantiles        |
| INGENIERIA ELECTRONICA Y                 |       |            |                                           |
| TELECOMUNICACIONES                       | 3     |            | Seguro de Accidentes Estudiantiles        |
| INGENIERIA EN MEDIO AMBIENTE             | 3     |            | Seguro de Accidentes Estudiantiles        |
| INGENIERIA EN SISTEMAS INFORMATICOS Y DE |       |            |                                           |
| COMPUTACION                              | 3     |            | Seguro de Accidentes Estudiantiles        |
| INGENIERIA INFORMATICA                   | 3     |            | Seguro de Accidentes Estudiantiles        |
| INGENIERIA MECANICA                      | 3     |            | Seguro de Accidentes Estudiantiles        |
| INGENIERIA QUIMICA                       | 3     |            | Seguro de Accidentes Estudiantiles        |
| MANTENIMIENTO INDUSTRIAL (TNLG)          | 3     | 20         | Seguro de Accidentes Estudiantiles, FOTAL |
| PETROLEOS                                | 3     |            | Seguro de Accidentes Estudiantiles        |
| PRETECNOLOGOS (TNLG)                     | 3     | 20         | Seguro de Accidentes Estudiantiles, FOTAL |
| PROCESOS DE PRODUCCION MECANICA (TNLG)   | 3     | 20         | Seguro de Accidentes Estudiantiles, FOTAL |

Total Rubros Adicionales: 22

## 6.2.7.2 Rubros Generales

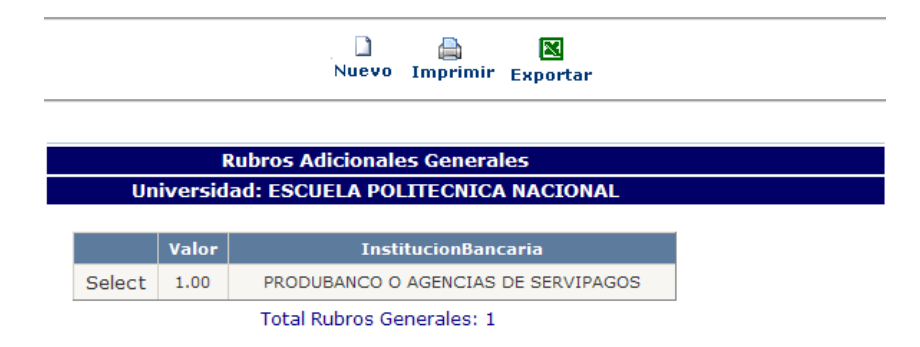

#### Acción: Nuevo

1. Presione el botón nuevo y se mostrara la pantalla para ingreso de información de rubros generales.

|                       | Guardar Imprimir Exportar |
|-----------------------|---------------------------|
| Datos Rubros Adiciona | les                       |
| Valor:                |                           |
| Institución Bancaria: |                           |
| Descripción:          |                           |

2. El usuario ingresara la información respectiva y guardara la información presionando el botón guardar.

#### Acción: Eliminar

- 1. Seleccione el rubro que se desea eliminar, presione el botón de eliminación y se mostrara la pantalla de confirmación.
- 2. Al aceptar la eliminación del rubro se eliminara del listado de rubros generales por carrera.

#### Acción: Actualizar

1. Seleccione el rubro, presione el botón de actualización y se mostrara la pantalla de modificación de datos.

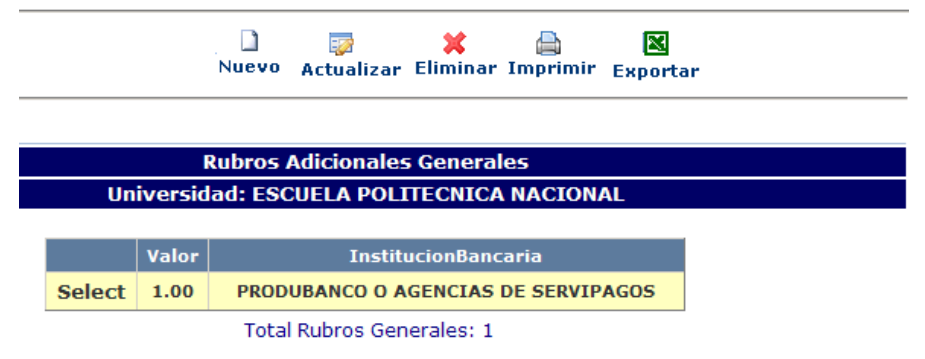

2. Al guardar los datos se actualizara la información en el listado de rubros generales.

| Guardar Imprimir      |                                     |  |  |  |  |
|-----------------------|-------------------------------------|--|--|--|--|
| Datos Rubros Adiciona | les                                 |  |  |  |  |
| Valor:                | 1.00                                |  |  |  |  |
| Institución Bancaria: | PRODUBANCO O AGENCIAS DE SERVIPAGOS |  |  |  |  |
| Descripción:          | PAGO POR SERVICIO BANCARIO          |  |  |  |  |

#### Acción: Exportar Rubros

- 1. Presione el botón de exportar y se mostrara el mensaje que permitirá abrir o guardar el listado exportado en Excel.
- 2. Al abrir el archivo almacenado se mostrara la hoja en Excel del listado completo con los respectivos rubros.

| A       | В                                   |
|---------|-------------------------------------|
| Valor   | InstitucionBancaria                 |
| 1       | PRODUBANCO O AGENCIAS DE SERVIPAGOS |
| Total F | Rubros Generales: 1                 |

# 7. FUNCIONES PERFIL DIRECTOR DE ESCUELA

## Función INGRESO:

Para ingresar con el usuario DIRECTOR se requiere de los siguientes datos:

- Modo: Usuario
- IDENTIFICACION: asignada por el administrador.
- CLAVE: asignada por el administrador o creada por el usuario.

| POLTECNICA<br>POLTECNICA<br>PACIDAL P | SCUELA POI  | LITÉCNICA NAC        | CIONAL                         |
|---------------------------------------|-------------|----------------------|--------------------------------|
|                                       |             | E                    | SCIENTIA HOMINUS SALUS         |
| ECUADOR- JUEVES, 25 DE ENERO DE 2007  |             |                      | <u>Menu Principal &gt;&gt;</u> |
|                                       |             |                      |                                |
|                                       |             |                      |                                |
|                                       |             |                      |                                |
|                                       |             |                      |                                |
|                                       |             |                      |                                |
|                                       | Modo:       | USUARIO              | ¥                              |
|                                       |             |                      |                                |
| An Anth                               | Identif.:   | DIRECTOR             |                                |
| ASS CONCESS                           | Clave:      |                      |                                |
| SALEW                                 | Clave.      | •                    |                                |
|                                       | Si no tiene | clave deje en blanco |                                |
| 75988                                 |             |                      |                                |
|                                       |             |                      |                                |
|                                       |             |                      |                                |
|                                       |             | Acepta               |                                |

En el perfil DIRECTOR DE ESCUELA se puede seleccionar la carrera a la cual desea ingresar.

El perfil Director tiene la función:

1. Autorizaciones

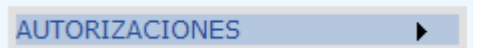

## 7.1 Función Autorizaciones

La función autorizaciones tiene las opciones de:

- 1. Pagos por Partes
- 2. Pagos con IECE

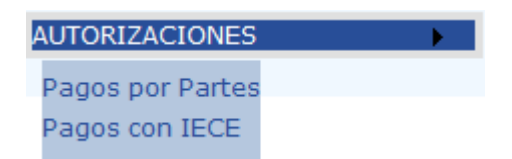

## 7.1.1 Pagos por Partes

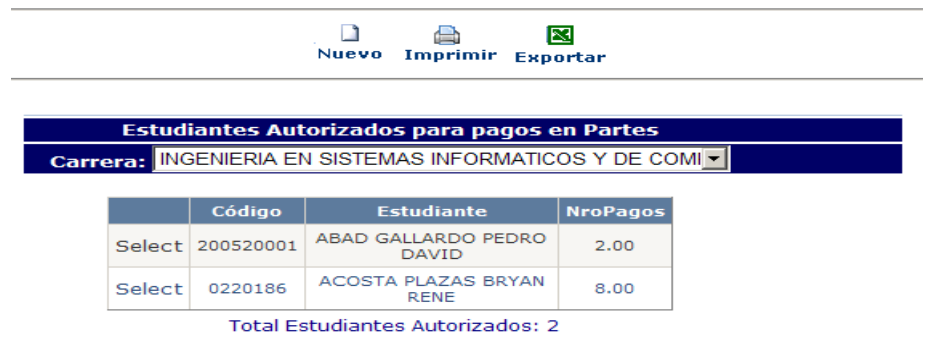

#### Acción: Nuevo Estudiante

- 1. Presione el botón nuevo y se mostrara la pantalla para búsqueda de estudiantes.
- Si se conoce el nombre del estudiante o el código único ingrese en las cajas de texto respectivas. Si se desea el listado completo de todos los estudiantes se debe tener en cuenta que las cajas de texto se encuentren vacías. Presione aceptar y se mostrara el listado completo.

| <b>BÚSQUEDA DE ESTUDIANTE</b>                                       |                                               |           |                                  |  |  |  |  |  |
|---------------------------------------------------------------------|-----------------------------------------------|-----------|----------------------------------|--|--|--|--|--|
| Para ver la lista completa deje vacios los campos y presione Acepta |                                               |           |                                  |  |  |  |  |  |
|                                                                     | Nom                                           | bre:      |                                  |  |  |  |  |  |
|                                                                     | 🔿 Códi                                        | go:       |                                  |  |  |  |  |  |
|                                                                     | Aceptar Cancelar<br>Resultado de la Búsqueda: |           |                                  |  |  |  |  |  |
|                                                                     |                                               | Código    | Estudiante                       |  |  |  |  |  |
|                                                                     | Select                                        | 200520001 | ABAD GALLARDO PEDRO<br>DAVID     |  |  |  |  |  |
|                                                                     | Select                                        | 0020616   | ABAD GUAMAN<br>FERNANDO VICENTE  |  |  |  |  |  |
|                                                                     | Select                                        | 200520005 | ACOSTA NARANJO<br>OSWALDO ANDRES |  |  |  |  |  |
|                                                                     | Select                                        | 0220186   | ACOSTA PLAZAS BRYAN<br>RENE      |  |  |  |  |  |

**3.** Cuando se selecciona al estudiante, el sistema mostrara la pantalla de ingreso de datos para pago en partes.

|                     | Nuevo Guardar Imprimir            |
|---------------------|-----------------------------------|
| Información         |                                   |
| Código Estudiante:  | 8120949                           |
| Nombre:             | ACURIO HIDALGO CARMITA DE LOURDES |
| Número de Pagos:    |                                   |
| Carrera Estudiante: |                                   |

3. El usuario ingresara la información respectiva y guardara la información presionando el botón guardar.

Acción: Eliminar Autorización pago en Partes

- 1. Seleccione al estudiante que se desea eliminar, presione el botón de eliminación y se mostrara la pantalla de confirmación.
- 2. Al aceptar la eliminación del estudiante se eliminara del listado de autorizados para pagos en Partes.

Acción: Actualizar Pago en Partes

|                                  |      |            | 🔯 🗶 🔮                                | b 🛛        | 9             |  |
|----------------------------------|------|------------|--------------------------------------|------------|---------------|--|
|                                  |      | NUEVO A    | ctualizar Eliminar Impi              | rimir Expo | rtar          |  |
|                                  |      |            |                                      |            |               |  |
| Ec                               | tudi | antos Aut  | orizados para pagos d                | n Dartos   |               |  |
|                                  |      | antes Aut  | orizados para pagos e                | arrances   |               |  |
| Carrera:                         | ING  | ENIERIA EN | SISTEMAS INFORMATIC                  | OS Y DE CO | DMI <u></u> ▼ |  |
|                                  |      |            |                                      |            |               |  |
|                                  |      | Código     | Estudiante                           | NroPagos   |               |  |
| Se                               | lect | 200520001  | ABAD GALLARDO PEDRO<br>DAVID         | 2.00       |               |  |
| Se                               | lect | 0220186    | ACOSTA PLAZAS BRYAN<br>RENE          | 8.00       |               |  |
| Se                               | lect | 8120949    | ACURIO HIDALGO<br>CARMITA DE LOURDES | 8.00       |               |  |
| Total Estudiantes Autorizados: 3 |      |            |                                      |            |               |  |

1. Seleccione al estudiante, presione el botón de actualización y se mostrara la pantalla de modificación de datos.

|                     | Nuevo Guardar Imprimir            |
|---------------------|-----------------------------------|
| Información         |                                   |
| Código Estudiante:  | 8120949                           |
| Nombre:             | ACURIO HIDALGO CARMITA DE LOURDES |
| Número de Pagos:    | 8.00                              |
| Carrera Estudiante: |                                   |

2. Al guardar los datos se actualizara la información en el listado de estudiantes autorizados para pagos en partes.

#### Acción: Exportar Rubros

- 1. Presione el botón de exportar y se mostrara el mensaje que permitirá abrir o guardar el listado exportado en Excel.
- 2. Al abrir el archivo almacenado se mostrara la hoja en Excel del listado de estudiantes autorizados para pago en partes.

| A                                                         | В                                 | С        |  |  |  |
|-----------------------------------------------------------|-----------------------------------|----------|--|--|--|
| Código                                                    | Estudiante                        | NroPagos |  |  |  |
| 200520001                                                 | ABAD GALLARDO PEDRO DAVID         | 2        |  |  |  |
| 220186                                                    | ACOSTA PLAZAS BRYAN RENE          | 8        |  |  |  |
| 8120949                                                   | ACURIO HIDALGO CARMITA DE LOURDES | 8        |  |  |  |
| Total Estudiantes con Autorizacion para Pago en Partes: 3 |                                   |          |  |  |  |

## 7.1.2 Pagos con IECE

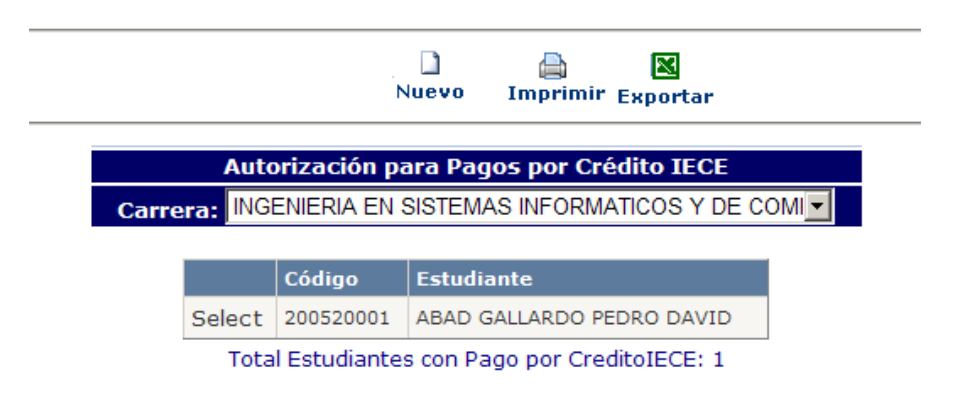

Acción: Nuevo Estudiante

1. Presione el botón nuevo y se mostrara la pantalla para búsqueda de estudiantes.

2. Si se conoce el nombre del estudiante o el código único ingrese en las cajas de texto respectivas. Si se desea el listado completo de todos los estudiantes se debe tener en cuenta que las cajas de texto se encuentren vacías. Presione aceptar y se mostrara el listado completo.

|         | BÚSQUEDA DE ESTUDIANTE |                             |                                  |       |  |  |  |  |
|---------|------------------------|-----------------------------|----------------------------------|-------|--|--|--|--|
| Para ve | er la lista d          | ompleta deje v              | vacios los campos y presione A   | cepta |  |  |  |  |
|         | • Nom                  | bre:                        |                                  |       |  |  |  |  |
|         | O Códi                 | go:                         |                                  |       |  |  |  |  |
|         | Ace                    | Cancelar<br>de la Búsqueda: |                                  |       |  |  |  |  |
|         |                        | Código                      | Estudiante                       |       |  |  |  |  |
|         | Select                 | 200520001                   | ABAD GALLARDO PEDRO<br>DAVID     |       |  |  |  |  |
|         | Select                 | 0020616                     | ABAD GUAMAN<br>FERNANDO VICENTE  |       |  |  |  |  |
|         | Select                 | 200520005                   | ACOSTA NARANJO<br>OSWALDO ANDRES |       |  |  |  |  |
|         | Select                 | 0220186                     | ACOSTA PLAZAS BRYAN<br>RENE      |       |  |  |  |  |
|         | /                      |                             |                                  |       |  |  |  |  |

Acción: Eliminar Autorización Pago con IECE

1. Seleccione el registro del estudiante que se desea eliminar, presione el botón de eliminación y se mostrara la pantalla de confirmación.

2. Al aceptar la eliminación de la autorización por crédito IECE se eliminara del listado.

Acción: Exportar Autorización Pago con IECE

- 1. Presione el botón de exportar y se mostrara el mensaje que permitirá abrir o guardar el listado exportado en Excel.
- 2. Al abrir el archivo almacenado se mostrara la hoja en Excel del listado completo de los estudiantes autorizados para pago con crédito IECE.

| A           | В                                        |      |
|-------------|------------------------------------------|------|
| Código      | Estudiante                               |      |
| 200520001   | ABAD GALLARDO PEDRO DAVID                |      |
| 20616       | ABAD GUAMAN FERNANDO VICENTE             |      |
| Total Estud | iantes Autorizados Pagos con Credito IEC | E: 2 |
| 1           | -                                        |      |

## 8. FUNCIONES PERFIL TESORERIA

## Función INGRESO:

Para ingresar con el usuario TESORERIA se requiere de los siguientes datos:

- Modo: Usuario
- IDENTIFICACION: asignada por el administrador.
- CLAVE: asignada por el administrador o creada por el usuario.

| ECUADOR- JUEVES, 25 DE ENERO DE 2007 | SCUELA PO                          | LITÉCNICA NACIONAL<br>E SCIENTIA HOMINUS SALUS<br>Menu Principal >> |  |
|--------------------------------------|------------------------------------|---------------------------------------------------------------------|--|
|                                      | Modo:                              | USUARIO                                                             |  |
| SAEW                                 | Identif.:<br>Clave:<br>Si no tiene | TESORERIA<br>•<br>•<br>• clave deje en blanco                       |  |
|                                      |                                    | Aceptar                                                             |  |

En el perfil TESORERIA se puede seleccionar la carrera a la cual desea ingresar.

El perfil Tesorería tiene la función:

1. Registro y Matricula

REGISTRO Y MATRICULA

#### 8.1 Función Registro y Matricula

La función Registro y Matricula tiene las opciones de:

1. Pagos Tesorería

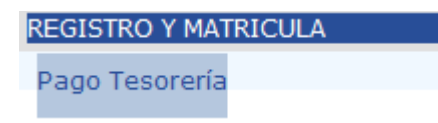

## 8.1.1 Pago Tesorería

|         |                            | Nuevo     | lmprimir E                                   | X<br>xportar |        |                                                                  |  |  |
|---------|----------------------------|-----------|----------------------------------------------|--------------|--------|------------------------------------------------------------------|--|--|
| Form    | Forma de Pago a Efectuarse |           |                                              |              |        |                                                                  |  |  |
| Selecci | ione la Forma de P         | ago a Efe | ectuarse:                                    | TARJETA      | CREDIT | 0 -                                                              |  |  |
|         | Gestion                    | Código    | Estudiante                                   | PartePago    | Valor  | Carrera                                                          |  |  |
| Select  | EXTRAORDINARIA             | 9920885   | PICHUCHO<br>CHICAIZA<br>CHRISTIAN<br>SANTIAG | 1            | 152.58 | INGENIERIA EN<br>SISTEMAS<br>INFORMATICOS<br>Y DE<br>COMPUTACION |  |  |
| Select  | MATRICULA                  | 9810760   | AGUIRRE<br>DIAZ<br>CARLOS<br>ALBERTO         | 1            | 64.79  | INGENIERIA EN<br>SISTEMAS<br>INFORMATICOS<br>Y DE<br>COMPUTACION |  |  |
| Select  | MATRICULA                  | 9910113   | ALOMOTO<br>CUVI<br>LENNIN<br>EDISON          | 1            | 47.37  | INGENIERIA EN<br>SISTEMAS<br>INFORMATICOS<br>Y DE<br>COMPUTACION |  |  |

| Total | Estudiantes: | 3 |
|-------|--------------|---|

1. Se mostrara en la pantalla principal de Pagos por Tesorería la forma de Pago para que pueda ser seleccionada por el usuario. Al seleccionar la forma de pago el sistema mostrara el listado de los estudiantes que han realizado su pago a través de ese medio.

|                                                          |             | Nuevo      | )<br>Imprimir                      | 🔀<br>Exportar |        |                                                                |
|----------------------------------------------------------|-------------|------------|------------------------------------|---------------|--------|----------------------------------------------------------------|
| Forma                                                    | de Pago a I | Efectuarse | 3                                  |               |        |                                                                |
| Seleccione la Forma de Pago a Efectuarse: CREDITO IECE 💌 |             |            |                                    |               |        |                                                                |
|                                                          | Gestion     | Código     | Estudiante                         | PartePago     | Valor  | Carrera                                                        |
| Select                                                   | MATRICULA   | 200520001  | ABAD<br>GALLARDO<br>PEDRO<br>DAVID | 1             | 323.26 | INGENIERIA E<br>SISTEMAS<br>INFORMATICO<br>Y DE<br>COMPUTACIOI |
|                                                          |             |            |                                    |               |        |                                                                |

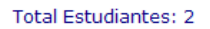

Acción: Nuevo Estudiante

- 1. Presione el botón nuevo y se mostrara la pantalla de búsqueda de estudiantes que son aptos para pagar mediante tesorería.
- Si se conoce el nombre del estudiante o el código único ingrese en las cajas de texto respectivas. Si se desea el listado completo de todos los estudiantes se debe tener en cuenta que las cajas de texto se encuentren vacías. Presione aceptar y se mostrara el listado completo.

|         | BÚS                 | QUEDA DE ESTUDIANTE_TESORERIA               |
|---------|---------------------|---------------------------------------------|
| Para ve | er la lista complet | a deje vacios los campos y presione Aceptar |
|         | • Nombre:           |                                             |
|         | Código:             |                                             |
|         | Aceptar             | Cancelar                                    |

Resultado de la Búsqueda:

|        | Gestion        | Código  | Estudiante                                   | FormaPag           | Carrera                                                          |
|--------|----------------|---------|----------------------------------------------|--------------------|------------------------------------------------------------------|
| Select | EXTRAORDINARIA | 0020413 | HIDALGO<br>ALMEIDA<br>MARIO<br>FERNANDO      | BANCO              | INGENIERIA EN<br>SISTEMAS<br>INFORMATICOS Y<br>DE<br>COMPUTACION |
| Select | EXTRAORDINARIA | 9920885 | PICHUCHO<br>CHICAIZA<br>CHRISTIAN<br>SANTIAG | TARJETA<br>CREDITO | INGENIERIA EN<br>SISTEMAS<br>INFORMATICOS Y<br>DE<br>COMPUTACION |

3. Cuando se selecciona al estudiante, el sistema mostrara el detalle de pagos, el usuario podrá actualizar la forma de pago del estudiante

|                    | Nuevo Guardar        | 📄 📑<br>Imprimir Listar |                                                  |
|--------------------|----------------------|------------------------|--------------------------------------------------|
| Datos Dorsonalo    |                      |                        |                                                  |
| Carrera:           | NGENIERIA EN SISTEMA | AS INFORMATICOS Y      | DE COMPUTACION                                   |
| Código Estudiante: | 9822116              |                        |                                                  |
| Nombre:            | AGUIRRE GUACHAMIN K  | ARLA IVONNE            |                                                  |
| Tipo de Matrícula: | MATRICULA            |                        |                                                  |
| Forma de Pago:     | BANCO                |                        |                                                  |
|                    | Dagas                |                        |                                                  |
| 1era. Matrícula:   | 0                    | 3ra. Matrícula:        | 0                                                |
| 2da. Matrícula:    | 0                    | Total Matr. Tesis:     | 1                                                |
| Fotal Creditos:    | 0                    | ]                      | •                                                |
| Detalle de Pago I  | Matrícula            | Detalle de Pago        | Adicionales                                      |
| /alor x Matrícula: | 60.28                | Saldos :               | 0.00                                             |
| /alor x Créditos:  | 0.00                 | *Descuentos:           | 0.00 <b>(0%)</b>                                 |
| Recargo Matr.      | 0.00                 | Rubros<br>Adicionales: | 4.00<br>Seguro de<br>Accidentes<br>Estudiantiles |
| Recargo Cred.      | 0.00                 |                        |                                                  |
| Sub Total :        | 60.28                | Total Por Pagar:       | 64.28                                            |
| Detalle de Nro. d  | e Pagos:             |                        |                                                  |
| Nro. de Pagos:     | 1                    |                        |                                                  |

4. Al seleccionar guardar, el sistema registrara al estudiante y se mostrara el listado de los estudiantes que han realizado su pago a través de una forma de pago específica.

#### Acción: Imprimir

 Presione el botón imprimir y se mostrara el formato de impresión con el listado de todos los estudiantes que realizaron su pago mediante a través de una forma de pago como: Crédito IECE, Tarjeta de Crédito.

| ESCUELA POLITECNICA NACIONAL                     |                    |                                                  |           |        |                                                               |
|--------------------------------------------------|--------------------|--------------------------------------------------|-----------|--------|---------------------------------------------------------------|
| INGENI<br>PERIODO: OCTUBRE/2006 - MARZO          | (ERIA EN<br>D/2007 | IFORMATICOS Y DE COMPUTACION<br>Fecha:25/01/2007 |           |        |                                                               |
| LISTADO DE ESTUDIANTES CON PAGO EN TESORERIA CON |                    |                                                  |           |        |                                                               |
| Gestion                                          | Código             | Estudiante                                       | PartePago | Valor  | Carrera                                                       |
| EXTRAORDINARIA                                   | 9920885            | CHICAIZA<br>CHRISTIAN<br>SANTIAG                 | 1         | 152.58 | SISTEMAS<br>INFORMATICOS Y DE<br>COMPUTACION                  |
| MATRICULA                                        | 9810760            | AGUIRRE DIAZ<br>CARLOS<br>ALBERTO                | 1         | 64.79  | INGENIERIA EN<br>SISTEMAS<br>INFORMATICOS Y DE<br>COMPUTACION |
| MATRICULA                                        | 9910113            | ALOMOTO CUVI<br>LENNIN EDISON                    | 1         | 47.37  | INGENIERIA EN<br>SISTEMAS<br>INFORMATICOS Y DE<br>COMPUTACION |

# Acción: Exportar

- 1. Presione el botón de exportar y se mostrara el mensaje que permitirá abrir o guardar el listado exportado en Excel.
- 2. Al abrir el archivo almacenado se mostrara la hoja en Excel del listado completo de los estudiantes que han realizado su pago a través de una forma de pago seleccionada por el usuario.

| A                    | В       | C                                   | D         | E      | F                                        |
|----------------------|---------|-------------------------------------|-----------|--------|------------------------------------------|
| Gestion              | Código  | Estudiante                          | PartePago | Valor  | Carrera                                  |
|                      |         |                                     |           |        | INGENIERIA EN SISTEMAS INFORMATICOS Y DE |
| EXTRAORDINARIA       | 9920885 | PICHUCHO CHICAIZA CHRISTIAN SANTIAG | 1         | 152.58 | COMPUTACION                              |
|                      |         |                                     |           |        | INGENIERIA EN SISTEMAS INFORMATICOS Y DE |
| MATRICULA            | 9810760 | AGUIRRE DIAZ CARLOS ALBERTO         | 1         | 64.79  | COMPUTACION                              |
|                      |         |                                     |           |        | INGENIERIA EN SISTEMAS INFORMATICOS Y DE |
| MATRICULA            | 9910113 | ALOMOTO CUVI LENNIN EDISON          | 1         | 47.37  | COMPUTACION                              |
| Total Estudiantes: 3 |         |                                     |           |        |                                          |

## 9. FUNCIONES PERFIL UNIDAD DE GESTION INFORMATICA

## **Función INGRESO:**

Para ingresar con el usuario UNIDAD DE GESTION INFORMATICA se requiere de los siguientes datos:

- Modo: Usuario
- IDENTIFICACION: asignada por el administrador.
- CLAVE: asignada por el administrador o creada por el usuario.

| BOURLA<br>POLITEORICA<br>RACIONALA   | UELA POI    | LITÉCNICA NAC          | TONAL                 |           |
|--------------------------------------|-------------|------------------------|-----------------------|-----------|
| AND IT THE AND A MANNER              |             |                        | CIENTIA HOMINUS SALUS |           |
| ECUADOR- JUEVES, 25 DE ENERO DE 2007 |             |                        | <u>Menu Pri</u>       | ncipal >> |
|                                      |             |                        |                       |           |
|                                      |             |                        |                       |           |
|                                      |             |                        |                       |           |
|                                      |             |                        |                       |           |
|                                      |             |                        |                       |           |
|                                      | Modo:       | USUARIO                | •                     |           |
|                                      | Idontif :   | luo                    |                       |           |
| and a second                         | Identit     | UGI                    |                       |           |
|                                      | Clave:      |                        |                       |           |
| SALEW                                |             | •                      |                       |           |
| and the second second                | Si no tiene | e clave deje en blanco |                       |           |
| Later and the second                 |             |                        |                       |           |
|                                      |             |                        |                       |           |
|                                      |             | Aceptar                |                       |           |
|                                      |             |                        |                       |           |

En el perfil UNIDAD DE GESTION INFORMATICA (UGI) se puede seleccionar la carrera a la cual desea ingresar.

El perfil UGI tiene la función:

1. Registro y Matricula

REGISTRO Y MATRICULA

#### 9.1 Función Registro y Matricula

La función Registro y Matricula tiene las opciones de:

• Legalizar Matriculas

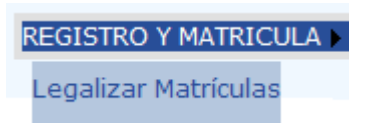

## 9.1.1 Legalizar Matricula

|          | <b>√</b><br>Legalizar     |  |
|----------|---------------------------|--|
|          | Fecha:03/01/2007          |  |
|          | Legalización Matrículas   |  |
| Periodo: | OCTUBRE/2006 - MARZO/2007 |  |

## Acción: Legalizar

**1.** Presione el botón Legalización y se mostrara la pantalla de confirmación.

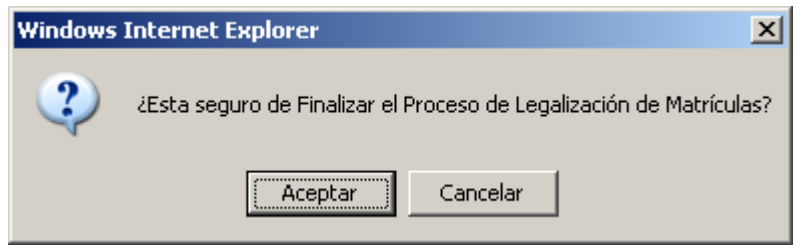

**2.** Al aceptar se legalizara el proceso de matriculación de todos los estudiantes que han realizado su pago a través del banco.

|          | <b>v</b><br>Legalizar       |  |
|----------|-----------------------------|--|
|          |                             |  |
|          | Fecha:03/01/2007            |  |
|          | Proceso Terminado con Exito |  |
|          | Legalización Matrículas     |  |
| Periodo: | OCTUBRE/2006 - MARZO/2007   |  |

## **10. FUNCIONES PERFIL BIENESTAR ESTUDIANTIL**

## Función INGRESO:

Para ingresar con el usuario BIENESTAR ESTUDIANTIL se requiere de los siguientes datos:

- Modo: Usuario
- IDENTIFICACION: asignada por el administrador.
- CLAVE: asignada por el administrador o creada por el usuario.

| POLITECNICA<br>RACIONAL DR           | JELA POI | LITÉCNICA NACIONAL<br>e scientia hominus salu |             |
|--------------------------------------|----------|-----------------------------------------------|-------------|
| ECUADOR- JUEVES, 25 DE ENERO DE 2007 |          | Menu P                                        | rincipal >> |
|                                      |          |                                               |             |
|                                      |          |                                               |             |
|                                      |          |                                               |             |
|                                      |          |                                               |             |
|                                      |          |                                               |             |
|                                      | Modo:    |                                               | 1           |
| 10.03                                | Modo.    |                                               |             |
| he man                               | Çódigo   | BIENESTAR                                     | 1           |
|                                      | Unico:   |                                               |             |
| SASM                                 | Cédula:  | •                                             | 1           |
| SAEM                                 | 3        |                                               |             |
|                                      |          |                                               |             |
| MARKE CONTRACTOR                     |          |                                               |             |
|                                      |          |                                               |             |
|                                      |          | Aceptar                                       |             |
|                                      |          | t. con                                        |             |

En el perfil BIENESTAR ESTUDIANTIL se puede seleccionar la carrera a la cual desea ingresar.

El perfil BIENESTAR ESTUDIANTIL tiene la función:

- 1 Autorizaciones
- 2 Bienestar Estudiantil

AUTORIZACIONES > BIENESTAR ESTUDIANTIL >

## 10.1 Función Autorizaciones

La función Autorizaciones tiene las opciones de:

• Pago por Rol de Pagos

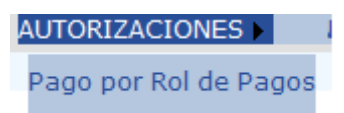
# 10.1.1 Pago por Rol de Pagos

| Nuevo Imprimir Exportar |                                  |                                    |                  |                |          |                                                                  |
|-------------------------|----------------------------------|------------------------------------|------------------|----------------|----------|------------------------------------------------------------------|
|                         | Estudia                          | antes Autor                        | rizados para pag | os de Rol      |          |                                                                  |
| Carre                   | era: TODO                        | S                                  |                  | -              |          |                                                                  |
|                         |                                  |                                    |                  |                |          |                                                                  |
|                         | Código                           | Estudiante                         | CedulaEmpleado   | NombreEmpleado | NroPagos | Carrera                                                          |
| Select                  | 200520001                        | ABAD<br>GALLARDO<br>PEDRO<br>DAVID | 1716233992       | GEOVANNA CHELA | 2.00     | INGENIERIA EN<br>SISTEMAS<br>INFORMATICOS<br>Y DE<br>COMPUTACION |
|                         | Total Estudiantes Autorizados: 1 |                                    |                  |                |          |                                                                  |

### Acción: Nuevo

- **3** Presione el botón nuevo y se mostrara la pantalla de búsqueda de estudiantes aptos para pago por rol.
- 4 Si se conoce el nombre del estudiante o el código único ingrese en las cajas de texto respectivas. Si se desea el listado completo de todos los estudiantes aptos para pago a través de rol se debe tener en cuenta que las cajas de texto se encuentren vacías. Presione aceptar y se mostrara el listado completo.

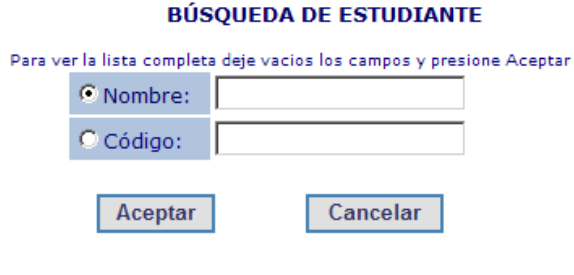

| Resultado    | de | la | Búsqueda: |
|--------------|----|----|-----------|
| recouncerero | -  |    | Dabqacaar |

|        | Código  | Estudiante                        | Carrera                                        |
|--------|---------|-----------------------------------|------------------------------------------------|
| Select | 1711875 |                                   | INGENIERIA QUIMICA                             |
| Select | 8420370 | ABAD AGUINAGA<br>DIEGO FERNANDO   | ELECTROMECANICA<br>(TNLG)                      |
| Select | 0010159 | ABAD AUQUILLA<br>CRISTIAN ABAD    | PROPEDEUTICO                                   |
| Select | 8420785 | ABAD AVILA LENIN<br>HERNANDO      | ANALISIS DE<br>SISTEMAS<br>INFORMATICOS (TNLG) |
| Select | 9711022 | ABAD BASANTES<br>CRISTIAN AUGUSTO | PROPEDEUTICO                                   |

5 Cuando se selecciona al estudiante, el sistema mostrara la pantalla para ingreso de información de datos del empleado al cual se le realizara el respectivo descuento por pago de matricula del estudiante.

|                     | Nuevo Guardar Imprimir    |  |
|---------------------|---------------------------|--|
| Información         |                           |  |
| Código Estudiante:  | 200520001                 |  |
| Nombre:             | ABAD GALLARDO PEDRO DAVID |  |
| Cédula Empleado :   |                           |  |
| Nombre Empleado:    |                           |  |
| Número de Pagos:    |                           |  |
| Carrera Estudiante: |                           |  |

## Acción: Eliminar

- 1. Seleccione el registro del estudiante que se desea eliminar, presione el botón de eliminación y se mostrara la pantalla de confirmación.
- 2. Al aceptar la eliminación del estudiante se eliminara del listado de autorizados para pago por rol.

## Acción: Actualizar

|                                                                                                    | 1           | D 🙀          | alizar Eliminar Iı | mprimir Exportar |          |
|----------------------------------------------------------------------------------------------------|-------------|--------------|--------------------|------------------|----------|
|                                                                                                    | Estudian    | tes Autoriz  | ados para pago     | s de Rol         |          |
| Carre                                                                                                  | ra: INGENIE | RIA EN SISTI | EMAS INFORMATIC    | OS Y DE COMI     |          |
|                                                                                                    |             |              |                    |                  |          |
|                                                                                                    | Código      | Estudiante   | CedulaEmpleado     | NombreEmpleado   | NroPagos |
| Select     200520001     ABAD<br>GALLARDO<br>PEDRO<br>DAVID     1716233992     GEOVANNA CHELA     2.00 |             |              |                    |                  |          |
| Total Estudiantes Autorizados: 1                                                                       |             |              |                    |                  |          |

1. Seleccione el registro del estudiante, presione el botón de actualización y se mostrara la pantalla de modificación de datos.

|                     | 🗋 🛃 🚔<br>Nuevo Guardar Imprimir |  |
|---------------------|---------------------------------|--|
| Información         |                                 |  |
| Código Estudiante:  | 200520001                       |  |
| Nombre:             | ABAD GALLARDO PEDRO DAVID       |  |
| Cédula Empleado :   |                                 |  |
| Nombre Empleado:    |                                 |  |
| Número de Pagos:    |                                 |  |
| Carrera Estudiante: |                                 |  |

2. Al guardar los datos se actualizara la información en el listado de autorizados para pago por rol.

## Acción: Imprimir

1. Presione el botón imprimir y se mostrara el formato de impresión con el listado de todos los estudiantes que realizaron su petición de pago a través de rol de pagos.

|              |                            | ESC                                              | UELA PO        | LITECNI                               | CA NA            | CIONAL                                                                   |
|--------------|----------------------------|--------------------------------------------------|----------------|---------------------------------------|------------------|--------------------------------------------------------------------------|
| PERIODO: OCT | <b>II</b><br>UBRE/2006 -   | NGENIERIA<br>MARZO/2007<br>LISTA DE E            | EN SISTEMA     | S INFORMAT                            | ICOS Y<br>OS PAR | DE COMPUTACION<br>Fecha:25/01/2007<br>A PAGOS CON ROL                    |
|              | <b>Código</b><br>200520001 | Estudiante<br>ABAD<br>GALLARDO<br>PEDRO<br>DAVID | CedulaEmpleado | o NombreEmpleado<br>GEOVANNA<br>CHELA | NroPagos         | Carrera<br>INGENIERIA EN<br>SISTEMAS<br>INFORMATICOS Y DE<br>COMPUTACION |
|              |                            |                                                  | Total          | Estudiantes Autor                     | rizados: 1       |                                                                          |

## Acción: Exportar

- 1. Presione el botón de exportar y se mostrara el mensaje que permitirá abrir o guardar el listado exportado en Excel.
- Al abrir el archivo almacenado se mostrara la hoja en Excel del listado completo de las estudiantes que están autorizados para pago a través de rol de pagos.

| A                                                      | В                         | С              | D              | E        | F                                        |  |
|--------------------------------------------------------|---------------------------|----------------|----------------|----------|------------------------------------------|--|
| Código                                                 | Estudiante                | CedulaEmpleado | NombreEmpleado | NroPagos | Carrera                                  |  |
|                                                        |                           |                |                |          | INGENIERIA EN SISTEMAS INFORMATICOS Y DE |  |
| 200520001                                              | ABAD GALLARDO PEDRO DAVID | 1716233992     | GEOVANNA CHELA | 2        | COMPUTACION                              |  |
| Total Estudiantes con Autorizacion para Pago en Rol: 1 |                           |                |                |          |                                          |  |

# 10.2 Función Autorizaciones

La función Autorizaciones tiene las opciones de:

- Registro IPF
- Descuentos
- Becas

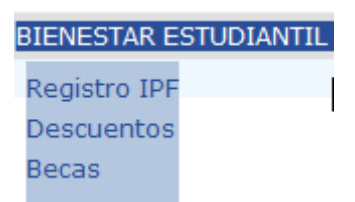

# 10.2.1 Registro IPF

| Nuevo Guardar Imprimir Exportar |         |                                   |                        |             |                                                |
|---------------------------------|---------|-----------------------------------|------------------------|-------------|------------------------------------------------|
|                                 |         | In                                | dice Percapital Famili | iar (IPF)   |                                                |
|                                 |         | Carrera: TODOS                    | 3                      | •           |                                                |
|                                 |         |                                   |                        |             |                                                |
|                                 | Código  | Estudiante                        | Ingreso                | NroMiembros | Carrera                                        |
| Select                          | 1711875 |                                   |                        |             | INGENIERIA QUIMICA                             |
| Select                          | 8420370 | ABAD AGUINAGA<br>DIEGO FERNANDO   | 1000                   | 1           | ELECTROMECANICA<br>(TNLG)                      |
| Select                          | 0010159 | ABAD AUQUILLA<br>CRISTIAN ABAD    | 1000                   | 1           | PROPEDEUTICO                                   |
| Select                          | 8420785 | ABAD AVILA LENIN<br>HERNANDO      |                        |             | ANALISIS DE<br>SISTEMAS<br>INFORMATICOS (TNLG) |
| Select                          | 9711022 | ABAD BASANTES<br>CRISTIAN AUGUSTO | 1000                   | 1           | PROPEDEUTICO                                   |

## Acción: Guardar

1. Presione el botón guardar y el sistema almacenara la información del valor de ingreso y numero de miembros para todos los estudiantes.

#### Acción: Exportar

1 Presione el botón de exportar y se mostrara el mensaje que permitirá abrir o guardar el listado exportado en Excel.

2 Al abrir el archivo almacenado se mostrara la hoja en Excel del listado completo de las estudiantes con la información de ingreso y numero de miembros, valores necesarios para el calculo de IPF.

### 10.2.2 Descuentos

|        |            | Nu                                   | ievo Imprimir   | X<br>Exportar |      |          |
|--------|------------|--------------------------------------|-----------------|---------------|------|----------|
|        |            | Estudiantes                          | con Descuento   |               |      | 1        |
| Carre  | ra: JINGEN | IERIA EN SIST                        | EIVIAS INFORMAT | ICOS Y DE C   |      | 1        |
|        | Código     | Estudiante                           | TipoDescuento   | Porcentaje    | Año  | Semestre |
| Select | 0210077    | ACEVEDO<br>TAPIA PAUL<br>ANDRES      | Por Hijo EPN    | 50.00         | 2007 | 1        |
| Select | 8420662    | ACOSTA<br>ACOSTA<br>MIGUEL<br>ANGEL  | Por Hijo EPN    | 50.00         | 2007 | 1        |
| Select | 9820518    | ACOSTA<br>CAJAS<br>DARWIN<br>HERNAN  | Por Hijo EPN    | 50.00         | 2007 | 1        |
| Select | 8720313    | ACOSTA<br>CHANGO<br>LENIN<br>ANTONIO | Por Hijo EPN    | 50.00         | 2007 | 1        |

## Acción: Nuevo Estudiante

1. Presione el botón nuevo y se mostrara la pantalla de búsqueda de estudiantes aptos para obtener un descuento.

2. Si se conoce el nombre del estudiante o el código único ingrese en las cajas de texto respectivas. Si se desea el listado completo de todos los estudiantes aptos para obtener un descuento. Hay que tomar en cuenta que las cajas de texto se encuentren vacías. Presione aceptar y se mostrara el listado completo.

|                                                                     | <b>BÚSQUEDA DE ESTUDIANTE</b>                 |           |                                  |  |  |  |  |
|---------------------------------------------------------------------|-----------------------------------------------|-----------|----------------------------------|--|--|--|--|
| Para ver la lista completa deje vacios los campos y presione Acepta |                                               |           |                                  |  |  |  |  |
|                                                                     | • Nombre:                                     |           |                                  |  |  |  |  |
|                                                                     | O Código:                                     |           |                                  |  |  |  |  |
|                                                                     | Aceptar Cancelar<br>Resultado de la Búsqueda: |           |                                  |  |  |  |  |
|                                                                     |                                               | Código    | Estudiante                       |  |  |  |  |
|                                                                     | Select                                        | 200520001 | ABAD GALLARDO PEDRO<br>DAVID     |  |  |  |  |
|                                                                     | Select                                        | 0020616   | ABAD GUAMAN<br>FERNANDO VICENTE  |  |  |  |  |
|                                                                     | Select                                        | 200520005 | ACOSTA NARANJO<br>OSWALDO ANDRES |  |  |  |  |
|                                                                     | Select                                        | 0220186   | ACOSTA PLAZAS BRYAN<br>RENE      |  |  |  |  |
|                                                                     | Select                                        | 200510011 | ACURIO FLORES HENRY              |  |  |  |  |

3. Cuando se selecciona al estudiante, el sistema mostrara una pantalla de ingreso de información de descuentos.

| D 🛃 🚔<br>Nuevo Guardar Imprimir |                             |  |  |  |
|---------------------------------|-----------------------------|--|--|--|
| Datos Descuento Estudiante      |                             |  |  |  |
| Codigo Estudiante:              | 200510011                   |  |  |  |
| Nombre:                         | ACURIO FLORES HENRY GONZALO |  |  |  |
| Tipo Descuento:                 | Por Conyuge                 |  |  |  |
| Porcentaje(%):                  | 10.00                       |  |  |  |

4. Al guardar los datos se almacenara la información del descuento otorgado al estudiante.

# Acción: Eliminar

- 1. Seleccione al estudiante que se desea eliminar, presione el botón de eliminación y se mostrara la pantalla de confirmación.
- 2. Al aceptar la eliminación el estudiante se eliminara del listado de estudiantes que poseen descuentos.

| n: Actu | ıalizar   | Nuevo Actu                          | alizar Eliminar | lmprimir Ey | R (porta | r        |  |
|---------|-----------|-------------------------------------|-----------------|-------------|----------|----------|--|
| Carre   | ra: INGEN | Estudiantes<br>ERIA EN SISTE        | con Descuento   |             | DMI -    |          |  |
|         |           |                                     |                 |             |          |          |  |
|         | Código    | Estudiante                          | TipoDescuento   | Porcentaje  | Año      | Semestre |  |
| Select  | 0210077   | ACEVEDO<br>TAPIA PAUL<br>ANDRES     | Por Hijo EPN    | 50.00       | 2007     | 1        |  |
| Select  | 8420662   | ACOSTA<br>ACOSTA<br>MIGUEL<br>ANGEL | Por Hijo EPN    | 50.00       | 2007     | 1        |  |

 1. Seleccione el registro del estudiante, presione el botón de actualización y se mostrara la pantalla de modificación de datos.

| Nuevo Guardar Imprimir     |                                             |  |  |  |  |
|----------------------------|---------------------------------------------|--|--|--|--|
| Datos Descuento Estudiante |                                             |  |  |  |  |
| Codigo Estudiante:         | 200510011                                   |  |  |  |  |
| Nombre:                    | ACURIO FLORES HENRY GONZALO                 |  |  |  |  |
| Tipo Descuento:            | Por Conyuge                                 |  |  |  |  |
| Porcentaje(%):             | Por Conyuge<br>Por Hermanos<br>Por Hijo EPN |  |  |  |  |

2. Al guardar los datos se actualizara la información del descuento aplicado al estudiante.

# Acción: Imprimir

1. Presione el botón de imprimir y se mostrara el formato de impresión del listado de estudiantes que son autorizados para descuento.

#### ESCUELA POLITECNICA NACIONAL

#### INGENIERIA EN SISTEMAS INFORMATICOS Y DE COMPUTACION

PERIODO: OCTUBRE/2006 - MARZO/2007 Fecha:25/01/2007

#### LISTA DE ESTUDIANTES CON DESCUENTOS

| Carrera                  | Código    | Estudiante                                  | TipoDescuent | o Porcentajo | a Año | Semestre |
|--------------------------|-----------|---------------------------------------------|--------------|--------------|-------|----------|
| INGENIERIA<br>MATEMATICA | 0020363   | CAMACHO<br>ALEXIS<br>FERNANDO               | Por Hijo EPN | 50.00        | 2007  | 1        |
| INGENIERIA<br>MATEMATICA | 200310525 | MARTINEZ<br>TATAMUES<br>PASTORA<br>FERNANDA | Por Conyuge  | 10.00        | 2007  | 1        |
| INGENIERIA<br>MATEMATICA | 200411013 | RENGEL<br>CALVOPINA<br>MARCO<br>ANTONIO     |              | 10.00        | 2007  | 1        |
| INGENIERIA<br>MATEMATICA | 0220598   | SOTO LIMA<br>MARIA<br>CONSUELO              |              | 100.00       | 2007  | 1        |
| INGENIERIA<br>MATEMATICA | 9822090   | TROYA<br>BASTIDAS<br>PAOLA<br>GEOVANNA      |              | 100.00       | 2007  | 1        |
| INGENIERIA<br>MATEMATICA | 9920810   | VERA CALLE<br>ADRIANA<br>BEATRIZ            |              | 10.00        | 2007  | 1        |

#### Acción: Exportar

- 1. Presione el botón de exportar y se mostrara el mensaje que permitirá abrir o guardar el listado exportado en Excel.
- **2.** Al abrir el archivo almacenado se mostrara la hoja en Excel del listado completo de estudiantes con su respectivo descuento.

| A         | В                                   | C             | D          | E    | F        |
|-----------|-------------------------------------|---------------|------------|------|----------|
| Código    | Estudiante                          | TipoDescuento | Porcentaje | Año  | Semestre |
| 210077    | ACEVEDO TAPIA PAUL ANDRES           | Por Hijo EPN  | 50         | 2007 | 1        |
| 8420662   | ACOSTA ACOSTA MIGUEL ANGEL          | Por Hijo EPN  | 50         | 2007 | 1        |
| 9820518   | ACOSTA CAJAS DARWIN HERNAN          | Por Hijo EPN  | 50         | 2007 | 1        |
| 8720313   | ACOSTA CHANGO LENIN ANTONIO         | Por Hijo EPN  | 50         | 2007 | 1        |
| 8221592   | ACOSTA GRIJALVA PAQUITA DEL ROCIO   | Por Hijo EPN  | 50         | 2007 | 1        |
| 200510011 | ACURIO FLORES HENRY GONZALO         | Por Conyuge   | 10         | 2007 | 1        |
| 9420007   | AGUILA GILER XAVIER EDUARDO         | Por Hijo EPN  | 50         | 2007 | 1        |
| 200320388 | AGUILAR IZA SANTIAGO FERNANDO       | Por Hijo EPN  | 50         | 2007 | 1        |
| 9810760   | AGUIRRE DIAZ CARLOS ALBERTO         |               | 10         | 2007 | 1        |
| 9420969   | ALTAMIRANO GAVILANES FABIAN VINICIO | Por Hijo EPN  | 50         | 2007 | 1        |
| 200310035 | ALVAREZ ARTEAGA LUIS FERNANDO       | Por Hijo EPN  | 50         | 2007 | 1        |
| 210025    | ALVAREZ CHIRIBOGA DANIEL ALEJANDRO  | Por Hijo EPN  | 50         | 2007 | 1        |
| 220200    | ANDAGANA JUNTA MERCY SORAYA         |               | 10         | 2007 | 1        |
| 200420469 | ANDRADE FIERRO LUIS GONZALO         | Por Hijo EPN  | 50         | 2007 | 1        |
| 200510098 | ARELLANO MONCAYO FABRICIO GERARDO   |               | 50         | 2007 | 1        |
| 9821664   | BARRAGAN TERAN SANTIAGO NICOLAS     |               | 50         | 2007 | 1        |
| 200310217 | CEVALLOS MANZANO JORGE ENRIQUE      |               | 100        | 2007 | 1        |
| 200510420 | CORREA LOZANO PABLO RAMIRO          |               | 100        | 2007 | 1        |
| 9920288   | ESTRELLA VERDESOTO SANTIAGO XAVIER  |               | 50         | 2007 | 1        |
| 20831     | FERNANDEZ SOTO XIMENA YOLANDA       |               | 10         | 2007 | 1        |
| 200310318 | FLORES VALENCIA JENNY ALEXANDRA     |               | 10         | 2007 | 1        |
| 9821579   | GAIBOR ASTUDILLO REYNALDO XAVIER    |               | 10         | 2007 | 1        |

## 10.2.3 Becas

|        |                                                        | N                                            | ] 🔒<br>Jevo Imprir     | Nir Exporta | r    |          |  |
|--------|--------------------------------------------------------|----------------------------------------------|------------------------|-------------|------|----------|--|
|        | Estudiantes con Becas                                  |                                              |                        |             |      |          |  |
| Carre  | Carrera: INGENIERIA EN SISTEMAS INFORMATICOS Y DE COMI |                                              |                        |             |      |          |  |
|        | Código                                                 | Estudiante                                   | TipoBeca               | Porcentaje  | Año  | Semestre |  |
| Select | 9820518                                                | ACOSTA<br>CAJAS<br>DARWIN<br>HERNAN          | SITUACION<br>ECONOMICA | 100.00      | 2007 | 1        |  |
| Select | 9420969                                                | ALTAMIRANO<br>GAVILANES<br>FABIAN<br>VINICIO | MERITO<br>ACADEMICO    | 100.00      | 2007 | 1        |  |
| Select | 200520024                                              | ALZAMORA<br>CHIRIBOGA<br>IVAN<br>GEOVANNY    | SITUACION<br>ECONOMICA | 100.00      | 2007 | 1        |  |
|        | Total Estudiantes : 3                                  |                                              |                        |             |      |          |  |

#### Acción: Nuevo

1 Presione el botón nuevo y se mostrara la pantalla de búsqueda de estudiantes aptos para obtener una beca.

2 Si se conoce el nombre del estudiante o el código único ingrese en las cajas de texto respectivas. Si se desea el listado completo de todos los estudiantes aptos para obtener una beca se debe tener en cuenta que las cajas de texto se encuentren vacías. Presione aceptar y se mostrara el listado completo.

| BÚSQUEDA DE ESTUDIANTE                                               |                                               |           |                                  |  |  |  |  |  |
|----------------------------------------------------------------------|-----------------------------------------------|-----------|----------------------------------|--|--|--|--|--|
| Para ver la lista completa deje vacios los campos y presione Aceptar |                                               |           |                                  |  |  |  |  |  |
|                                                                      | © Nombre:                                     |           |                                  |  |  |  |  |  |
|                                                                      | O Códi                                        | go:       |                                  |  |  |  |  |  |
|                                                                      | Aceptar Cancelar<br>Resultado de la Búsqueda: |           |                                  |  |  |  |  |  |
|                                                                      |                                               | Código    | Estudiante                       |  |  |  |  |  |
|                                                                      | Select                                        | 200520001 | ABAD GALLARDO PEDRO<br>DAVID     |  |  |  |  |  |
|                                                                      | Select                                        | 0020616   | ABAD GUAMAN<br>FERNANDO VICENTE  |  |  |  |  |  |
|                                                                      | Select                                        | 200520005 | ACOSTA NARANJO<br>OSWALDO ANDRES |  |  |  |  |  |

- **3.** Cuando se selecciona al estudiante, el sistema mostrara una pantalla de ingreso de información de becas.
- **4.** Al guardar los datos se almacenara la información de la beca otorgado al estudiante.

|                        | Nuevo Guardar Imprimir                                  |
|------------------------|---------------------------------------------------------|
| Datos Becas Estudiante |                                                         |
| Codigo Estudiante:     | 0020616                                                 |
| Nombre:                | ABAD GUAMAN FERNANDO VICENTE                            |
| Tipo Beca:             |                                                         |
| Porcentaje(%):         | MERITO ACADEMICO<br>MERITO CULTURAL<br>MERITO DEPORTIVO |
|                        | SITUACION ECONOMICA                                     |

### Acción: Eliminar Estudiante

- 1. Seleccione al estudiante que se desea eliminar, presione el botón de eliminación y se mostrara la pantalla de confirmación.
- 2. Al aceptar la eliminación el estudiante se eliminara del listado de estudiantes becados.

# Acción: Exportar Autorizaciones

- 1. Presione el botón de exportar y se mostrara el mensaje que permitirá abrir o guardar el listado exportado en Excel.
- 2. Al abrir el archivo almacenado se mostrara la hoja en Excel del listado completo de estudiantes becados.

| A                                        | В         | C                                   | D                   |
|------------------------------------------|-----------|-------------------------------------|---------------------|
| Carrera                                  | Código    | Estudiante                          | TipoBeca            |
| INGENIERIA MATEMATICA                    | j 20363   | ABAD CAMACHO ALEXIS FERNANDO        | MERITO ACADEMICO    |
| INGENIERIA EN SISTEMAS INFORMATICOS Y DE |           |                                     |                     |
| COMPUTACION                              | 9820518   | ACOSTA CAJAS DARWIN HERNAN          | SITUACION ECONOMICA |
| INGENIERIA EN SISTEMAS INFORMATICOS Y DE |           |                                     |                     |
| COMPUTACION                              | 9420969   | ALTAMIRANO GAVILANES FABIAN VINICIO | MERITO ACADEMICO    |
| INGENIERIA EN SISTEMAS INFORMATICOS Y DE |           |                                     |                     |
| COMPUTACION                              | 200520024 | ALZAMORA CHIRIBOGA IVAN GEOVANNY    | SITUACION ECONOMICA |
| INGENIERIA EMPRESARIAL                   | 210005    | ABRIL GAMBOA ANGEL EDUARDO          | MERITO CULTURAL     |
| INGENIERIA EMPRESARIAL                   | 200510004 | ACOSTA GUERRA MARIA CRISTINA        | SITUACION ECONOMICA |
| INGENIERIA EMPRESARIAL                   | 200610932 | VASQUEZ LASTRA JOSE LUIS            | MERITO DEPORTIVO    |
| Total Estudiantes con Becas: 7           |           |                                     |                     |